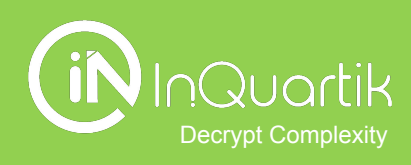

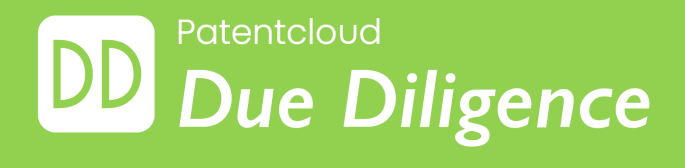

## **Getting Started with Due Diligence**

InQuartik's Proprietary Copyright ©2023. All rights reserved

# Table of contents

- → How to get started?
- → Due Diligence 's Pages
  - Coverage and Status
  - Technologies
  - Historical Highlights
  - Owner/Inventor/Applicant
  - Quality and Value
  - Quality Highlights
  - Value Highlights
- → Managing Your Findings
- → More Tools for Working With Patents
- → Due Diligence Tutorial Videos

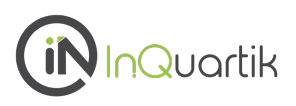

#### In-Depth patent evaluation and portfolio management.

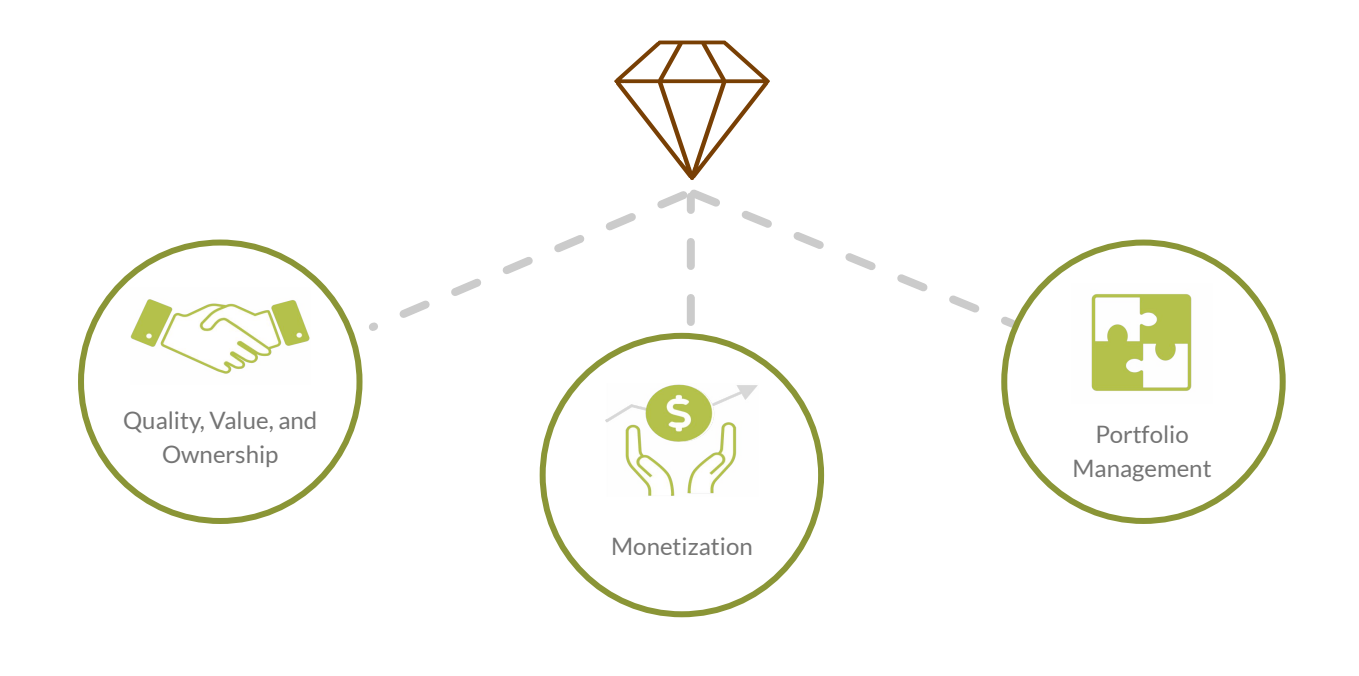

# All key aspects of a patent portfolio are summarized in a *Due Diligence* report.

#### Gain a status summary with Quality and Value insights

Get the consolidated information you need about a patent portfolio, such as the global coverage, legal status, remaining life, technologies covered, ownership, assignment history, and more. Gain a macro view of the portfolio's quality and value with our exclusive Patent Quality and Value Rankings.

#### Discover highlighted quality issues

Find the possible quality issues hidden in the portfolio by examining abandoned/revoked family members and eligibility and novelty issues found in the patents' history.

#### Identify opportunities for realizing patent value

Find potential monetization targets of the portfolio through novelty/non-obviousness citations and identifying the portfolio's technology followers.

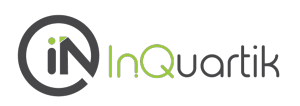

#### Choose the right product

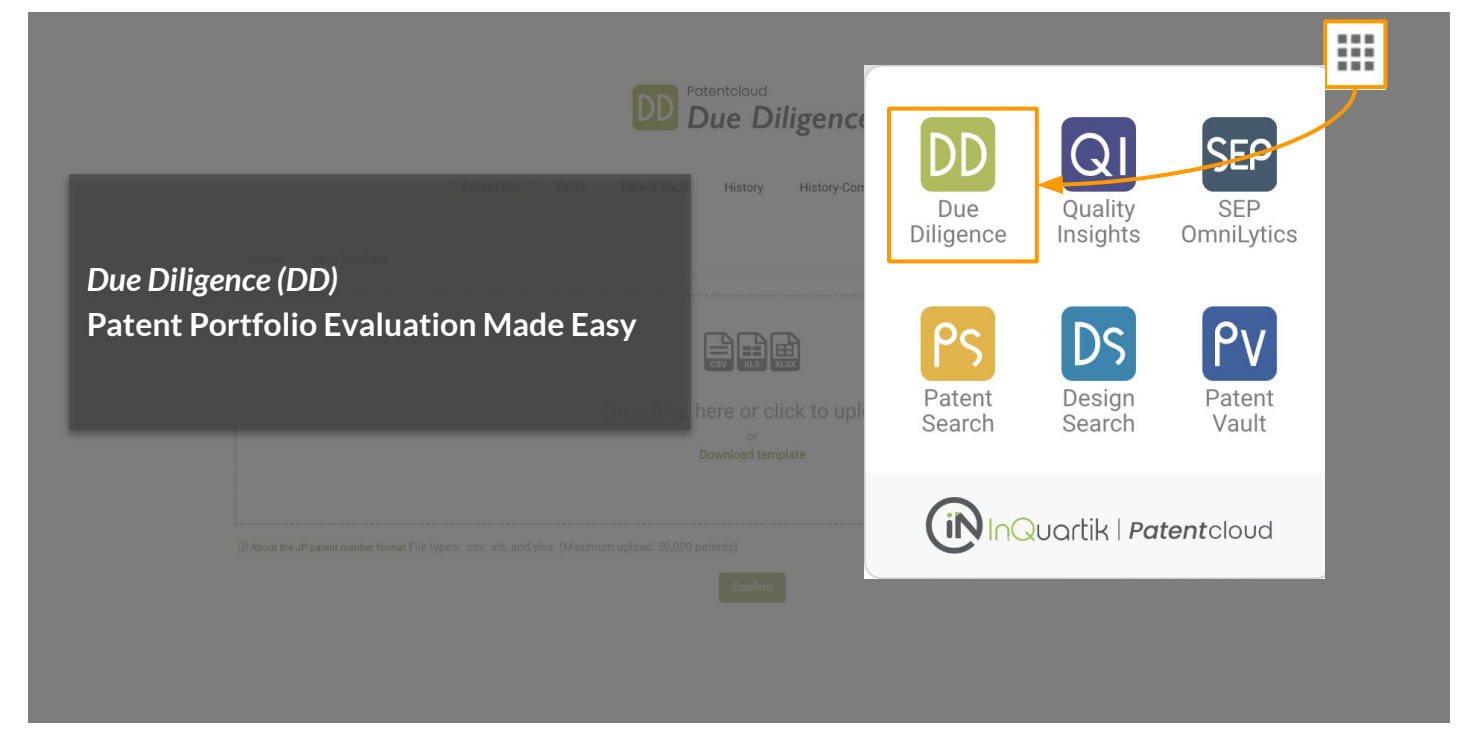

#### Need Help? Drop us a message!

| DD        |                                                                                                    |                                                                                                    |                                                                                                    |                           |           | A III O          |
|-----------|----------------------------------------------------------------------------------------------------|----------------------------------------------------------------------------------------------------|----------------------------------------------------------------------------------------------------|---------------------------|-----------|------------------|
|           |                                                                                                    |                                                                                                    | Help                                                                                                    | :d : 2022-07-06 13:54 🛛 💭 |           |                  |
| Dashboard | Patent Input Issues                                                                                                    | Analys                                                                                                    | -                                                                                                    |                           |           |                  |
| History   | Duplicated 🖗                                                                                                    | 57 Applic                                                                                                    | Find answers quickly                                                                                             |                           |           |                  |
|           | Unrecognized 😡 0                                                                                                    |                                                                                                    | Find answer                                                                                                    | s quickly                 |           | •                |
|           | Undetermined 🖗 0                                                                                                    |                                                                                                    | Q Search                                                                                                    | n articles                |           |                  |
|           |                                                                                                    | 40 45 50 95 60                                                                                                  |                                                                                                    |                           |           |                  |
| -         | Coverage and Status Technologies Owner/Inventor/Applicant +                                                                                                    | istorical Highlights Quality and Value Qual                                                                     | Your Chats<br>We typically rep                                                                                   | ly in a few hours         |           |                  |
|           | 263 patent assets are found in 8 regions, including United States, Talwan, China, Germa<br>assess the market influence and value of the patents.                                                                 | ny, Korea, EPO, Australia , and Japan. You can confirm wh                                                       |                                                                                                    | Support                   | 5 mo. ago | maining years to |
|           | Active                                                                                                    | Pending                                                                                                    | Your                                                                                                    | chat has ended.           |           |                  |
|           | 64 (24.335%)                                                                                                    | 109 (41.445%)                                                                                                   |                                                                                                    | JU (34.22%)               |           |                  |
|           | of them are active and enforceable.                                                                                                    | of them are still pending and may acquire patent right                                                          | s in the future.                                                                                                 |                           |           |                  |
|           | The active patents cover 4 regions. The longest patent term is 20 years. All of the<br>patents are expected to expire before 2042, including Taiwan(2041), Korea(2040),<br>United States(2040), and China(2031). | The pending patents can be traced back to the applicative regions, including United States, China, Taiwan, Germ | oed back to the application in 2019; they cover 6 No patent rights<br>I, China, Taiwan, Germany, Korea , and EPO |                           |           | 0                |

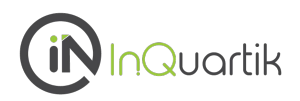

#### Select how you want to import your portfolio

You can can upload or select a portfolio for analysis by searching for a company name (Party) or using a patent number list (Patent No.).

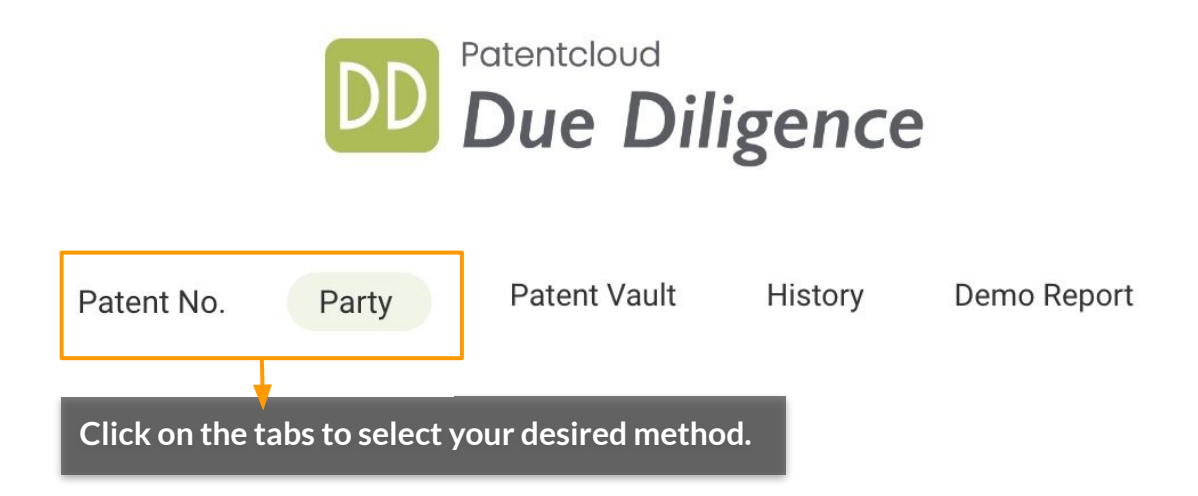

## How to get started? - Finding a Company

#### Party

Look up patent owners (assignees) using a specific company or organization name.

### 1. Use the dropdown menu to select the party you wish to look up.

### 2. Enter a company or an organization name in the search bar and click "Add."

|                                                                                                    | DD Patentcloud<br>Due Diligence                   |
|----------------------------------------------------------------------------------------------------|---------------------------------------------------|
|                                                                                                    | Patent No. Party Patent Vault History Demo Report |
| Curr. Assignee<br><ul> <li>✓ Curr. Assignee</li> <li>Assignee</li> <li>Inventor</li> <li>Agency</li> </ul> | Tesla                                             |

The system's search results show the patent assignees associated with the keyword. Some results may not fit the keywords you entered due to reasons such as co-ownership or abbreviations.

# You can go through the list to select the companies you want to include in the analysis. After you are done, click "Confirm."

| X |
|---|
|   |
|   |
| Q |
|   |
|   |
|   |
|   |
|   |
|   |
|   |
|   |
|   |
|   |
|   |

## How to get started? - Finding a Company

#### Party

# If you want to select the affiliated corporations, including a parent company or subsidiaries, click on "Add Corporate Affiliates."

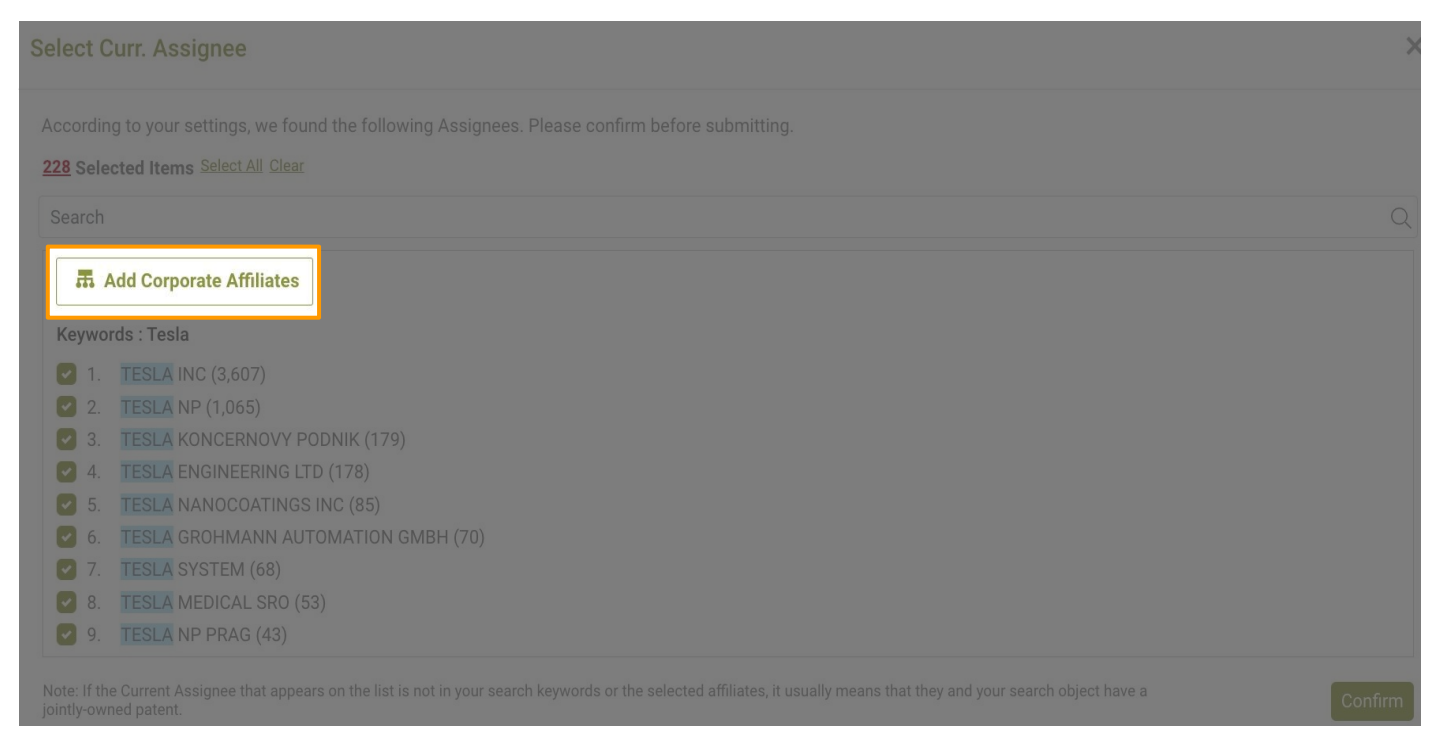

# Select the parent company or affiliated companies by checking and adding them to the list on the right. Click "Confirm" once you have finished.

| Select Curr. Assignee                                                                                                    |                                                                                                    |  |                        |         |  |  |  |  |  |  |  |  |
|----------------------------------------------------------------------------------------------------|----------------------------------------------------------------------------------------------------|--|------------------------|---------|--|--|--|--|--|--|--|--|
| The following corporate affiliates were found based on your keyword: Tesla. Check the affiliates on the right and decide whether you want to include the keyword in your search.                                                                                                    |                                                                                                    |  |                        |         |  |  |  |  |  |  |  |  |
| Corporate Affiliates :                                                                                                    | Selected Corporate Affiliates :                                                                                                    |  |                        |         |  |  |  |  |  |  |  |  |
| Control Control Contro | Ar all<br>NY SOLAR 1 LLC<br>NY SOLAR MANAGER 1 LLC<br>DLDINGS II LLC<br>DLDINGS III LLC<br>DLAR CORP<br>DLAR I LLC<br>DLAR II LESSEE LLC<br>DLAR II LESSEE MANAGER LLC<br>DLAR III LESSEE MANAGER LLC<br>DLAR III LESSEE LLC<br>DLAR III LESSEE MANAGER LLC<br>DLAR III LESSEE MANAGER LLC<br>DLAR III LESSOR LLC<br>DLAR MANAGING MEMBER I LLC<br>LAR BORROWER LLC |  | Clear all<br>TESLA INC | ×       |  |  |  |  |  |  |  |  |
|                                                                                                    |                                                                                                    |  |                        | Confirm |  |  |  |  |  |  |  |  |

#### Party

To add more than one company/organization to your analysis scope, simply type in another company name and click "Add" with the same steps mentioned before to add more current assignees.

| Curr. Assignee 🗢 |  | tesla (226) × | Ford Motor |  | Add |
|------------------|--|---------------|------------|--|-----|
|------------------|--|---------------|------------|--|-----|

#### You can refine the scope of analysis by clicking "Filtered by" on the left.

|                                            | Patent No.  | Party Datast Vault History Dama Pasart<br>Filtered by: IPC                                                                                                    |
|--------------------------------------------|-------------|----------------------------------------------------------------------------------------------------|
| urr. Assignee                              | tesla (226) | IPC Level: Class ÷                                                                                                    |
| 💎 Filtered by: 👻                           |             | Search Q                                                                                                    |
| Curr. Assignee<br>Assignee<br>Legal Status | Nu          | Select 91 Items         1.       H01 BASIC ELECTRIC ELEMENTS (1,490)         2.       H02 GENERATION, CONVERSION, OR DISTRIBUTION OF ELECTRIC POWER (925)         3.       B60 VEHICLES IN GENERAL (448)         4.       G01 MEASURING; TESTING (394)         5.       H04 ELECTRIC COMMUNICATION TECHNIQUE (376) |
| Country                                    |             | 6. G06 COMPUTING; CALCULATING; COUNTING (310)      7. H03 BASIC ELECTRONIC CIRCUITRY (281)                                                                                                    |
| Earliest Priority Year                     |             | 8. A61 MEDICAL OR VETERINARY SCIENCE; HYGIENE (154)     9. B62 LAND VEHICLES FOR TRAVELLING OTHERWISE THAN ON RAILS (108)                                                                                                    |
| Appl. Year                                 |             | 10. H05 ELECTRIC TECHNIQUES NOT OTHERWISE PROVIDED FOR (78)                                                                                                    |
| IPC                                        |             | 11. G11 INFORMATION STORAGE (76)      12. G05 CONTROLLING; REGULATING (75)                                                                                                    |
| TAC                                        |             | Confirm                                                                                                    |

When you are ready, click "Confirm" to start generating the patent portfolio report.

|                  | DD Patentcloud<br>Due Diligence                                          |                                 |
|------------------|--------------------------------------------------------------------------|---------------------------------|
|                  | Patent No. Party Patent Vault History History-Company Report Demo Report |                                 |
| Curr. Assignee   | Tesla (228) × Ford Motor                                                 | Add                             |
| Ƴ Filtered by: ◄ | Number of Applications: 4,635<br>Confirm                                 | cations<br>n." The<br>is 50,000 |
|                  | Company Patent Profile                                                   |                                 |

#### Patent No.

There are two ways you can import your own list of patent numbers: Upload or Input Numbers.

#### Upload

You can upload a .csv, .xls, or .xlsx file containing recognizable patent numbers or use our template file.

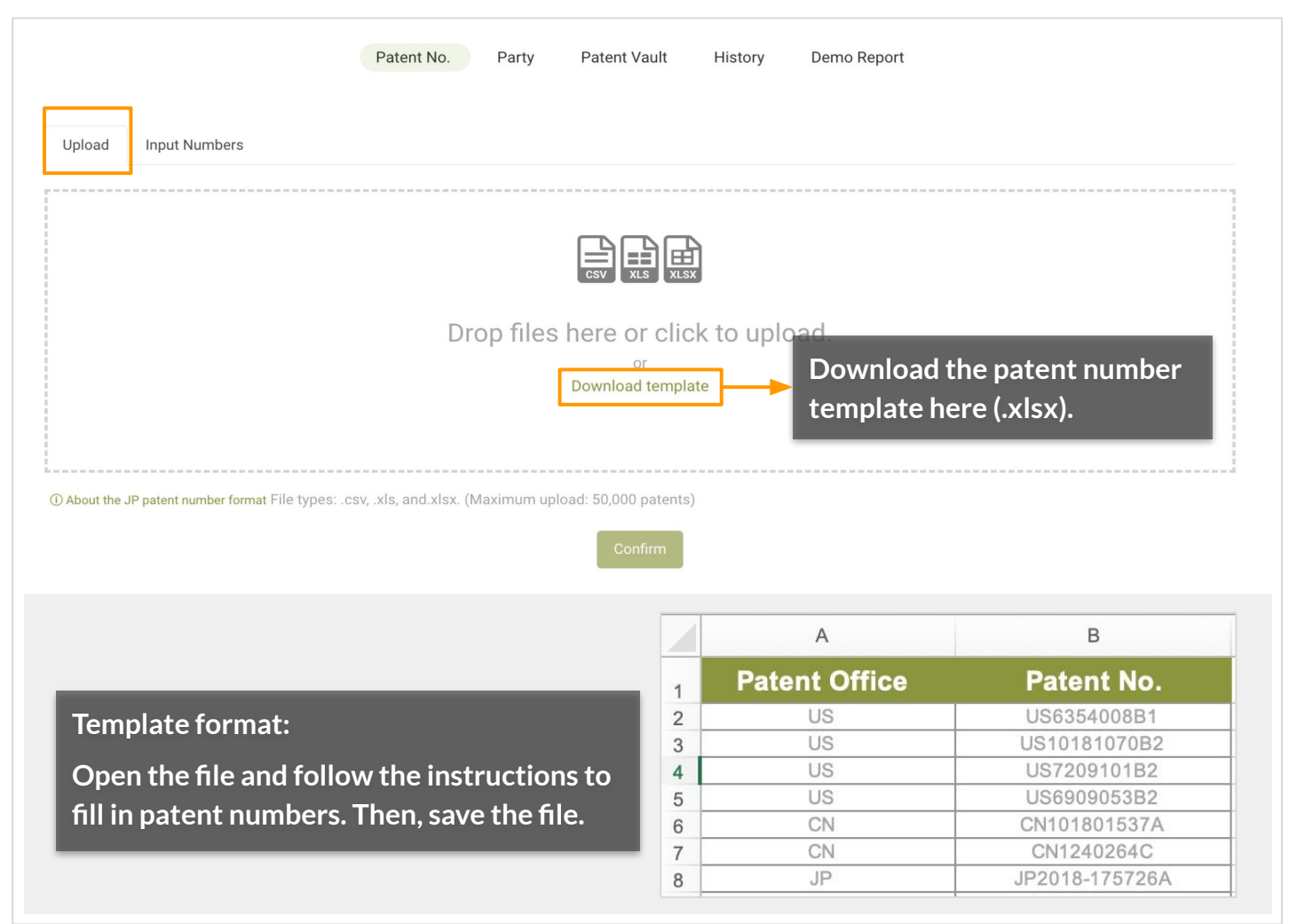

### When finished, click "Confirm" to start generating the patent portfolio report.

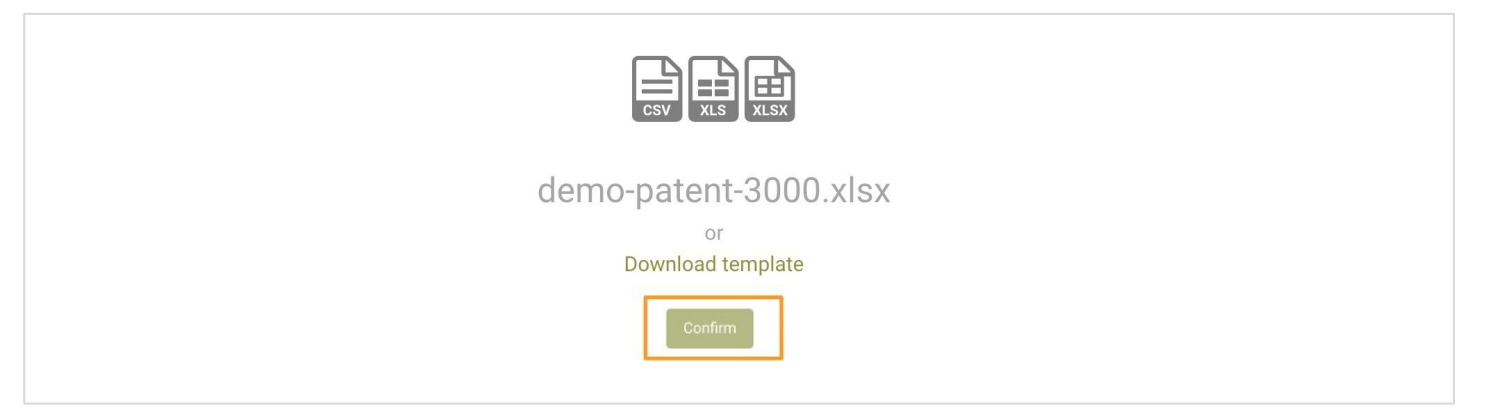

File types: .csv, .xls, and .xlsx. (Maximum upload: 50,000 patents)

### Patent No.

#### Input Numbers

Manually enter the patent numbers, then click "Confirm" to start generating the patent portfolio report.

| inter the patent numbers.<br>You can separate the numbers by semicolon (";"), space, or new line. For example:<br>US20030108341A1;<br>US8223380B2;<br>CN85104931B;<br>CN100539841C;<br>JP2000-030414A; |  |
|----------------------------------------------------------------------------------------------------|--|
| US20030108341A1;<br>US8223380B2;<br>CN85104931B;<br>CN100539841C;<br>JP2000-030414A;                                                                                                    |  |
| JS8223380B2;<br>CN85104931B;<br>CN100539841C;<br>JP2000-030414A;                                                                                                    |  |
| CN85104931B;<br>CN100539841C;<br>JP2000-030414A;                                                                                                    |  |
| JP2000-030414A;                                                                                                    |  |
|                                                                                                    |  |
| JP3617480B2                                                                                                    |  |
|                                                                                                    |  |
|                                                                                                    |  |
|                                                                                                    |  |
| About the JP patent number format (Maximun of input. 50,000 patents)                                                                                                    |  |

Note: As Derwent's JP patent number system conflicts with other systems, see our Help Center article for <u>JP</u> <u>Number Conversion</u>.

### How to get started? - Confirming the Scope

There is one more crucial step before viewing the report – confirming the data and scope of analysis.

After uploading and generating the report, you will need to review the "Patent Input Issues" and "Analysis Scope" before starting the analysis.

#### **Patent Input Issues:**

This section summarizes the 3 types of issues identified in the imported patents: **Duplicated**, **Unrecognized**, and **Undetermined**.

| DD        |                  |           |                 |                  |               |       |       |       |       |       |                | 📜 Demo 🔻 🗎 🌲 🏭 🚺                       |
|-----------|------------------|-----------|-----------------|------------------|---------------|-------|-------|-------|-------|-------|----------------|----------------------------------------|
|           | Tesla - Curr     | Assignee: | ) 🖉 (Patents ii | n the Analysis S | cope: 4,635 ) |       |       |       |       |       |                | 🛐 🔒 Date Modified : 2022-07-06 16:52 🔗 |
| Dashboard | Patent In        | put Issu  | es              |                  |               |       |       |       |       |       | Analysis Scope |                                        |
| History   | Duplicated 🚱     |           |                 |                  |               |       | -     |       | 1,61  | 3     | Applications   | Families                               |
|           | Unrecognized 😡 🛛 | )         |                 |                  |               |       |       |       |       |       | 4.635          | 2.763                                  |
|           | Undetermined 🔞   | )         |                 |                  |               |       |       |       |       |       | .,             |                                        |
|           | 0                | 200       | 400             | 600              | 800           | 1,000 | 1,200 | 1,400 | 1,600 | 1,800 |                |                                        |

### A. Duplicated:

Multiple records from your input match the same patent. This may indicate that a number was entered twice, or that both the publication number and issue number of a patent was entered.

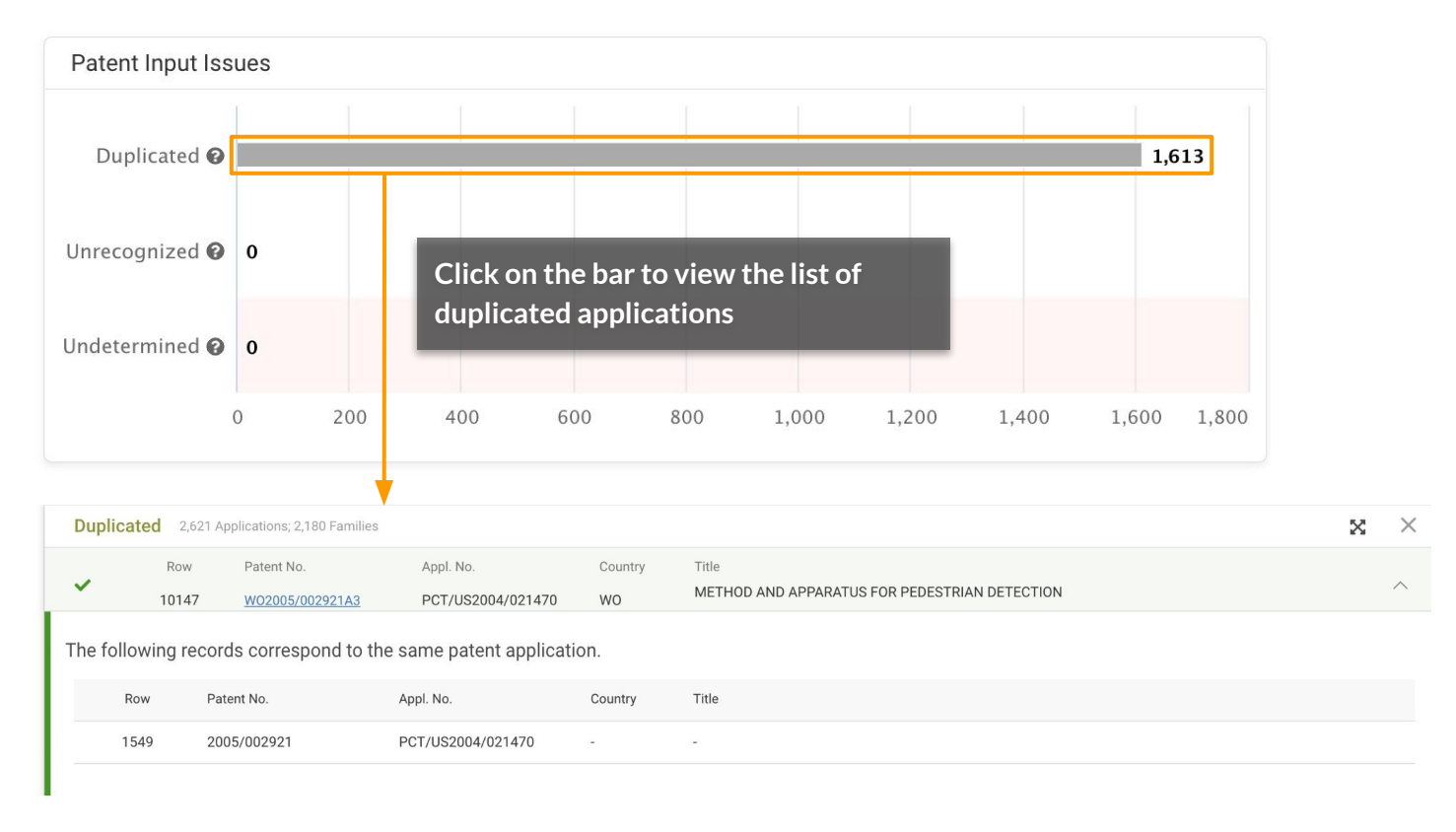

\*The number on the chart indicates the number of applications.

#### Patent Input Issues:

#### B. Unrecognized:

No patent matches the input number(s). Possible reasons include:

- 1. Format issues. Please check for any typos and make sure the numbers correspond to Patentcloud's patent number format.
- 2. Patentcloud's database does not cover the patent number input.

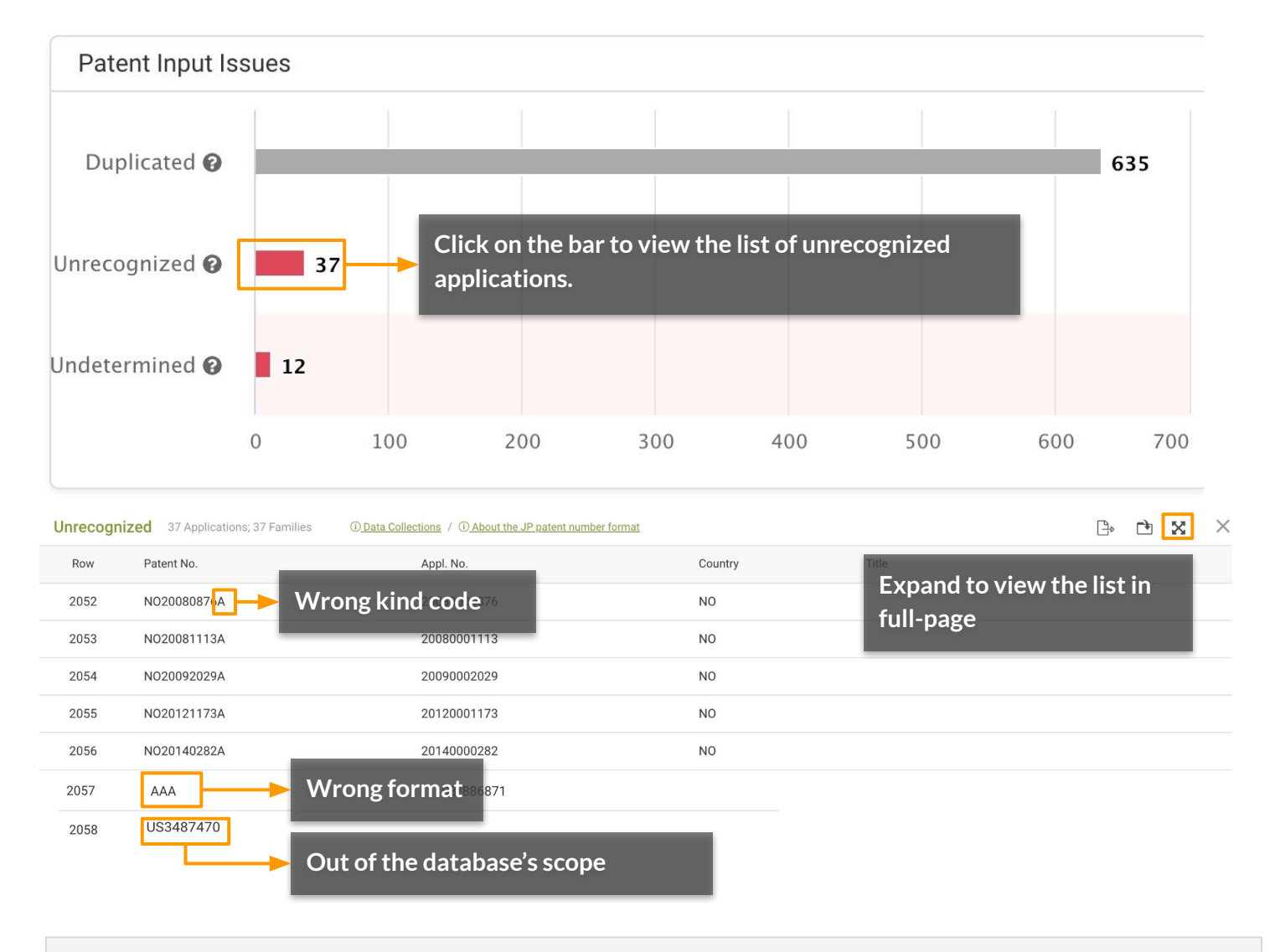

\*The number on the chart indicates the number of applications.

\*For more details on Patentcloud's proprietary data collection, please visit the <u>Timely Data</u> <u>Completeness</u> page.

#### **Patent Input Issues:**

#### C. Undetermined:

Multiple patents match the input number(s). Some patents in different countries may share the same patent numbers and can only be differentiated by kind codes. Select the correct patent numbers from the list provided and add them to the analysis scope.

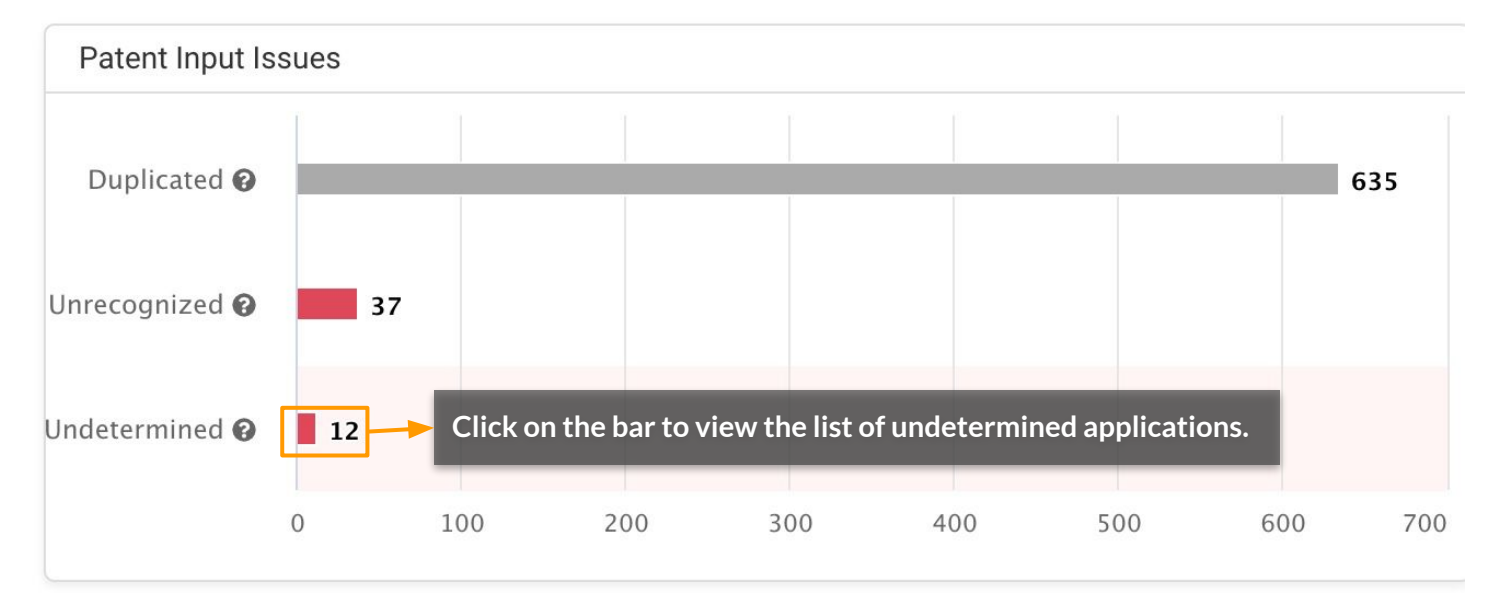

# Click "Submit" after you have finished selecting the correct patent or patents you want to add to the analysis scope.

|   | Undet    | termined 6 Ap     | oplications; 1 Families |                   |                 |                                                                   | • | × | Submit |
|---|----------|-------------------|-------------------------|-------------------|-----------------|-------------------------------------------------------------------|---|---|--------|
|   |          | Row               | Patent No.              | Appl. No.         | Country         | Title                                                             |   |   |        |
|   | ?        | 1                 | 1220571A1               | -                 | -               |                                                                   |   |   |        |
|   | The foll | owing patent numb | ers all match your inpu | ut.               |                 |                                                                   |   |   |        |
|   |          | Family in List    | Family ID               | Patent No.        | Title           |                                                                   |   |   |        |
|   | 0        |                   | 10446775                | <u>GB1220571A</u> | NEW PHOSPHOR    | IC AND THIOPHOSPHORIC ACID ESTERS AND THEIR USE AS PESTICIDES     |   |   |        |
| L | 0        |                   | 14826537                | FR1220571A        | Systèmes de mes | sure des distances par échos applicables aux sonars et aux radars |   |   |        |
|   | 0        |                   | 18286231                | CN1220571A        | 合金化系统、加热        | 装置、阻抗匹配装置和阻抗变换方法                                                  |   |   |        |

\*The number on the chart indicates the number of applications.

#### **Analysis Scope:**

Checking the Analysis Scope on the right is the last step in confirming the current portfolio scope. There are two parts to examine: **Applications** and **Families**.

| DD        |                |        |        |               |                |                |       |       |       |       |       |                | ļ        | Demo 🔻 🗎 🛔                       | C |
|-----------|----------------|--------|--------|---------------|----------------|----------------|-------|-------|-------|-------|-------|----------------|----------|----------------------------------|---|
| 3         | Tesla - Curi   | r.Assi | gnee 🖉 | 9 (Patents in | n the Analysis | Scope: 4,635 ) |       |       |       |       |       |                |          | Date Modified : 2022-07-06 16:52 | ø |
| Dashboard | Patent Inp     | ut Is: | sues   |               |                |                |       |       |       |       |       | Analysis Scope |          |                                  |   |
| History   | Duplicated 🚱   |        |        |               |                |                |       |       |       | 1,61  | 13    | Applications   | Families |                                  |   |
|           | Unrecognized 🚱 | 0      |        |               |                |                |       |       |       |       |       | 4,635          |          | 2,763                            |   |
|           | Undetermined 🛛 | 0      |        |               |                |                |       |       |       |       |       |                |          |                                  |   |
|           | 0              |        | 200    | 400           | 600            | 800            | 1,000 | 1,200 | 1,400 | 1,600 | 1,800 |                |          |                                  |   |

### **Applications:**

This number shows the number of applications already in the patent portfolio. Click on the number to check the complete list of patent applications that will be analyzed.

| An                                                                           | alysis Scop                      | De                                                                                                    |                                                                        |                                                                                                    |                                                                                    |                                                                                  |                                                                                  |                                                                                                    |                                                                                                    |
|------------------------------------------------------------------------------|----------------------------------|----------------------------------------------------------------------------------------------------|------------------------------------------------------------------------|----------------------------------------------------------------------------------------------------|------------------------------------------------------------------------------------|----------------------------------------------------------------------------------|----------------------------------------------------------------------------------|----------------------------------------------------------------------------------------------------|----------------------------------------------------------------------------------------------------|
| Ар                                                                           | plications                       | 4,635                                                                                                    |                                                                        | Families 2,7                                                                                                    | 63                                                                                 |                                                                                  |                                                                                  |                                                                                                    |                                                                                                    |
| S                                                                            | uccess                           | 2,316 Applications; 185                                                                                                    | Families                                                               |                                                                                                    |                                                                                    |                                                                                  |                                                                                  | Ŀ_b                                                                                                    | 🖻 X I 🗉 🗏                                                                                                    |
| ۰                                                                            | #                                | Patent No.                                                                                                    | Title                                                                  |                                                                                                    | Legal Status                                                                       | Issue/Pub. Date                                                                  | Appl. Date                                                                       | Assignee (Std)                                                                                             | Curr. Assignee                                                                                                    |
| ÷                                                                            | 91                               | KR1020120004535A                                                                                                    | 다중 캐리어 동                                                               | 작을 위한 무선 링크 제어 프로토                                                                                                    | Abandoned Appl.                                                                    | 2012-01-12                                                                       | 2010-04-22                                                                       | INTERDIGITAL PATEN                                                                                         | INTERDIGITAL PATEN                                                                                                    |
| ÷                                                                            | 92                               | JP5491626B2                                                                                                    | ホームノート                                                                 | 、Bの検出および測定を行う…                                                                                                    | Active                                                                             | 2014-03-07                                                                       | 2010-06-18                                                                       | INTERDIGITAL PATEN                                                                                         | INTERDIGITAL PATEN                                                                                                    |
| ÷                                                                            | 93                               | US8665838B2                                                                                                    | Method of h                                                            | andling time alignment com                                                                                                    | Active                                                                             | 2014-03-04                                                                       | 2010-01-07                                                                       | LG ELECTRONICS INC                                                                                         | INTERDIGITAL PATEN                                                                                                    |
| ÷                                                                            | 94                               | TWI504180B                                                                                                    | 執行頻間及/                                                                 | 或無線電存取技術間測量方                                                                                                    | Lapsed                                                                             | 2015-10-11                                                                       | 2010-10-01                                                                       | INTERDIGITAL PATEN                                                                                         | INTERDIGITAL PATEN                                                                                                    |
| ÷                                                                            | 95                               | W02011/159985A1                                                                                                    | APPLICATIO                                                             | N LAYER PROTOCOL SUPPO                                                                                                    | Abandoned Appl.                                                                    | 2011-12-22                                                                       | 2011-06-17                                                                       | INTERDIGITAL PATEN                                                                                         | INTERDIGITAL PATEN                                                                                                    |
| Ð                                                                            | 96                               | US9591499B2                                                                                                    | WTRU meas                                                              | urements handling to mitiga                                                                                                    | Active                                                                             | 2017-03-07                                                                       | 2011-11-04                                                                       | INTERDIGITAL PATEN                                                                                         | INTERDIGITAL PATEN                                                                                                    |
| <ul> <li>⊕</li> <li>⊕</li> <li>⊕</li> <li>⊕</li> <li>⊕</li> <li>⊕</li> </ul> | 91<br>92<br>93<br>94<br>95<br>96 | KR1020120004535A           JP5491626B2           US8665838B2           TWI504180B           W02011/159985A1           US9591499B2 | 다중 캐리어 동<br>ホームノート<br>Method of h<br>執行頻間及/<br>APPLICATIO<br>WTRU meas | 작을 위한 무선 링크 제어 프로토<br>작 B の検出および測定を行う<br>andling time alignment com<br>或無線電存取技術間測量方<br>N LAYER PROTOCOL SUPPO<br>urements handling to mitiga | Abandoned Appl. Active Active Lapsed Abandoned Appl. Active Abandoned Appl. Active | 2012-01-12<br>2014-03-07<br>2014-03-04<br>2015-10-11<br>2011-12-22<br>2017-03-07 | 2010-04-22<br>2010-06-18<br>2010-01-07<br>2010-10-01<br>2011-06-17<br>2011-11-04 | INTERDIGITAL PATEN<br>INTERDIGITAL PATEN<br>LG ELECTRONICS INC<br>INTERDIGITAL PATEN<br>INTERDIGITAL PATEN | INTERDIGITAL PATEN<br>INTERDIGITAL PATEN<br>INTERDIGITAL PATEN<br>INTERDIGITAL PATEN<br>INTERDIGITAL PATEN<br>INTERDIGITAL PATEN |

- Expand all family members on this page.
- Expand to see the family members of this patent (within this portfolio).

### Analysis Scope:

### Families:

This number displays the number of families in the patent portfolio. The **A** icon indicates that there are family members of the patents in this portfolio found, but not included in this portfolio for analysis.

# 1. Click on the **A** icon to see how many applications were found but not included in the portfolio.

2. Then, click on the number to see whether you want to include these 'missing applications' in the analysis scope. The list of 'missing applications' will appear at the bottom of of the page.

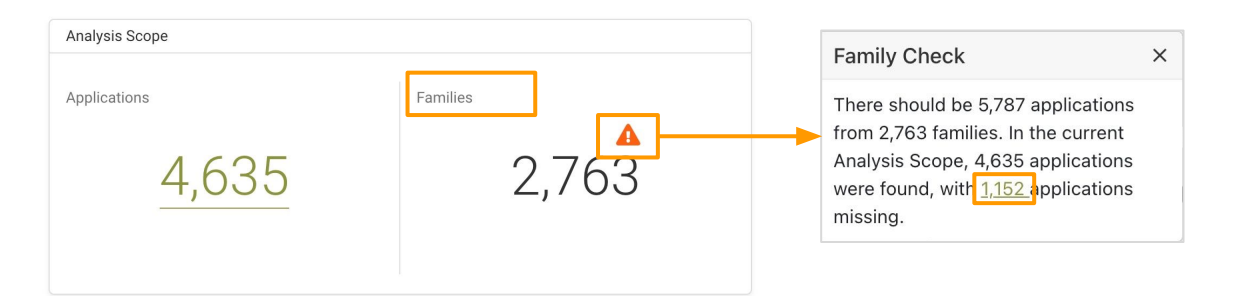

# 3. Select the applications you want to include and click "Submit" to add to the portfolio.

| Fam | Family Check 1,152 Applications; 507 Families |  |                        |           |                              |                                |                   |            | 🕒 🖻 💥 Submit 🗙         |                        |
|-----|-----------------------------------------------|--|------------------------|-----------|------------------------------|--------------------------------|-------------------|------------|------------------------|------------------------|
| •   | #                                             |  | Patent No.             | Family ID | Title                        | Legal Status                   | Issue/Pub. Date   | Appl. Date | Assignee (Std)         | Curr. Assignee         |
|     |                                               |  |                        |           | 13 patent(s)                 | selected Select all 1,152 pate | nts in this list. |            |                        |                        |
| Θ   | 501                                           |  | EP3948985A1            | 70465251  | COMPOSITIONS AND METHODS FOR | Exam.                          | 2022-02-09        | 2020-03-26 | MAXWELL TECHNOLOGIES I | TESLA INC              |
|     |                                               |  | <u>US20200313193A1</u> | 70465251  | COMPOSITIONS AND METHODS FOR | Exam.                          | 2020-10-01        | 2020-03-26 | MAXWELL TECHNOLOGIES I | TESLA INC              |
|     |                                               |  | W02020/205447A1        | 70465251  | COMPOSITIONS AND METHODS FOR | Pending                        | 2020-10-08        | 2020-03-26 | MAXWELL TECHNOLOGIES I | MAXWELL TECHNOLOGIES I |
|     |                                               |  | CN113939925A           | 70465251  | 用于包含弹性聚合物粘结剂的干电极膜.           | Exam.                          | 2022-01-14        | 2020-03-26 | MAXWELL TECHNOLOGIES I | MAXWELL TECHNOLOGIES I |
|     |                                               |  | KR1020210143777A       | 70465251  | 탄성 중합체 결합제를 포함하는 건식 전극 필     | Pending                        | 2021-11-29        | 2020-03-26 | MAXWELL TECHNOLOGIES I | MAXWELL TECHNOLOGIES I |

#### Family Check example:

Using the screenshots above as an example, we can see that the search or input result includes 2,763 simple families, which correspond to 5,787 patents or applications.

The current analysis scope includes only 5,787 - 1,152 = 4,635 patents/applications.

This indicates that there are 1,152 patents/applications out of the 5,787 patents/applications which did not meet the search criteria or were not uploaded. We have listed these 1,152 patents for you to check whether they should be included in the analysis scope or not.

InQuartik's Proprietary Copyright ©2023. All rights reserved.

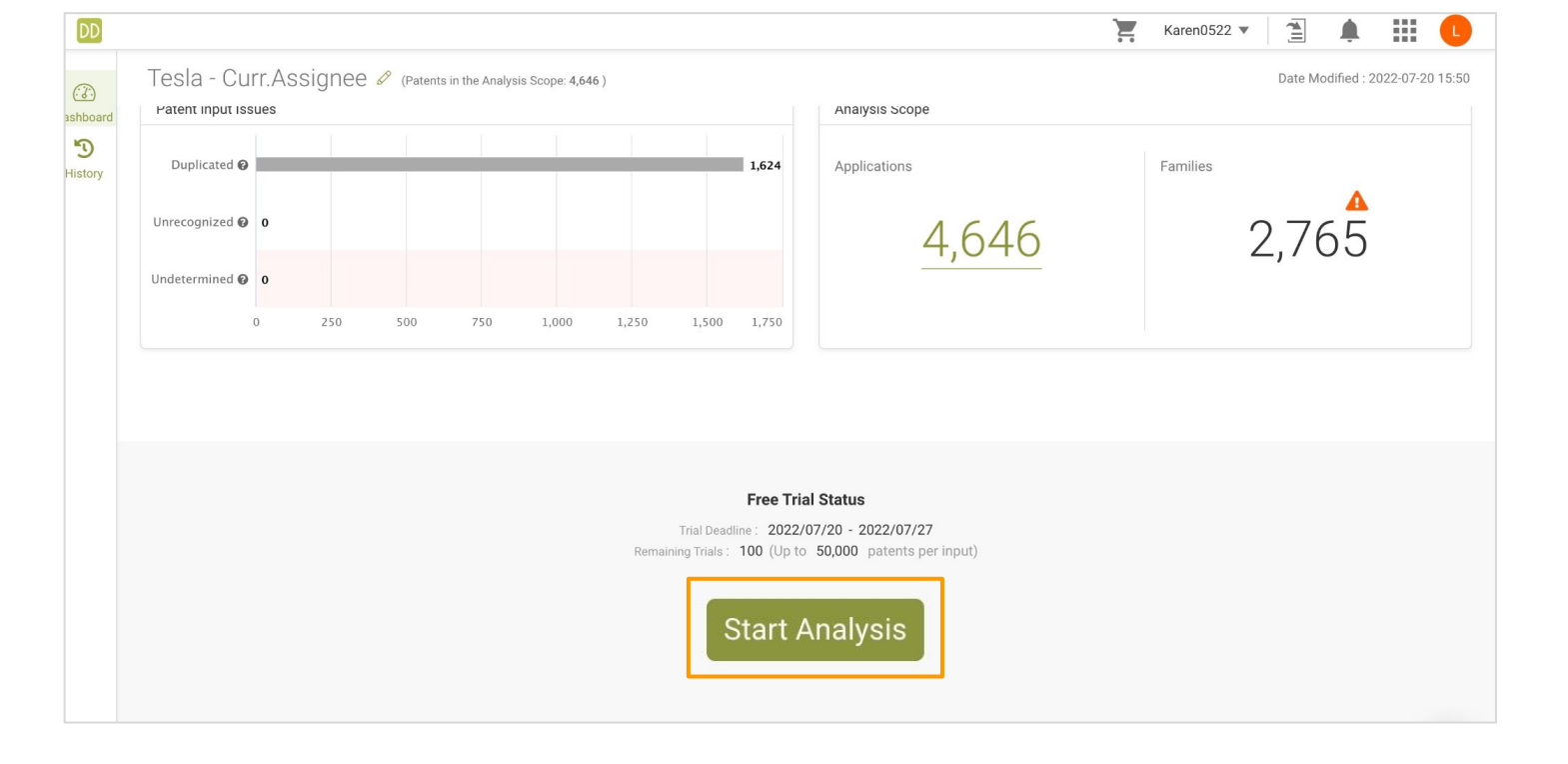

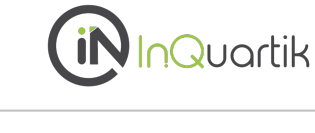

Due Diligence's Tabs

## Due Diligence's Tabs

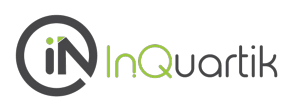

Due Diligence comprises of seven tabs, each designed to cover different aspects of a patent portfolio analysis.

Click on the tabs to access each individual page for more detailed information.

Each page includes a summary section and various charts. In this 'Tabs' section, we will explain how to interpret the charts and how the terms and numbers are defined.

| Dashboard | tesla - Curr.As<br>Patent Input Issues      | ITT.ASSIGNEE 🖉 (Patents in the Analysis Scope: 4,635 ) |     |             |                     |                    | Date Modified : 2022-07-08 09:51      Analysis Scope |                |       | 7-08 09:51                     |     |                        |                  |
|-----------|---------------------------------------------|--------------------------------------------------------|-----|-------------|---------------------|--------------------|------------------------------------------------------|----------------|-------|--------------------------------|-----|------------------------|------------------|
| History   | Duplicated  Unrecognized  O Undetermined  O | 0<br>0<br>0                                            |     |             |                     |                    |                                                      | 1,613          |       | Applications <u>4,635</u>      |     | Families <b>2</b> ,763 |                  |
| Cover     | o<br>rage and Status                        | 250<br>Techno                                          | 500 | 750<br>Owne | 1,000<br>er/Invente | 1,250<br>or/Applic | 1,500<br>cant                                        | 1,750<br>Histo | orica | al Highlights Quality and Valu | e Q | uality Highlights      | Value Highlights |

On the upper right hand corner of each chart you can click "About This Chart" to see how to read the chart.

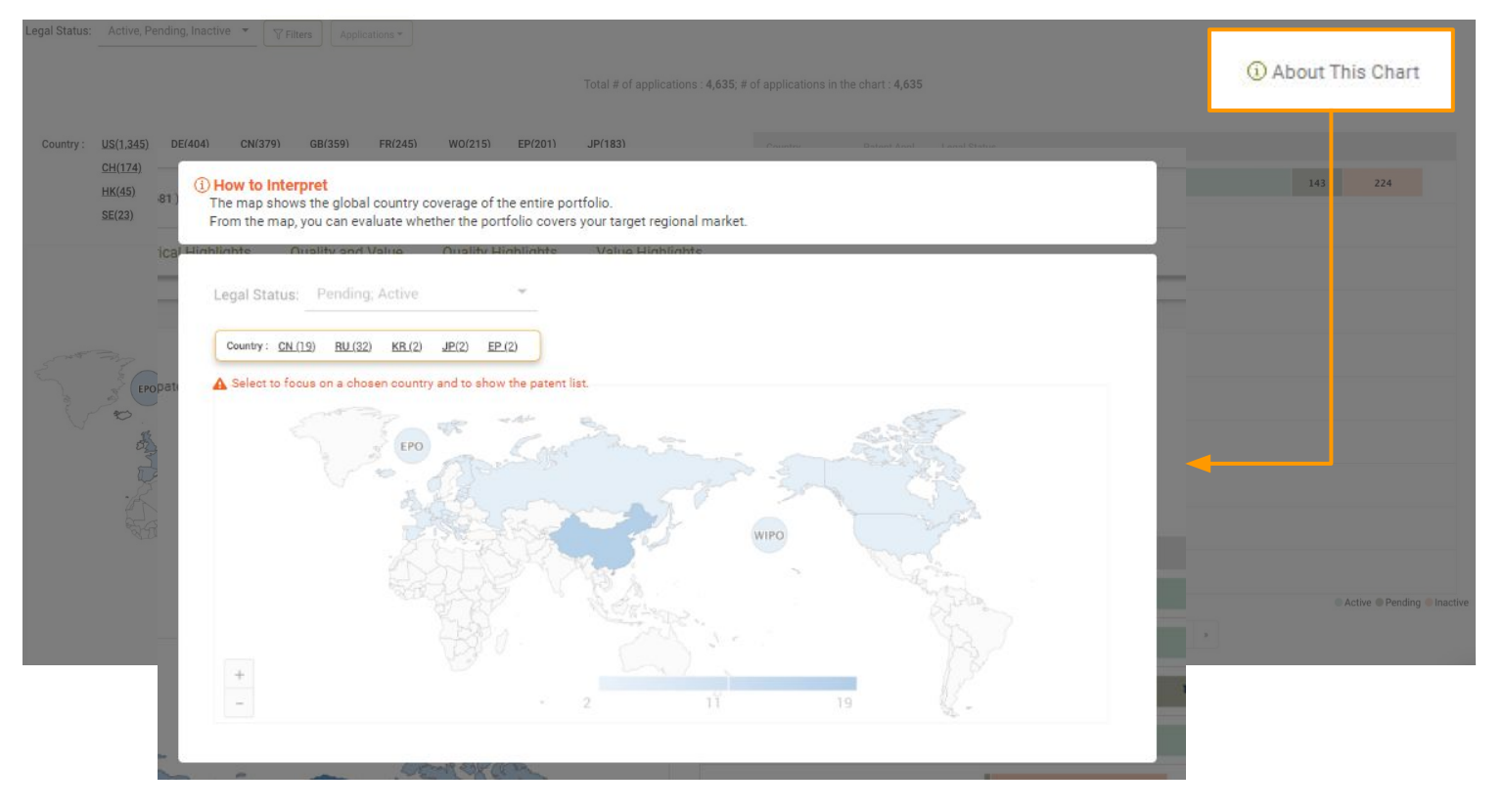

1/4

The Coverage and Status tab shows the patent portfolio's jurisdiction coverage, legal status, and remaining life for assessing the patents' market influence and value.

#### Summary

Gain an overview of the portfolio's legal status and corresponding list of countries covered.

|                                                | Coverage and Status                                                                                                    | Technologies                                                                                                    | Owner/Inventor/Applicant                                                                                                    | Historical Highlights                                                                                                    | Quality and V                               | alue Quality Highlights | Value Highlights |  |  |  |  |
|------------------------------------------------|----------------------------------------------------------------------------------------------------|----------------------------------------------------------------------------------------------------|----------------------------------------------------------------------------------------------------|----------------------------------------------------------------------------------------------------|---------------------------------------------|-------------------------|------------------|--|--|--|--|
| γs                                             | Ŷ Summary:                                                                                                    |                                                                                                    |                                                                                                    |                                                                                                    |                                             |                         |                  |  |  |  |  |
| 11,6<br>Unit<br>Egy<br>app                     | I1,653 patent assets are found in 46 regions, including United States, China, Taiwan, EPO, Germany, Japan, Korea, EUIPO, Austria , India, WIPO, Australia, Sweden, Canada, Brazil, Spain, Finland, Denmark,<br>United Kingdom, Italy, Hong Kong , Israel, Portugal , Singapore , Cyprus , Poland, Slovenia , South Africa, France, Mexico, Malaysia, Slovakia , Tunisia, Ukraine, Belgium , Eurasian Patent Organization (EAPO) ,<br>Egypt , Morocco , Norway, New Zealand , Turkey , United Arab Emirates, Bulgaria , Greece , Netherlands , and Romania . You can confirm whether this patent portfolio covers all target markets, check the<br>application areas, legal status, and remaining years to assess the market influence and value of the patents. |                                                                                                    |                                                                                                    |                                                                                                    |                                             |                         |                  |  |  |  |  |
| A                                              | ctive                                                                                                    |                                                                                                    | Pending                                                                                                    |                                                                                                    | In                                          | active                  |                  |  |  |  |  |
| 6                                              | ,549 (56.2%)                                                                                                    |                                                                                                    | <b>558</b> (4.788%)                                                                                                    |                                                                                                    | 4                                           | <b>,546</b> (39.012%)   |                  |  |  |  |  |
| of                                             | them are active and enforceable                                                                                                    | e.                                                                                                    | of them are still pending future.                                                                                                    | and may acquire patent rights ir                                                                                                    | n the Ina                                   | active                  |                  |  |  |  |  |
| Th<br>26<br>ind<br>Ch<br>Ge<br>(20<br>Au<br>Mi | he active patents cover 24 region<br>by years. All of the patents are exp<br>cluding EUIPO(2047), Taiwan(20<br>nina(2040), EPO(2040), Japan(2<br>ermany(2037), India(2037), Swe<br>035), Canada(2034), United Kin<br>ustralia(2031), Brazil(2031), Aus<br>alavsia(2029). Ukraine(2028). E                                                                                                    | ns. The longest patent te<br>pected to expire before 2<br>041), United States(204'<br>2040), Korea(2040),<br>eden(2036), Hong Kong<br>igdom(2033),<br>stria (2030), Spain(2029<br>gavot (2027). Denmark(2 | rm is The pending patents car<br>2048, 1980; they cover 26 regi<br>1), States, Germany, India,<br>Sweden, Israel, Singapo<br>France, WIPO, Norway, L<br>Canada, United Arab Em<br>),<br>025). | n be traced back to the applicatio<br>ions, including <b>China, EPO, Unitec</b><br>Taiwan, Italy, Australia, Japan, K<br>ore , Tunisia, Malaysia, Mexico, T<br>Jnited Kingdom, New Zealand , B<br>nirates , and Morocco . | n in No<br>i<br>orea,<br>urkey ,<br>irazil, | p patent rights         |                  |  |  |  |  |

#### **Global Coverage**

Finland(2025), Poland(2025), and Portugal (2025).

View the coverage and legal status for all patents in the portfolio.

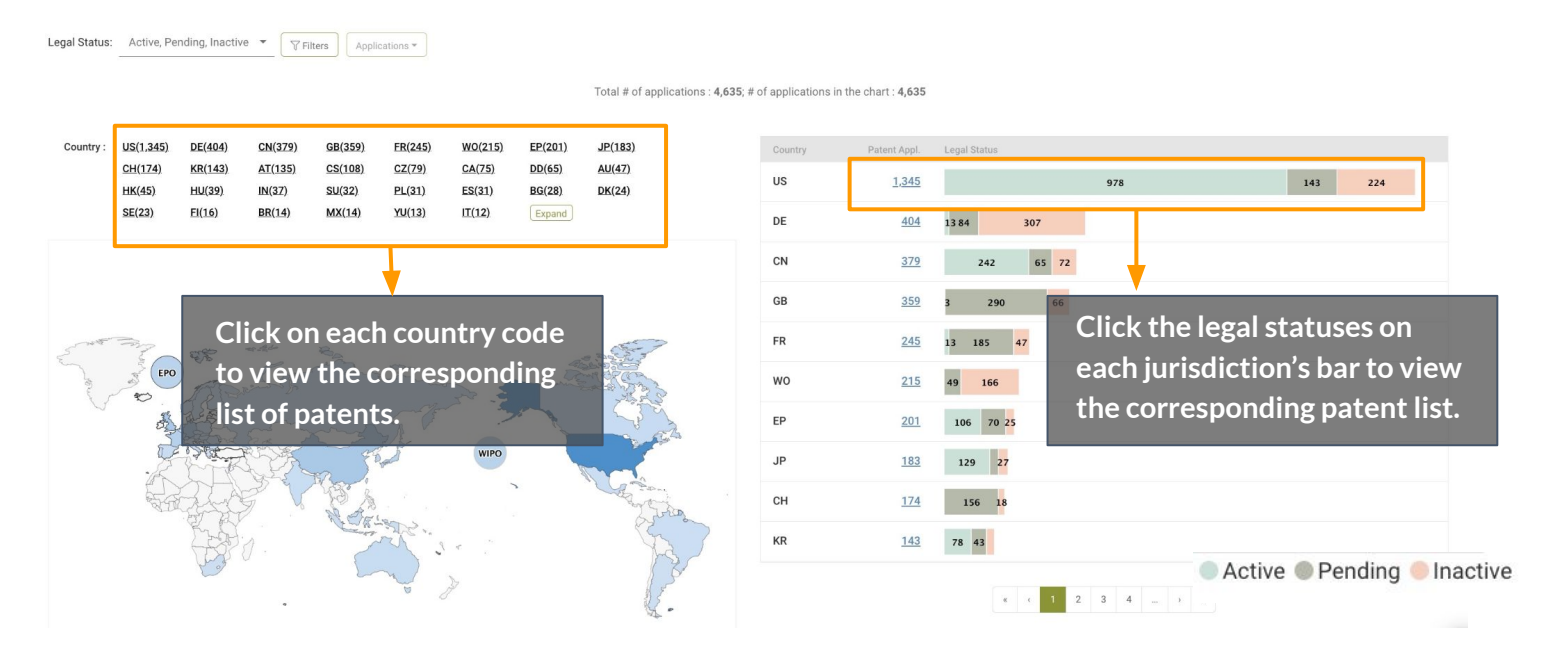

### **Coverage and Status**

### **Global Coverage**

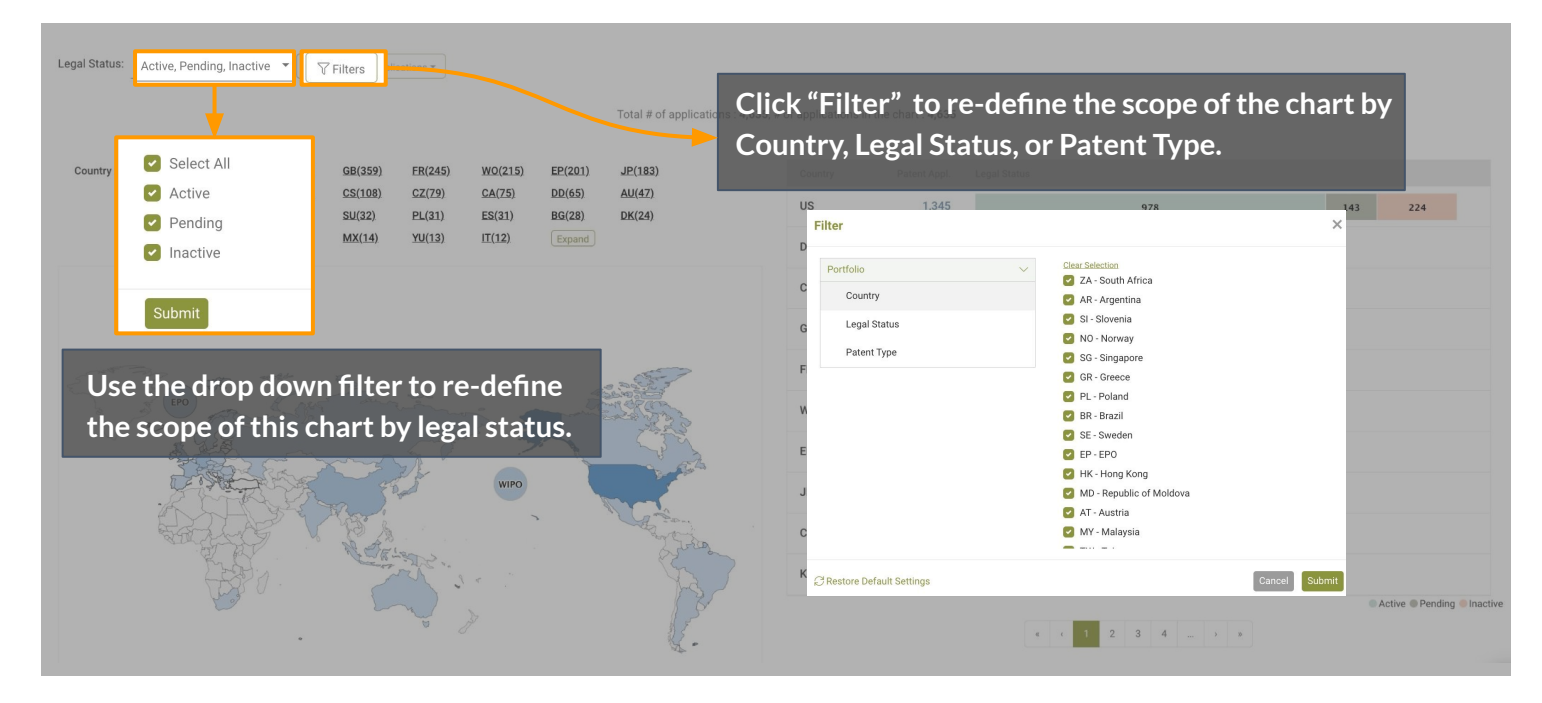

#### The legal status of Patentcloud's patents are classified into 3 types:

Active Pending Inactive

#### Active patents:

Patents that are granted and not expired.

Active patents in a specific country indicate that the patent owner has the right to exclude others from manufacturing, selling, using, or importing products when any of the patents are infringed upon in that specific jurisdiction.

#### **Pending patents:**

Patents that are under examination and not yet granted nor abandoned.

Pending patents in a specific country indicate that the applicant may have patent rights in the future. However, the patent rights will only exist after the Office Actions have been adequately responded to and the patents have been granted.

#### Inactive patents:

Patents that are abandoned or expired.

Inactive patents do not have any rights of exclusion. If inactive patents exist in a specific country, it will not affect whether the patent owner can exclude others in that country.

For more details on Patentcloud's data coverage and legal status, please visit the <u>Timely Data Completeness</u> page.

#### Remaining Life of Active Patent Assets (Active patents only)

This chart provides the estimated expiration year of active patents in each jurisdiction and the number of remaining active patents in the jurisdiction for a specific year.

The remaining life reflects the sustainability of the patent assets in each regional market.

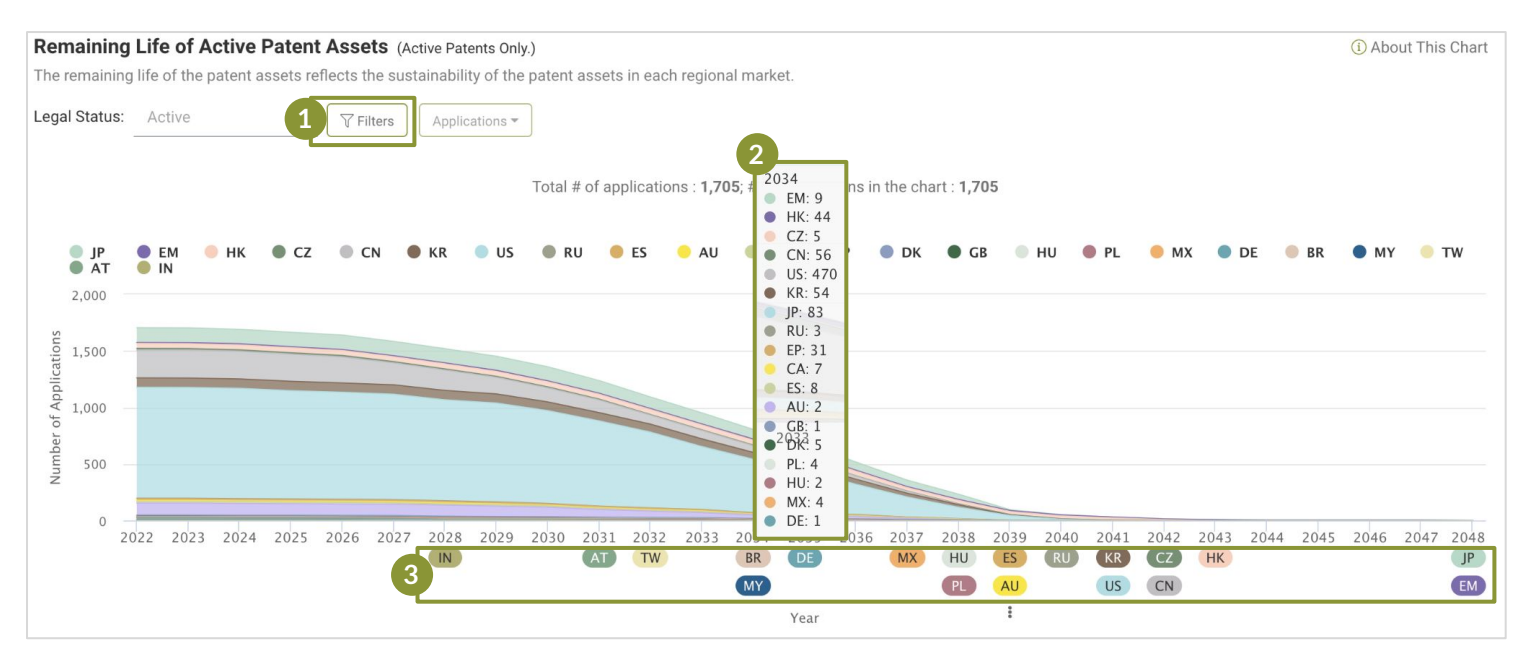

Click "Filter" to re-define the scope of the chart by Country or Patent Type.

| Filter                   |   |                                 |        | ×      |
|--------------------------|---|---------------------------------|--------|--------|
| Portfolio                |   | ar Selection                    |        |        |
| Country                  |   | DD - German Democratic Republic |        |        |
| Patent Type              | 2 | SU - Soviet Union (USSR)        |        |        |
|                          |   | PT - Portugal                   |        |        |
|                          |   | RO - Romania                    |        |        |
|                          |   | NL - Netherlands                |        |        |
|                          |   | ZA - South Africa               |        |        |
|                          | 2 | AR - Argentina                  |        |        |
|                          | 2 | GR - Greece                     |        |        |
|                          |   | SG - Singapore                  |        |        |
|                          |   | HK - Hong Kong                  |        |        |
| Restore Default Settings |   |                                 | Cancel | Submit |

2 Hover over each year to find the remaining active patents in each country for that year.

3 The country codes under each year indicate that the specific country will no longer have any active patents from this portfolio by that year.

\*Note: Patents invalidated by a Patent Office or Court of each jurisdiction are not considered in the determination of "active patents."

For the full list of the jurisdictions covered, please see the Appendix page.

#### Pending Patents (Pending patents only)

This chart provides the filing dates of the pending patents, which suggests lengthy patent filings and/or potential prosecution expenses. It also highlights PCT applications and the national phase time limits for global patent deployment.

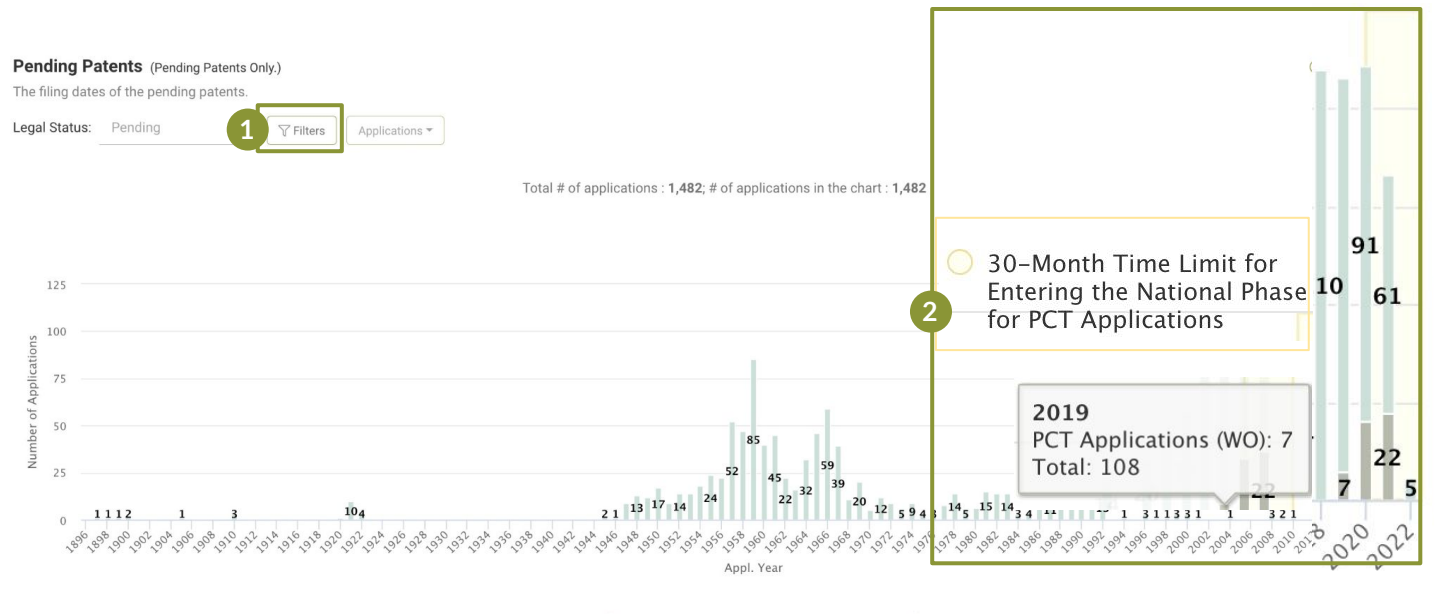

Applications to Local PTO

PCT Applications (WO)

| ortfolio | ✓ <u>Clear Selection</u>                   |              |
|----------|--------------------------------------------|--------------|
| -        | SI - Slovenia                              |              |
| Country  | 🔽 DD - German Democra                      | tic Republic |
|          | 🕑 SU - Soviet Union (USS                   | R)           |
|          | 🕑 PT - Portugal                            |              |
|          | <table-cell> RO - Romania</table-cell>     |              |
|          | <table-cell> NL - Netherlands</table-cell> |              |
|          | 🕝 ZA - South Africa                        |              |
|          | 🕝 AR - Argentina                           |              |
|          | 🕝 GR - Greece                              |              |
|          | SG - Singapore                             |              |
|          |                                            |              |

Hover over each year to find the number of applications filed in that year which are still pending.

Patent applications that have been long-pending should be taken note of.

Possible reasons that a patent has been pending for many years:

Click "Filter" to re-define the scope of the chart

- Repetitive rejections (or appeals) over patentability issues.
- Continuation or divisional patent applications.

by Country or Patent Type.

- Low efficiency of examination in the local patent office.
- Prior art ref. submission before issuance to raise barriers for invalidation.

For more details on Patentcloud's proprietary data status, please visit the **Timely Data Completeness** page.

The Technologies tab provides the technical fields and trends of the patent portfolio, giving insight into the main and recent R&D focus of the patents in the portfolio.

#### **Summary**

View the top three technical fields and the corresponding number of patents for each field in the summary section. The technical fields are determined according to the International Patent Classification (IPC) assigned by the patent offices.

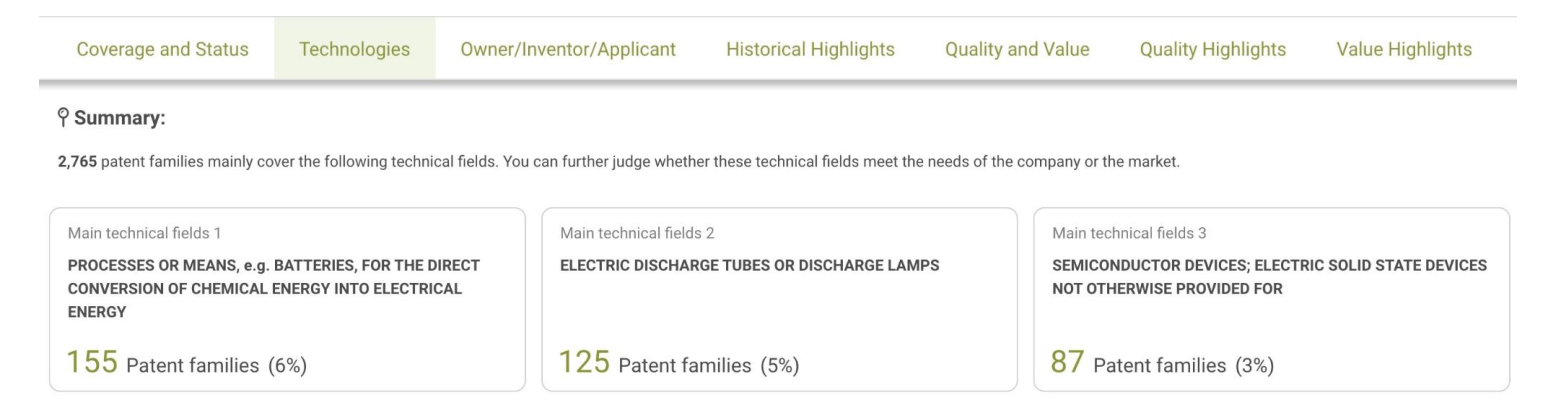

#### **Technical Fields**

Gain an overview of the technical fields (IPC) of the patent filings in the past 5 years, which indicates the recent R&D focus of the portfolio or company.

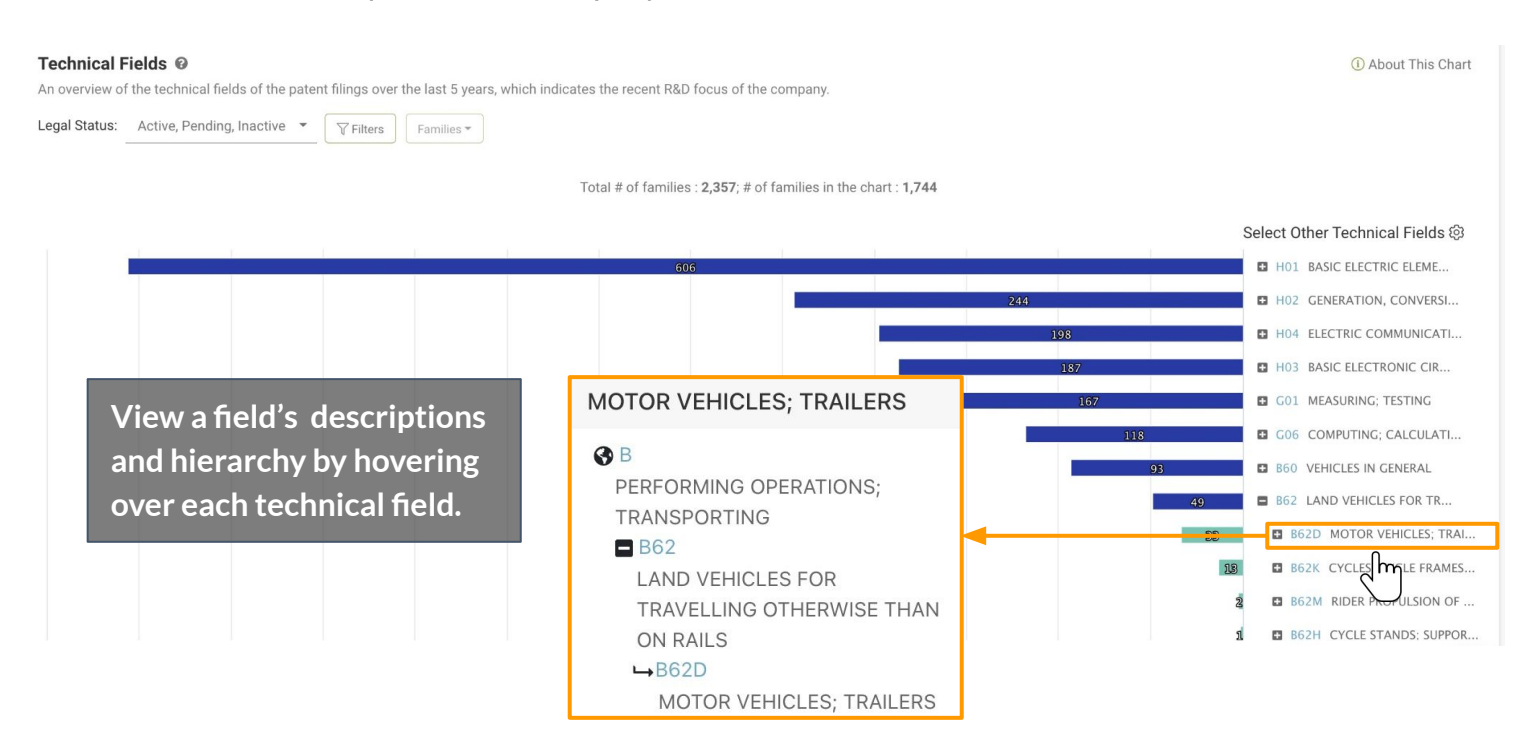

\*Note: The technical classification is NOT applicable to design patents.

#### **Technical Fields**

Expand the technical fields in this chart can to view the hierarchy and subgroups. Click on the [+] icon next to the field names to expand each category.

You can also click "Select Other Technical Fields" to customize the analysis scope in this chart to up to 10 IPC classes a time.

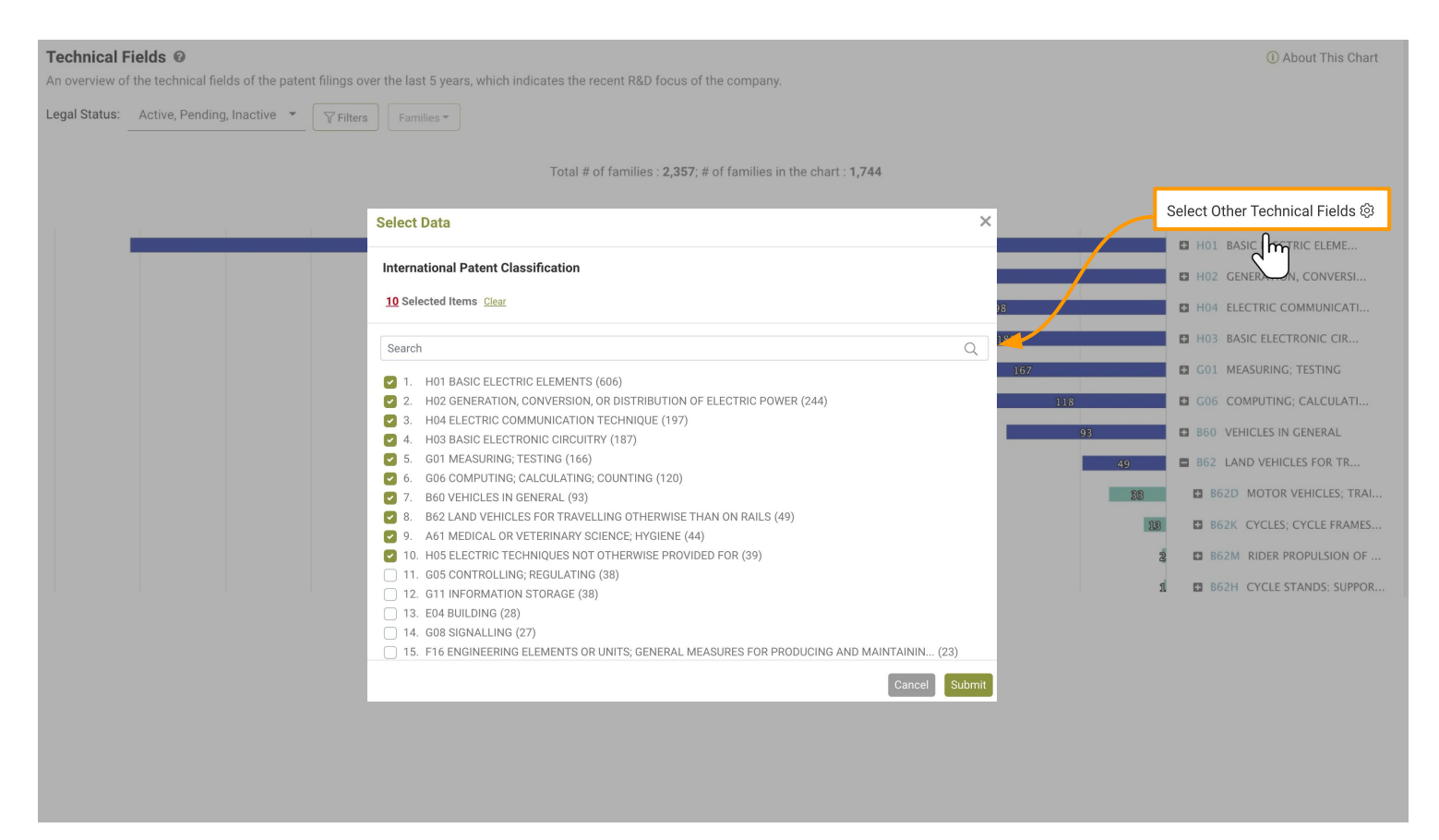

Note: The technical classification is NOT applicable to design patents.

### **Technology Timeline**

This chart shows the chronological distribution of patent filings in each technical field by earliest priority year. You can examine how the patent holder's innovation portfolio evolves over time.

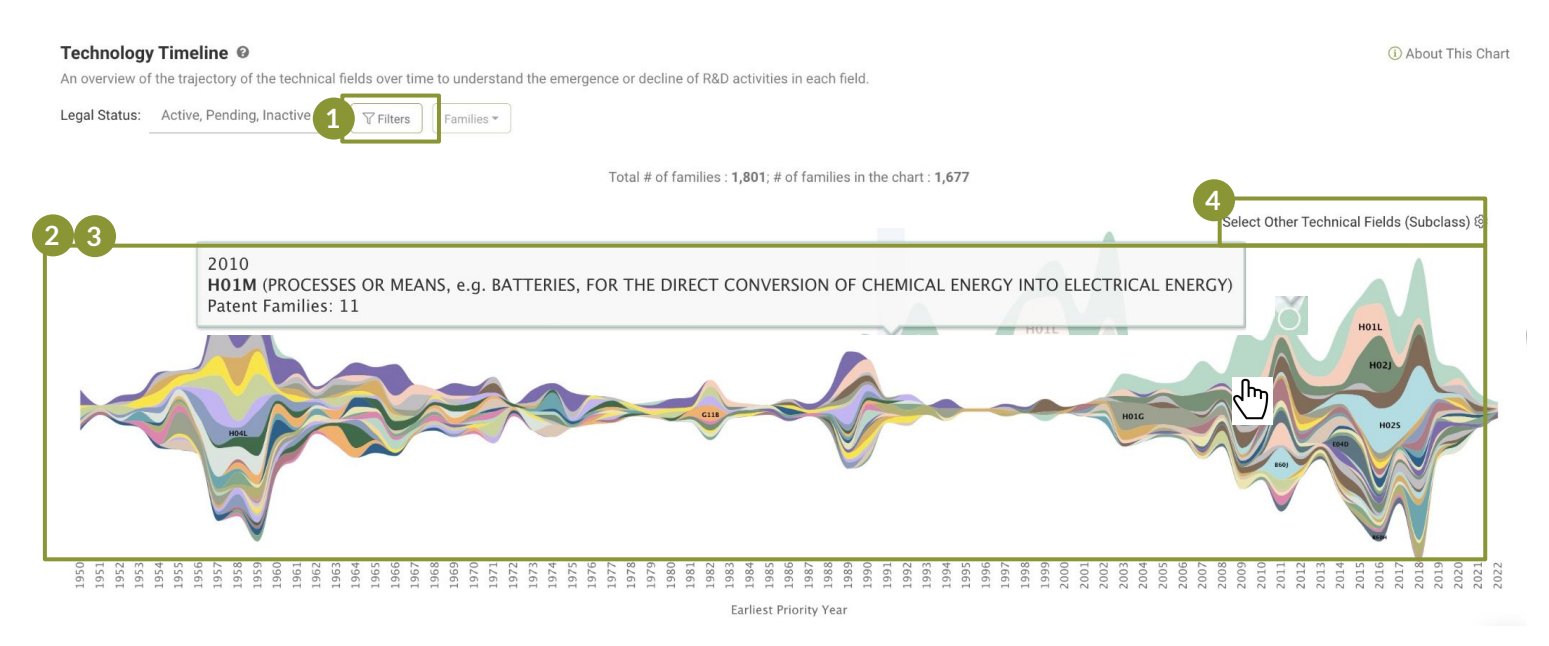

- 1 Click "Filter" to re-define the scope of the chart by Country, Legal Status, or Patent Type.
- 2 Hover over each color block to check the patent filings and their technical field distribution for a specific year.
- 3 Click on a color block to check the corresponding patent list for a specific technical field within a particular filing year.
- 4 Click here to redefine the IPC levels in the chart: Class, Subclass, Group, and Subgroup and the IPC categories shown in the chart.

| PC Lev                 | el : 🗸 Class                                           |                      |
|------------------------|--------------------------------------------------------|----------------------|
| 50 Selec               | Subclass<br>Group<br>Subgroup                          | Select: Top 5 Top 10 |
| Search                 |                                                        | Q                    |
| <ul> <li>1.</li> </ul> | H01 BASIC ELECTRIC ELEMENTS (606)                      |                      |
| 2.                     | H02 GENERATION, CONVERSION, OR DISTRIBUTION OF ELECTRI | C POWER (244)        |
| <ul> <li>3.</li> </ul> | H04 ELECTRIC COMMUNICATION TECHNIQUE (197)             |                      |
| ✓ 4.                   | H03 BASIC ELECTRONIC CIRCUITRY (187)                   |                      |
| <b>5</b> .             | G01 MEASURING; TESTING (166)                           |                      |
| 6.                     | G06 COMPUTING; CALCULATING; COUNTING (120)             |                      |

\*Note 1: The technology timeline only works when the patent portfolio corresponds to a specific applicant, since the patent filings by a single applicant in each technical field can reflects its R&D focus, year-by-year.

\*Note 2: The technical classification is NOT applicable to design patents.

Find the patents with co-owners, co-applicants, or rights transferred to different owners. Pinpoint the patents that may encounter future enforcement limitations.

#### **Summary**

See how many patents are co-owned/co-applications and the top current assignees and main applicants in the portfolio.

| Coverage and Status                                        | Technologies                | Owner/Inventor/Applicant           | Historical Highlights                                                                                               | Quality and Value | Quality Highlights | Value Highlights |  |
|------------------------------------------------------------|-----------------------------|------------------------------------|----------------------------------------------------------------------------------------------------|-------------------|--------------------|------------------|--|
| Ŷ Summary:                                                 |                             |                                    |                                                                                                    |                   |                    |                  |  |
| Co-ownerships                                              |                             |                                    | Co-applications                                                                                                    |                   |                    |                  |  |
| 124 (2.669%)                                               |                             |                                    | 247 (5.316%)                                                                                                    |                   |                    |                  |  |
| It's better to keep an eye on the vali-<br>implementation. | dity of these patents and t | he potential limitations of future | It's better to keep an eye on the validity of these patents and the potential limitations of future implementation. |                   |                    |                  |  |
| Main curr. assignee                                        |                             |                                    | Main applicant                                                                                                    |                   |                    |                  |  |
| • TESLA INC                                                |                             | 2,420 (52.088%)                    | • TESLA INC                                                                                                    |                   | 1,905 (41.003      | 3%)              |  |
| TESLA NP                                                   |                             | 1,016 (21.868%)                    | TESLA NP                                                                                                    |                   | 1,017 (21.89       | <b>}%)</b>       |  |
| TESLA KONCERNOVY PODNI                                     | ĸ                           | 135 (2.906%)                       | SOLARCITY CORP                                                                                                    |                   | 237 (5.10          | 1%)              |  |

### **Co-Ownerships and Co-Applicants**

The chart shows the percentage of patents in the portfolio with **two or more** current assignees to indicate a co-ownership issue.

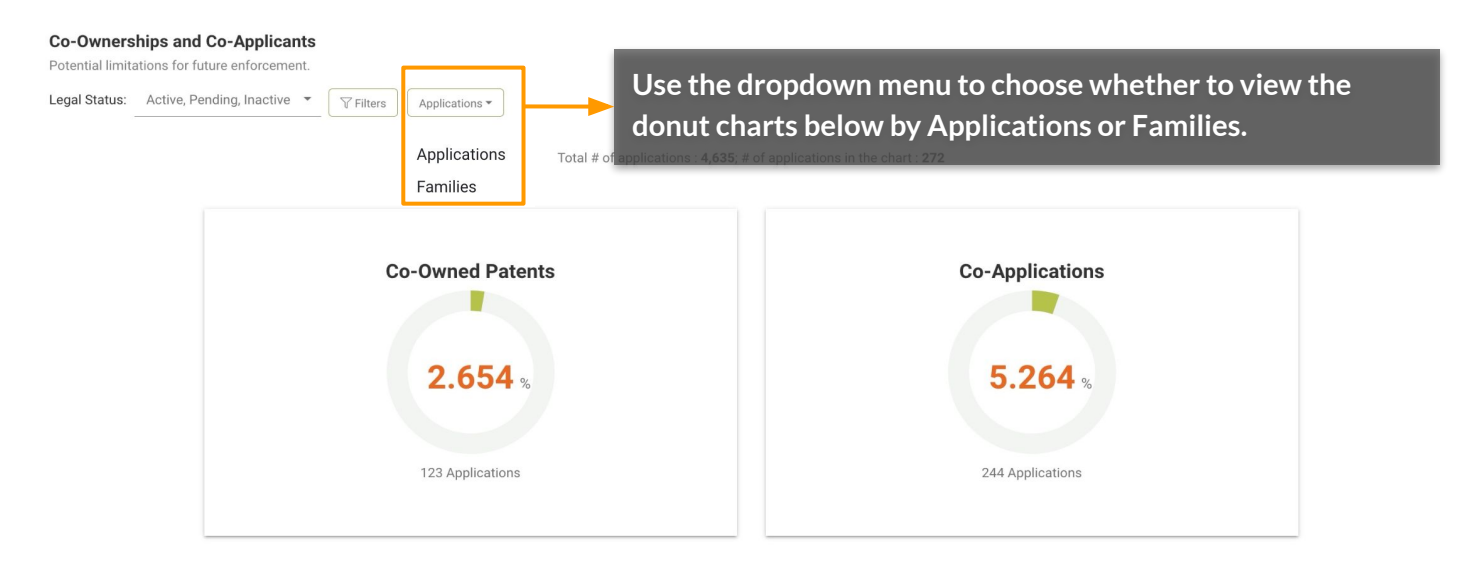

## **Owner/Inventor/Applicant**

#### **Co-Ownerships and Co-Applicants**

Click on the green portion of each donut chart to access the list of the patents that are co-owned/co-applications. The list will appear at the bottom of the page.

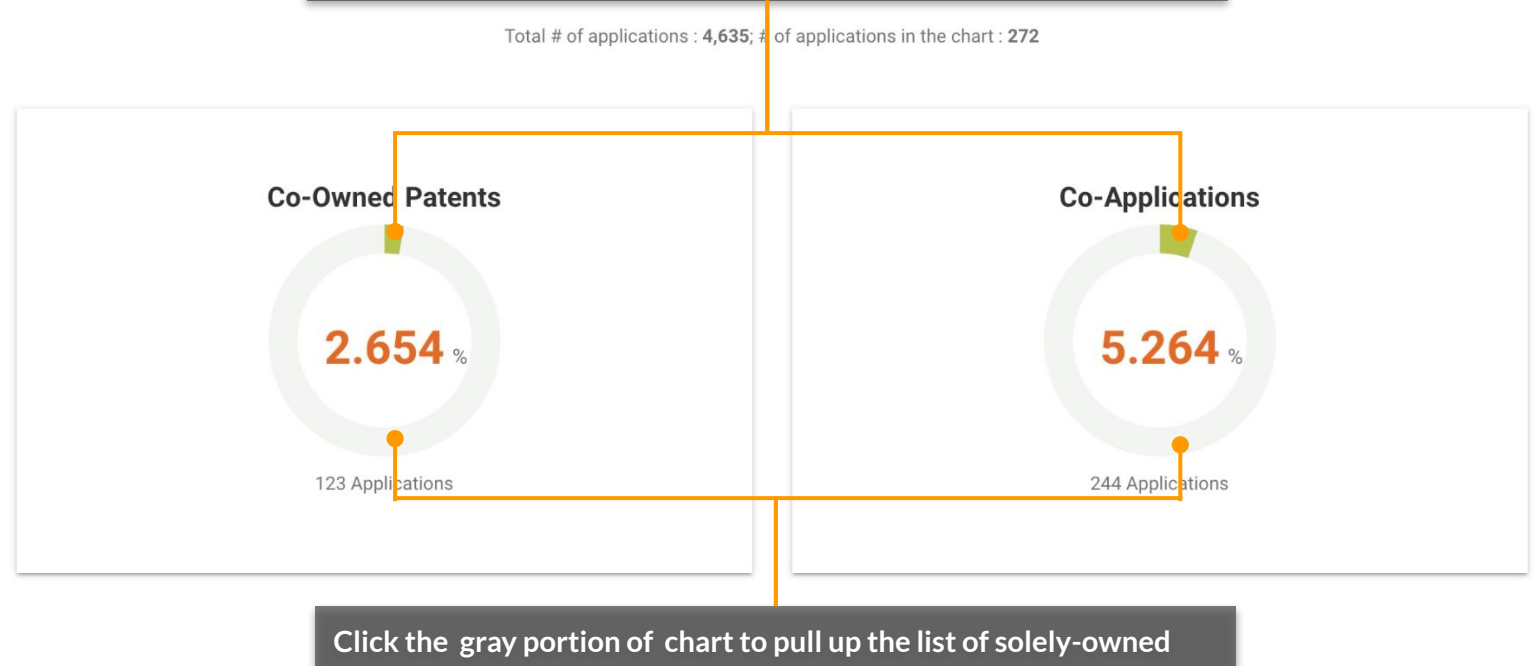

patents or individual patent applications.

Click on the numbers in the Assignee (Std) column to see all current assignees or applicants/assignees (in their standardized names) for the specific patent/application.

| C        | Data Selecte | 244 Applications; 20 | 6 Families               |              |                 |            | <b></b>         |                             |                       |
|----------|--------------|----------------------|--------------------------|--------------|-----------------|------------|-----------------|-----------------------------|-----------------------|
| ٥        | #            | Patent No.           | Title                    | Legal Status | Issue/Pub. Date | Appl. Date | Assignee (Std)  | Cur                         | r. Assignee           |
|          | 181          | CA3115784A1          | SYSTEMS AND METHODS F    | Pending      | 2020-04-16      | 2019-10-10 | TESLA INC       | Assignee (Std) (4)          | × INC                 |
| Ð        | 182          | US20210261897A1      | BIOREACTOR FOR RNA IN VI | Exam.        | 2021-08-26      | 2019-06-28 | CUREVAC GMBH    | 1. TESLA INC                | AC GMBH 2             |
|          | 183          | KR102273379B1        | 체성분 측정방법                 | Active       | 2021-06-30      | 2020-10-23 | TESLARBIOLAB C  | 2. SIDHU HARSIMRAN<br>SINGH | RBIOLAB CO LTD        |
|          | 184          | CA3130097A1          | ESTIMATING OBJECT PROP   | Pending      | 2020-08-27      | 2020-02-07 | TESLA INC 4     | 3. COOPER MATTHEW<br>JOHN   |                       |
|          | 185          | CA3129725A1          | AUTONOMOUS AND USER C    | Pending      | 2020-08-20      | 2020-02-07 | CHEN PAUL 19    | 4. JAIN PARAS               | PAUL 19               |
|          | 186          | CA3155208A1          | ENHANCED TECHNIQUES F    | Pending      | 2021-05-20      | 2020-11-10 | SAYED AYESHA (M | NO STD) 5 SA                | YED AYESHA (NO STD) 5 |
| $\oplus$ | 187          | GB2594686A           | MRI apparatus            | Pending      | 2021-11-10      | 2020-02-28 | TESLA DYNAMIC   | COILS BV 3 TE               | SLA DYNAMIC COILS BV  |

## **Owner/Inventor/Applicant**

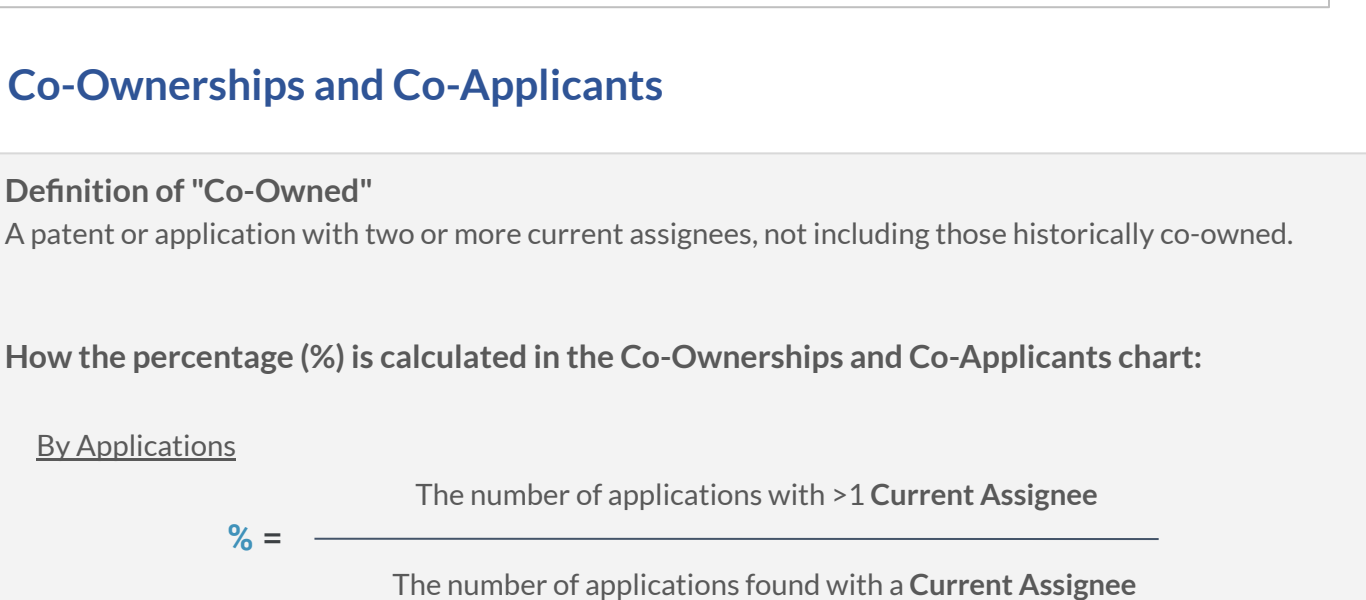

#### **By Families**

**By Applications** 

The number of families with applications having >1 Current Assignee % = -

% =

The number of families with applications found with a Current Assignee

The formula is the same for Co-Applicants, except that the "Current Assignee" field is changed to "Assignee."

### **Assignees and Inventors**

View the the assignees (along with their ultimate parent companies) and inventors with the priority date of the patents with this chart.

| Assignee     | s and Inventors                            |                                                        |                                              | 🕒 Export 👻 🛈 About This Chart             |
|--------------|--------------------------------------------|--------------------------------------------------------|----------------------------------------------|-------------------------------------------|
| Forecast fut | ire innovation trends based on past patent | filing activities.                                     |                                              |                                           |
| Legal Status | Active, Pending, Inactive 👻 🖓 Filte        | Applications  Applications Families Total # of applica | ations : <b>4,635</b> ; # of applications ir | n the chart : 488                         |
| 2            | (4)                                        |                                                        |                                              |                                           |
| Rank 😳       | Inventors 🗢                                | Applicants 🗢                                           | Applications                                 | 6 Timeline X-Axis: Appl. Year (2004~2021) |
| 1            | HERMANN WESTON ARTHUR                      | TESLA INC 7                                            | 116                                          |                                           |
| 2            | KOHN SCOTT IRA                             | TESLA INC 12                                           | Applicants (6) ×                             | 3                                         |
| 3            | VON HOLZHAUSEN FRANZ                       | TESLA INC 😰                                            | 1. MAXWELL<br>TECHNOLOGIES INC               |                                           |
| 4            | XI XIAOMEI                                 | MAXWELL TECHNOLOGIE 5 6                                | 2. XI XIAOMEI<br>3. ZHONG LINDA              |                                           |
| 5            | ZHONG LINDA                                | MAXWELL TECHNOLOGIES INC                               | 4. MITCHELL PORTER                           |                                           |
| 6            | KELTY KURT RUSSELL                         | TESLA INC 9                                            | more                                         |                                           |
| 7            | MITCHELL PORTER                            | MAXWELL TECHNOLOGIES INC                               | <u>59</u>                                    |                                           |
|              |                                            |                                                        |                                              |                                           |

Select whether you want to view the chart by applications or families. When set as "Applications," the X-axis is set as the application year by default. When set as "Families," the X-axis is set as the earliest priority year.

2 Select the data you want to display in this chart. Check the top inventors, applicants, or the ultimate parents of the portfolio.

3 Examine the activity of each inventor or applicant by application date or the earliest priority date. Unusual patterns may reflect an inventor's job-hopping activities. You can use *Patent Search* to further identify the inventor's applications.

Click to switch between inventors, applicants, and ultimate parents viewed in this chart.

| Rank 😳 | Inventors            | ŧ | Applicants         | \$ |
|--------|----------------------|---|--------------------|----|
| 1      | ✓ Inventors THUR     |   | TE Ultimate Parent |    |
| 2      | Applicants           |   | ™ ✓ Applicants     |    |
| 3      | VON HOLZHAUSEN FRANZ |   | TESLA INC 2        |    |

5 Hover over a number to find all applicants/assignees (in their standardized names).

6 Click to change the X-Axis by application year or by earliest priority year. (Only applicable for the 'by application' view.)

| Timeline | X-Axis: Appl. Year (2004~2021)             | ÷ ) |
|----------|--------------------------------------------|-----|
|          | X-Axis: Earliest Priority Year (2004~2021) |     |
|          |                                            |     |
|          |                                            |     |

\*Ultimate Parent: The parent company of the entire corporate group to which the applicant or the current assignee belongs.

(4)

#### **Current Patent Owners**

This chart identifies the current owners of the patents in the portfolio and whether the patents were filed by the patent owners or acquired from third parties.

This chart also shows the original assignees/applicants (and their ultimate parent companies) of patents with reassignment records (those acquired from 3rd parties).

**Derivative acquisition:** patents acquired from parties other than the current assignee through patent transfer. The patent applicant ≠ the patent's current assignee.

**Original filing:** patents filed and not transferred by their current owners. The patent applicant = the patent's current assignee.

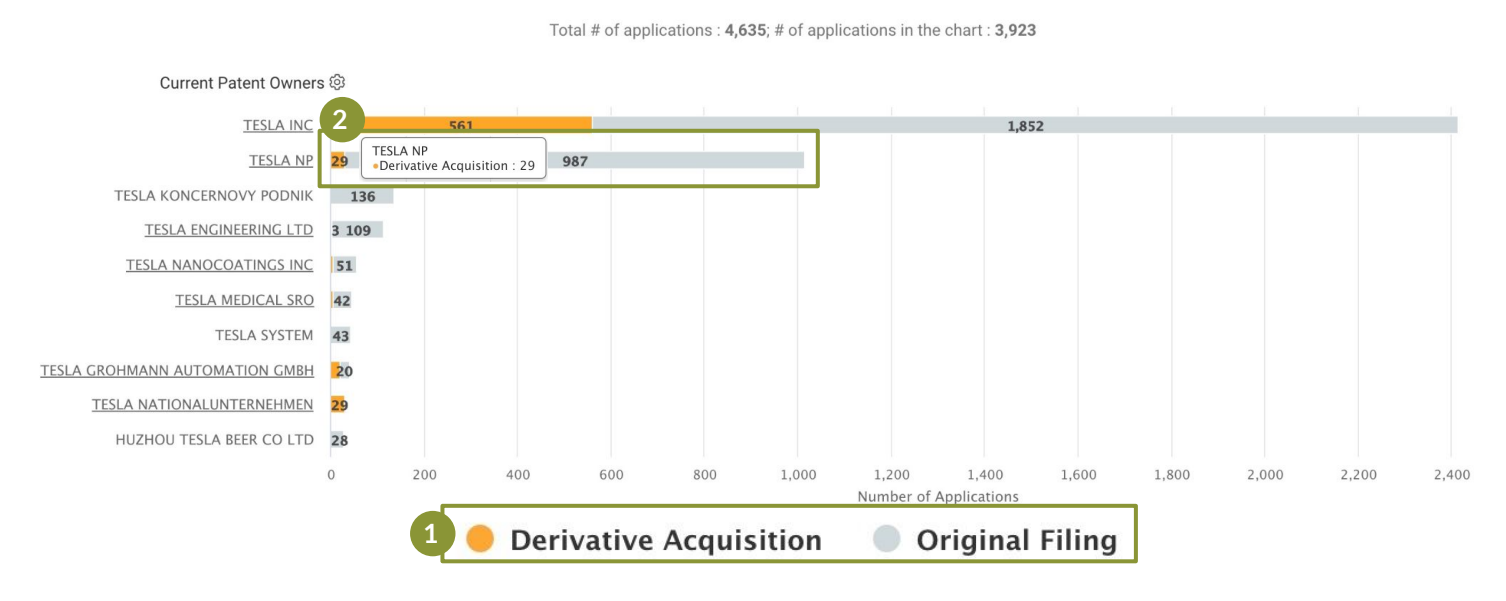

 Click on the dots on the bottom of the chart to select to view either Derivative Acquisitions, Original Filings, or both types in the chart.

Click the different colored portions of the bar ("Derivative acquisitions" as an example here) to see the corresponding patent list, including information on the original assignees.

| Data Sele | Pata Selected 29 Applications; 29 Families |                      |              |                            |                |                |  |
|-----------|--------------------------------------------|----------------------|--------------|----------------------------|----------------|----------------|--|
| #         | Patent No.                                 | Title                | Legal Status | Issue/Pub. Date Appl. Date | Assignee (Std) | Curr. Assignee |  |
| 1         | CA888932A                                  | CIRCUIT ARRANGEMENT. | Expired      | 1971-12-21                 | TESLA NP 2     | TESLA NP       |  |
| 2         | CA878130A                                  | METHOD OF AND DEVIC  | Expired      | 1971-08-10                 | TESLA NP 6     | TESLA NP       |  |
| 3         | CA811577A                                  | MECHANISM FOR ROTAT  | Expired      | 1969-04-29                 | TESLA NP 2     | TESLA NP       |  |
| 4         | CA808309A                                  | REACTANCE CROSS MO   | Expired      | 1969-03-11                 | TESLA NP 2     | TESLA NP       |  |

\*Note: The sum of the patents from the original assignee chart may not equal the number of patents with derivative acquisitions if there are patents with multiple original assignees.

For more about Current Owner data, please see the Appendix page.

Identify the patents in the portfolio that were purchased, licensed, pledged, or involved in legal disputes.

#### Summary

Get an overview of the number of patents with historical events at a glance.

| Coverage and Status Te                                                                                                    | echnologies | Owner/Inventor/Applicant                                                                                                    | Histo | orical Highlights                        | Quality and Value                            | Quality Highlights                                                                                                    | Value Highlights         |  |  |  |  |
|----------------------------------------------------------------------------------------------------|-------------|----------------------------------------------------------------------------------------------------|-------|------------------------------------------|----------------------------------------------|----------------------------------------------------------------------------------------------------|--------------------------|--|--|--|--|
| <b><sup>ϕ</sup> Summary</b> :                                                                                                    |             |                                                                                                    |       |                                          |                                              |                                                                                                    |                          |  |  |  |  |
| Discover if there any purchased patents, licensed patents, pledged patents, or patents involved in the legal disputes in the patent portfolio. |             |                                                                                                    |       |                                          |                                              |                                                                                                    |                          |  |  |  |  |
| Transferred                                                                                                    |             | Licensed                                                                                                    |       | Pledged                                  |                                              | Litigated                                                                                                    |                          |  |  |  |  |
| <b>602</b> (34.878%)                                                                                                    |             | 7 (0.406%)                                                                                                    | %)    | 3 (0.223%)                               |                                              |                                                                                                    |                          |  |  |  |  |
| The United States or China patents has transfer records.                                                                                       | ive         | The United States or China patents are—c have been—licensed.                                                                                                    | or    | The United States of pledge records.     | r China patents have                         | The United States patent<br>infringed or invalidated in<br>jurisdictions.                                                                                                    | s have been<br>n various |  |  |  |  |
| The reasons behind the transfer may in<br>a sale, gift, inheritance of patents, or<br>allocation of patent assets within a gro<br>companies.   | oup of      | A licensed patent means that its value is<br>recognized. However, the practicing rights<br>may be limited and should be watched<br>closely. The licensed patents are limited t<br>those with patent office registrations. | s     | For a pledged paten<br>encumbrances shou | t, any of its existing<br>Ild be duly noted. | Please note that the decision of validity and<br>claim scope will not be reflected in<br>Patentcloud's legal status. You can further<br>check the litigation dockets to confirm the<br>current status of the litigated patents. |                          |  |  |  |  |

#### Transacted Patents (US and CN patents only)

The chart shows the US and CN patents in the portfolio that have been transferred, licensed, or pledged. The data is collected from the assignment database of authority, i.e., the Patent Office.

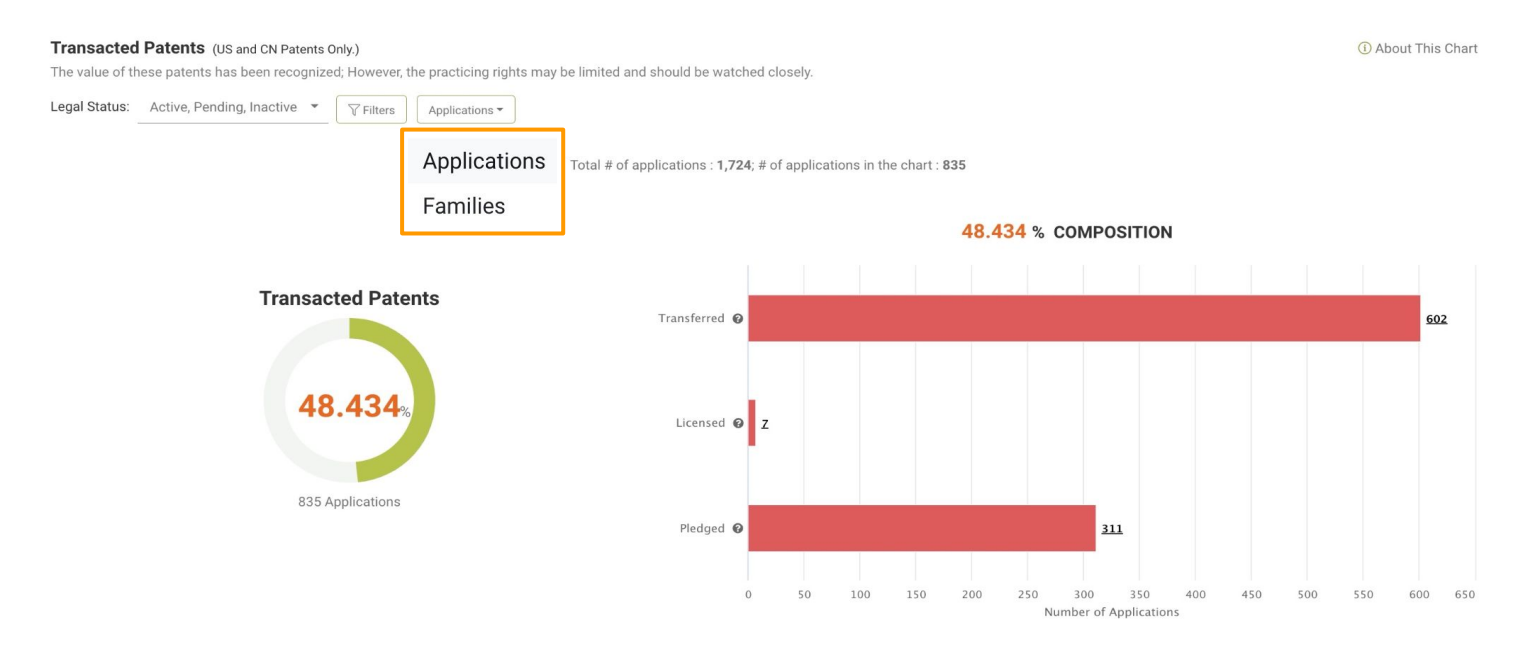

Transactions may imply market recognition of value. However, transactions may also suggest potential limitations in future transactions or enforcement.

#### Transacted Patents (US and CN patents only)

The bar chart on the right shows the number of patents that were transferred, licensed, or used as collateral.

#### A few notes about this chart:

- The assignment records from the inventors to their companies have been excluded from the calculation of **transferred** patents.
- The **licensed** patents are limited to those with patent office registrations, which does not cover most licensing deals.

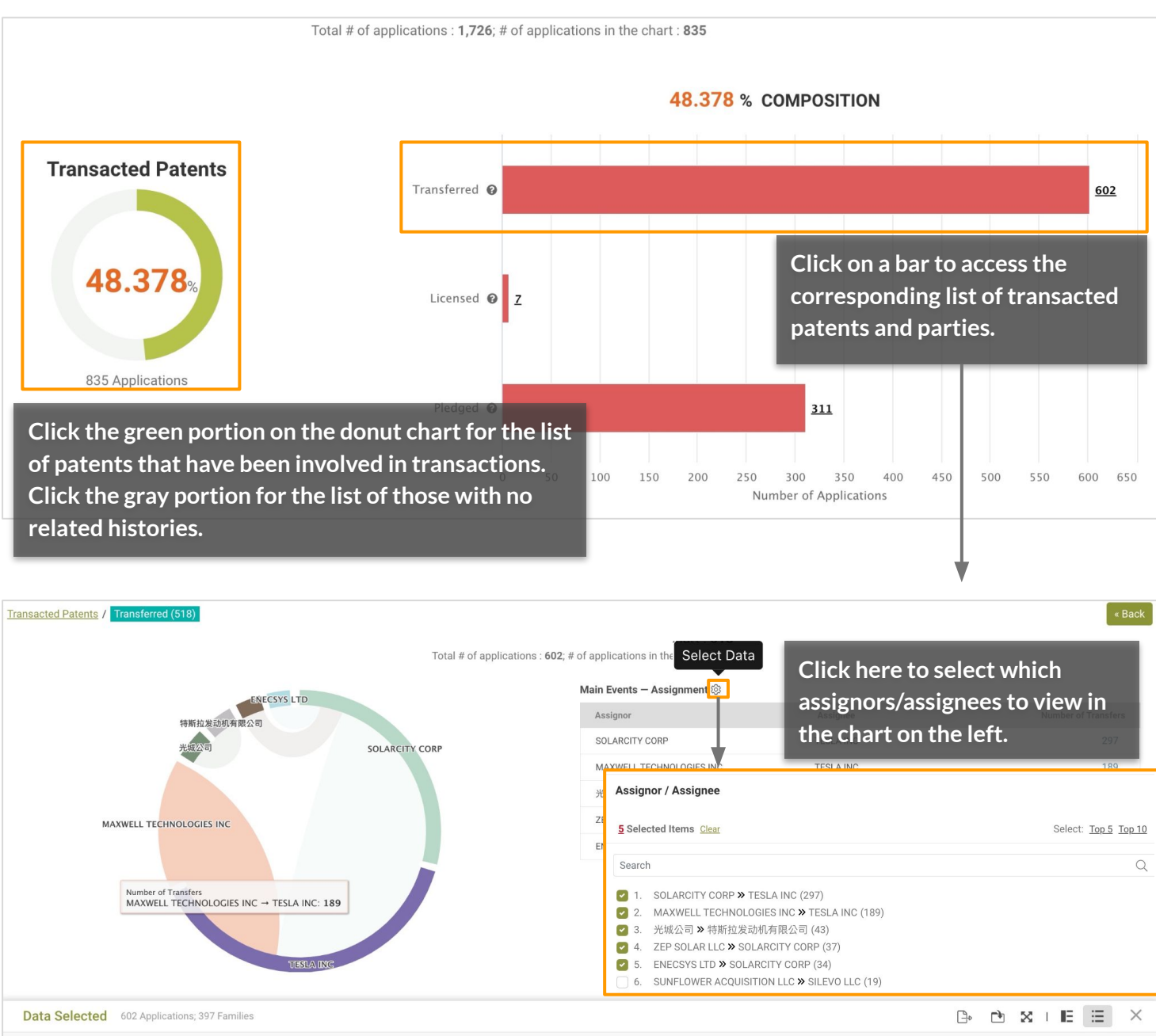

| ٥ | # | Patent No.        | Title                        | Legal Status | Issue/Pub. Date | Appl. Date | Assignee (Std)           | Curr. Assignee          |
|---|---|-------------------|------------------------------|--------------|-----------------|------------|--------------------------|-------------------------|
|   | 1 | <u>US4464336A</u> | Method of sterilization      | Expired      | 1984-08-07      | 1982-11-29 | USHIO INC                | USHIO INC 2             |
|   | 2 | <u>US4462097A</u> | Dynamic vibration absorber f | Lapsed       | 1984-07-24      | 1982-10-29 | TESLA KONCERNOVY PODNIK  | TESLA KONCERNOVY PODNIK |
|   | 3 | <u>US4578805A</u> | Transmission line transmitti | Lapsed       | 1986-03-25      | 1984-10-10 | MAXWELL LABORATORIES INC | TESLA INC               |

# **Historical Highlights**

#### Transacted Patents (US and CN patents only)

How the numbers are counted and percentage (%) is calculated in the Transacted Patents chart:

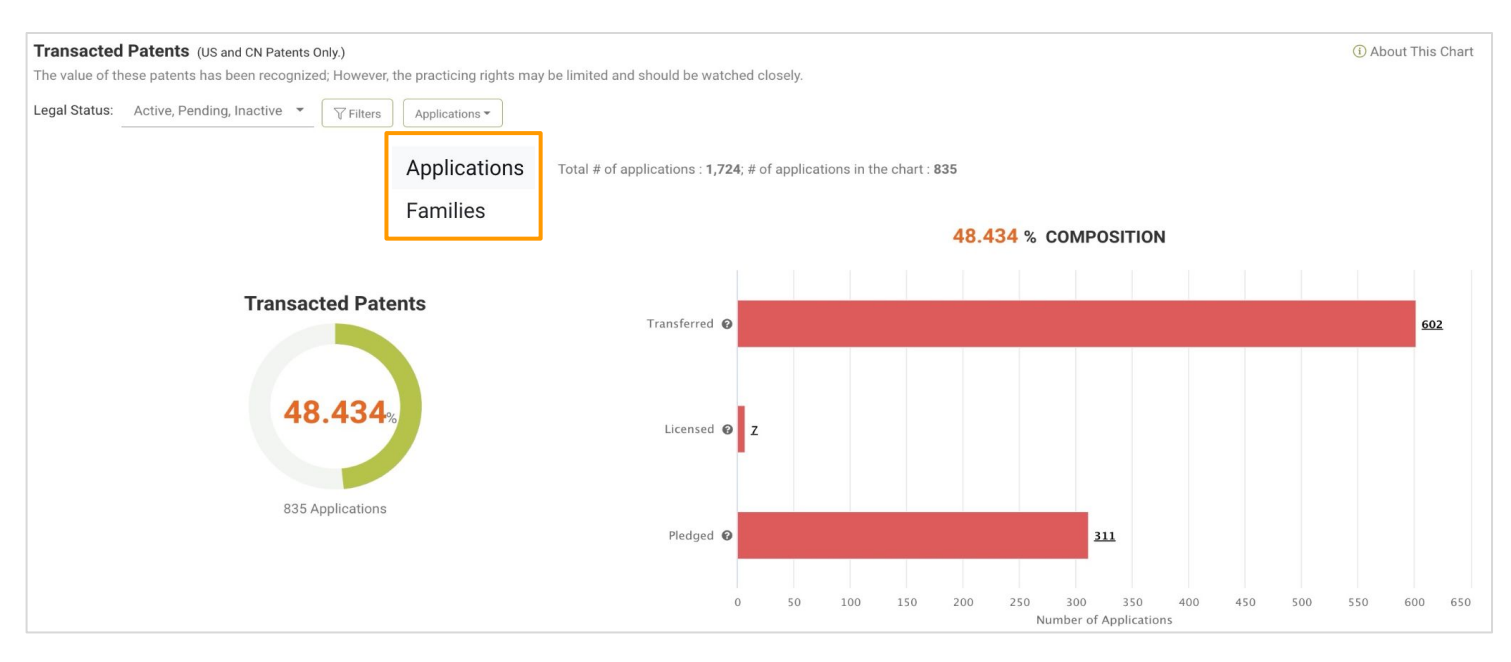

#### **By Applications**

- The numbers in the bar chart on the right are determined according to the number of applications with transfer/license/pledge records.

- The percentage (%) seen in the donut chart on the left is calculated as follows:

% = The number of applications with **transaction** records
The total number of applications

#### **By Families**

- The numbers in the bar chart on the right are determined according to the number of families with applications having transfer/license/pledge records

- The percentage (%) seen in the donut chart on the left is calculated as follows:

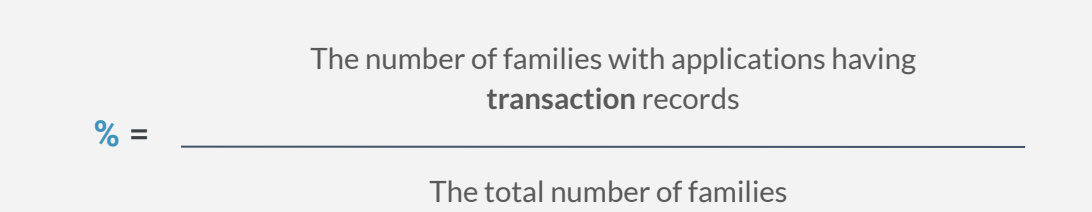

#### Litigated Patents (US patents only)

The chart provides information on patent families with U.S. patents that have been involved in litigations and the corresponding jurisdiction.

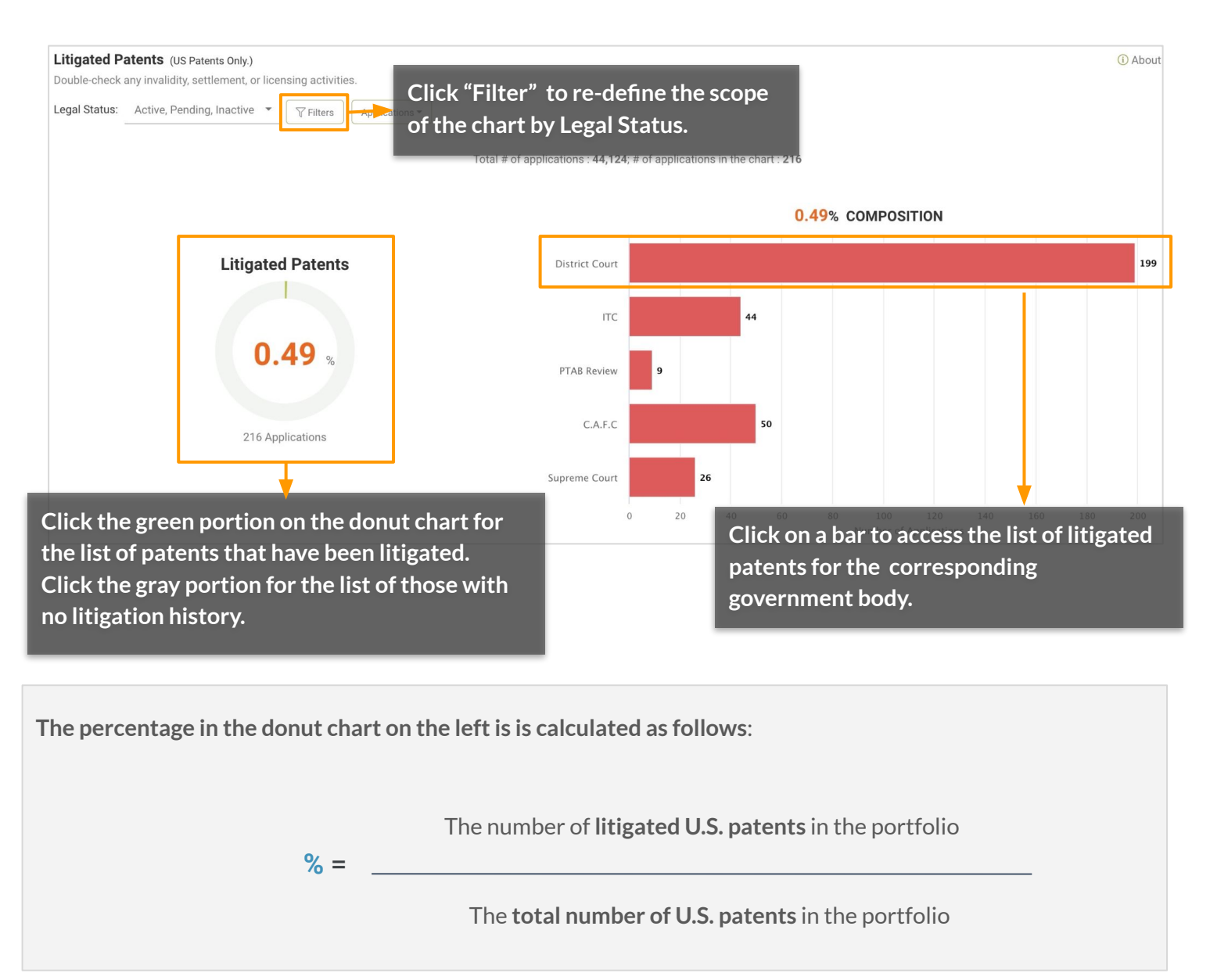

The percentage is calculated similarly for families, except that the "number of U.S. patent families" is used instead.

## **Quality and Value - Definitions**

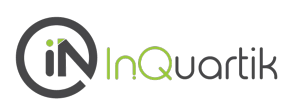

Gain a macro view of the portfolio's quality and value, and benchmark against the top patent owners in the technical field.

### First, what are Patentcloud's Patent Quality and Value Rankings?

#### Patent Quality Rankings

The Quality Ranking indicator indicates the relative eventuality of prior art references being found for a patent, which can threaten its validity.

The indicator considers the following factors (based on pre-grant information):

- Qualifications and profile of the attorneys and the examiners
- Potential prior art references
- Structure of independent and dependent claims

#### Patent Value Rankings

The Value Ranking indicator reflects the relative tendency of a patent to be practiced or monetized after its issuance.

The indicator considers the following factors (based on pre-grant information):

- Qualification and profile of the inventors and applicants
- Stage of technology lifecycle
- Citations
- Pre-grant transactions

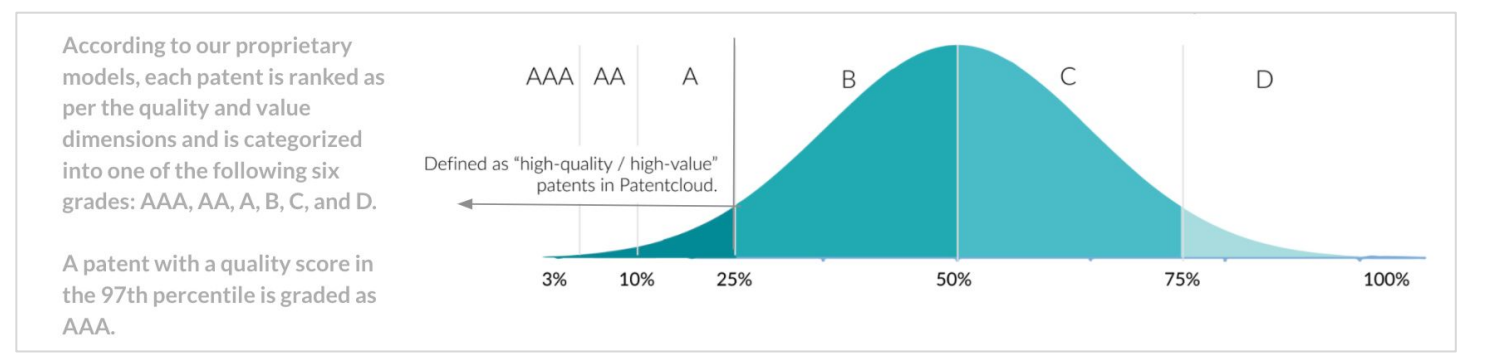

Patents in the top 25% of the Quality / Value Rankings are considered high-quality or high-value patents.

\*Note: Patent Quality and Value Rankings do not apply to design patents.

Read more in the Patent Quality and Value Rankings white paper.

## **Quality and Value - Validation**

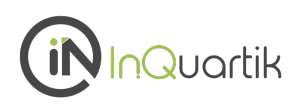

### Validating the Patent Quality and Value Rankings

To continuously track the significance of the correlation between the models and the events they are trying to predict, we built two monitoring systems—one for patent infringement cases to validate value, the other for abandoned USPTO patents to validate quality.

#### Validating Value Rankings - Patent infringement cases

We used 88,340 U.S. patents involved in infringement cases since 2000 to validate the value model.

While not knowing that these patents are involved in infringement cases, the Patent Value Ranking model rates 76.62% of these patents as those with an above A value ranking, proving the model's ability to predict potential monetization activities.

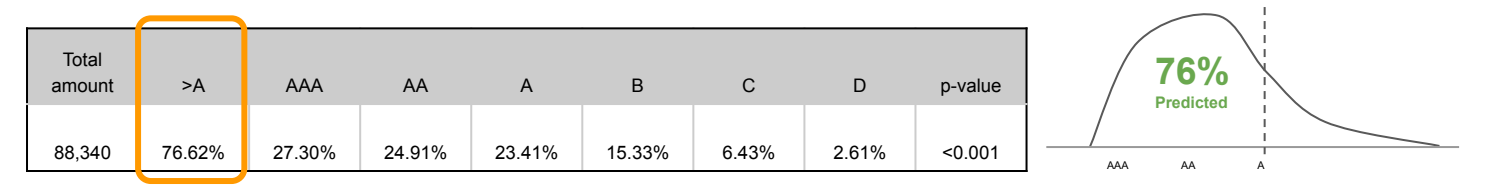

Note: Infringement case data was collected between 2000-01-01 ~ 2023-01-06

### Validating Quality Rankings – Abandoned USPTO patent applications

We used 1,701,228 U.S. patent applications abandoned during prosecution since 2001 to validate the quality model.

While not knowing that these applications were abandoned, the Patent Quality Ranking model rates 83.68% of these patents as those with a below C quality ranking, proving the model's ability to predict potential abandonment and invalidity events.

| AAA   | AA    | А     | В      | С      | D      | <c< th=""><th>p-value</th><th>920/</th></c<> | p-value | 920/ |
|-------|-------|-------|--------|--------|--------|----------------------------------------------|---------|------|
| 0.22% | 0.98% | 3.68% | 11.45% | 22.58% | 61.10% | 83.68%                                       | <0.001  | C D  |

Note: Data for U.S. patent applications abandoned during prosecution was collected between 2001-03-15 ~ 2023-01-06

Read more in our <u>Patent Quality and Value Rankings</u> white paper.

## **Quality and Value**

#### Summary

See how many active and pending patents are in the portfolio and the percentage of high-value patents. Quickly find the top technical field with high-value patents.

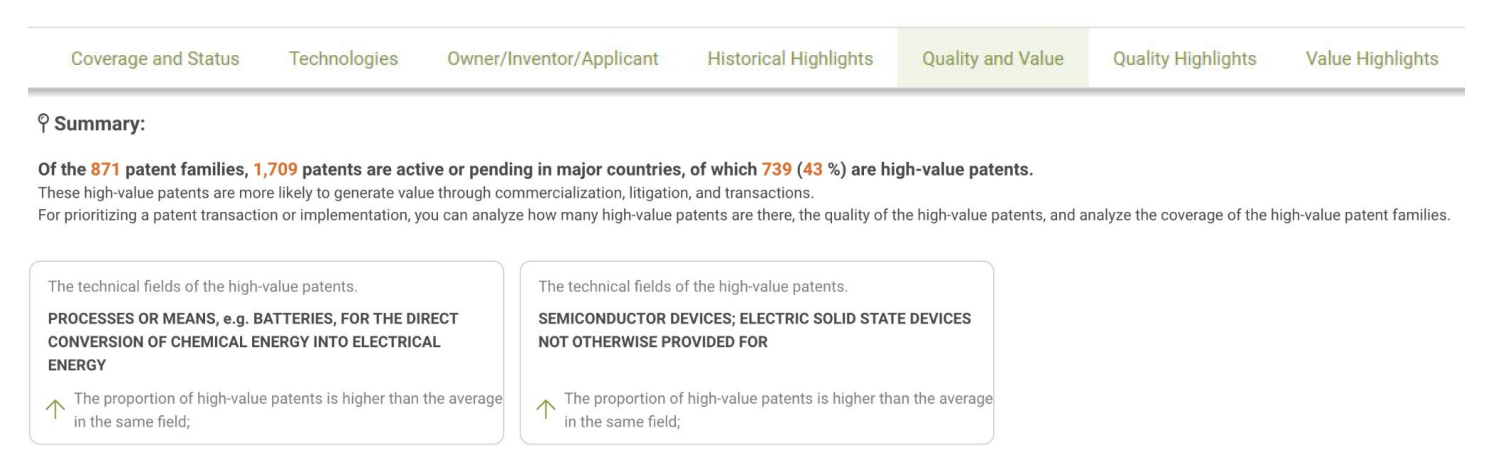

#### High-Value Patent Families (WIPO, US, CN, EP, JP, KR, TW patents only.)

This chart assesses the proportion of high-value and high-regional coverage patent families in the portfolio. Similarly, it can also reflect the proportion of low-value patent families or patent families with limited regional coverage.

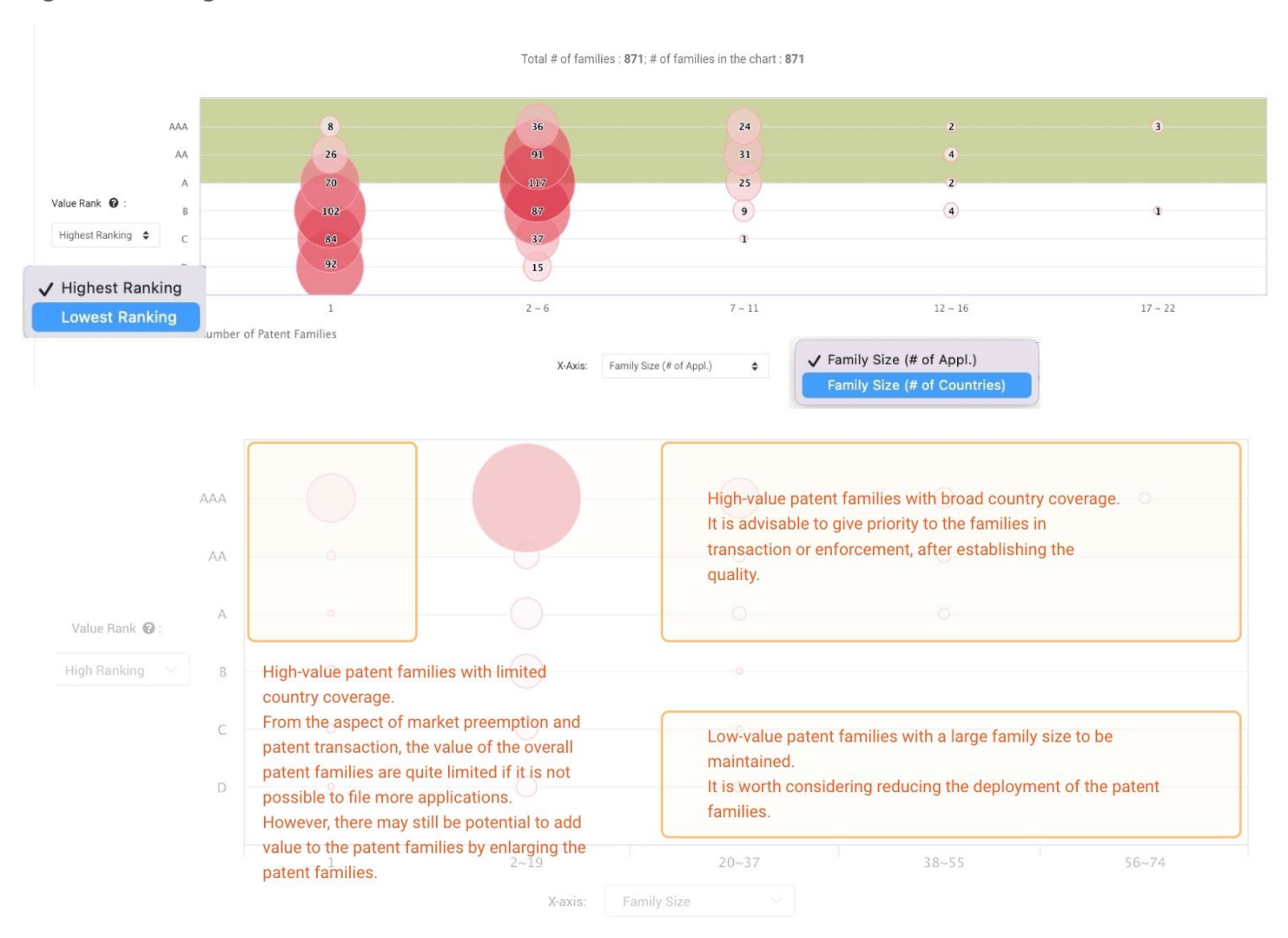

#### High-Value Patent Families (WIPO, US, CN, EP, JP, KR, TW patents only.)

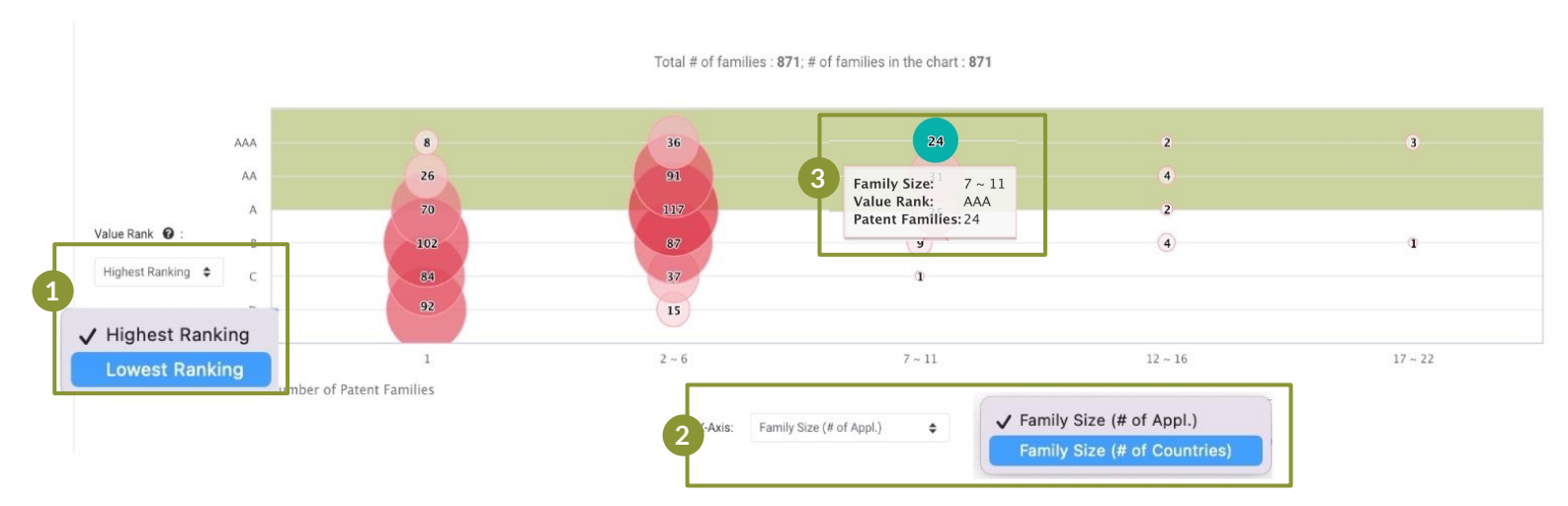

- 1 Change the Y-axis setting to view the Patent Value Rankings by the highest-ranking or the lowest-ranking.
- 2 Change the X-axis setting to view the Patent Value Rankings either by family size (number of applications) or family coverage (number of countries covered).
- 3 Hover on a circle to view its family size or coverage and the number of patent families. Click on a circle to view the detailed patent list.

#### Quality of High-Value Patents (WIPO, US, CN, EP, JP, KR, TW patents only.)

The chart provides a cross-comparison of Patent Quality Rankings and Patent Value Rankings. A patent with high value and high quality may imply that the patent has a higher tendency towards being practiced and will be hard to invalidate.

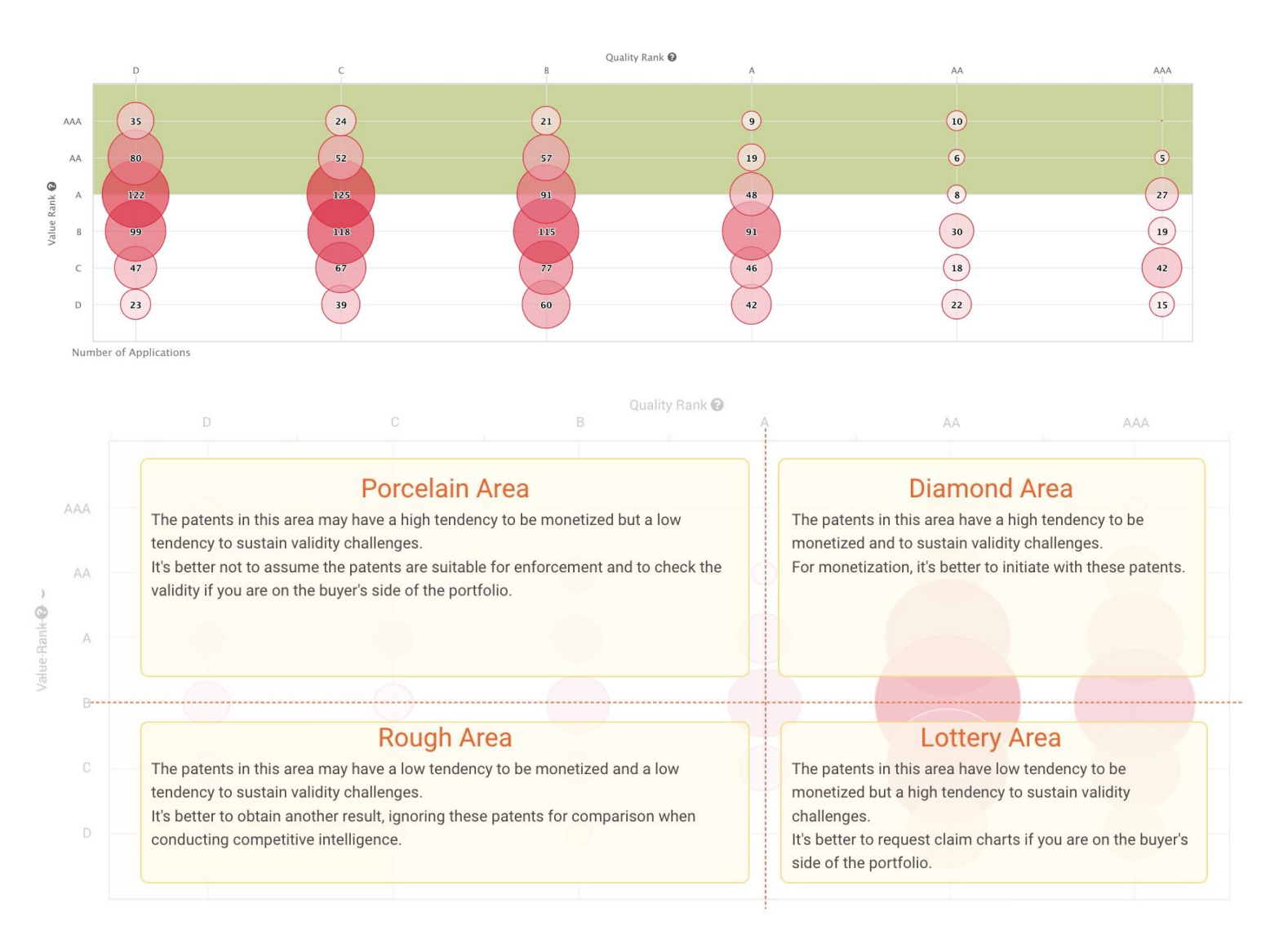

Read more in our Patent Quality and Value - Debunking the "All Patents Are Created Equal" Myth white paper.

#### Peer Comparison in the Same Field (WIPO, US, CN, EP, JP, KR, TW patents only.)

Use Patent Quality and Value Rankings to compare the technology fields in the portfolio with those of the top owners' portfolios.

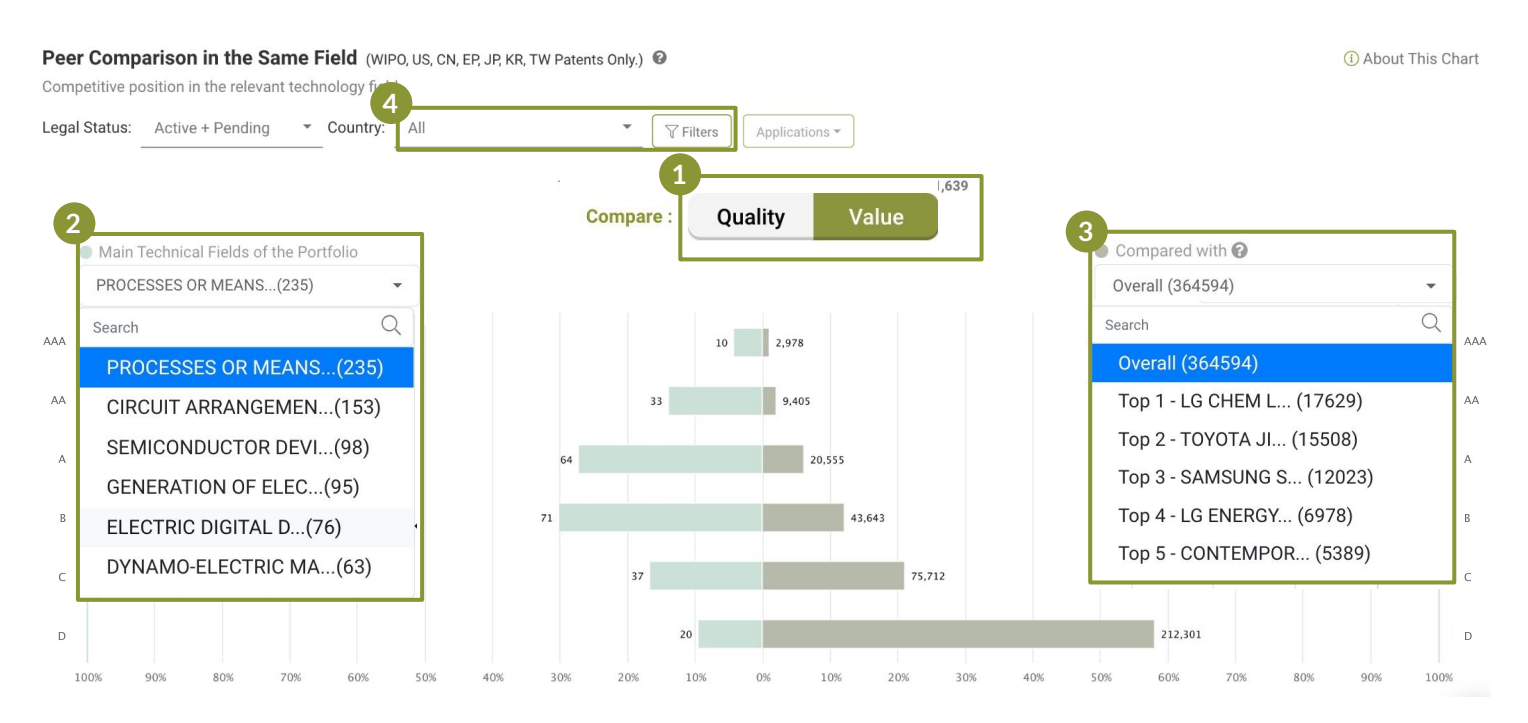

- 1 Click to switch to compare either the quality or value.
- 2 Use the dropdown menu on the left to choose from the top technical fields of the portfolio for peer comparison. Peer comparisons can only be conducted under the same technical field (IPC subclass).
- 3 Use the dropdown menu on the right to select who to compare the portfolio to the overall market or one of the top patent owners in the field.
  - Use the Country filter to choose whether to conduct peer comparison in the global or single markets.

|                                                            | :                                                                                                    |
|------------------------------------------------------------|----------------------------------------------------------------------------------------------------|
| All                                                        |                                                                                                    |
| <ul> <li>US - United States</li> <li>CN - China</li> </ul> |                                                                                                    |
| O EP-EPO                                                   |                                                                                                    |
| O WO - WIPO                                                |                                                                                                    |
| JP - Japan                                                 |                                                                                                    |
|                                                            |                                                                                                    |
|                                                            |                                                                                                    |
|                                                            |                                                                                                    |
|                                                            |                                                                                                    |
|                                                            | <ul> <li>All</li> <li>US - United States</li> <li>CN - China</li> <li>EP - EPO</li> <li>WO - WIPO</li> <li>JP - Japan</li> <li>KR - Korea</li> <li>TW - Taiwan</li> </ul> |

Identify potential quality issues in the portfolio through examining applications that did not withstand prosecution or challenges and finding those with novelty, non-obviousness, and indefiniteness issues in their prosecution and PTAB history.

#### Summary

Get an overview of the numbers and percentage of patents families with abandoned or revoked members and U.S. patents with potential quality issues in their history.

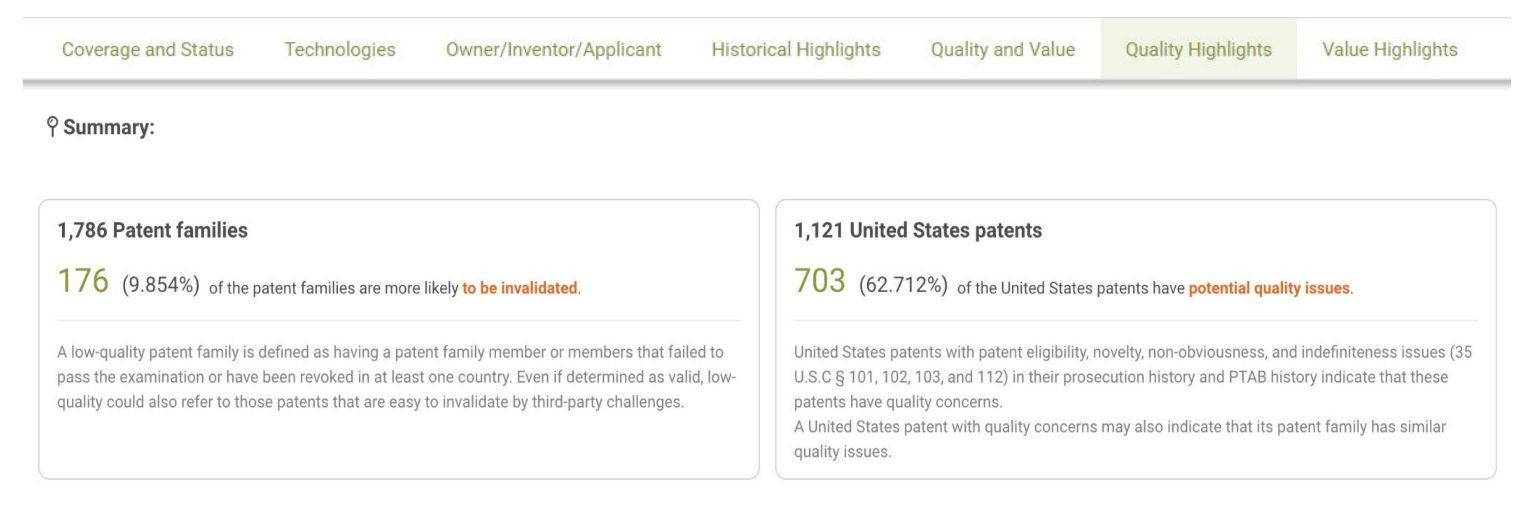

#### **Abandoned and Revoked Family Members**

This chart identifies the patents with potential quality issues brought on by family members being abandoned during the examination or revoked after being issued, possibly resulting from the inability to overcome prior art references found by the examiner.

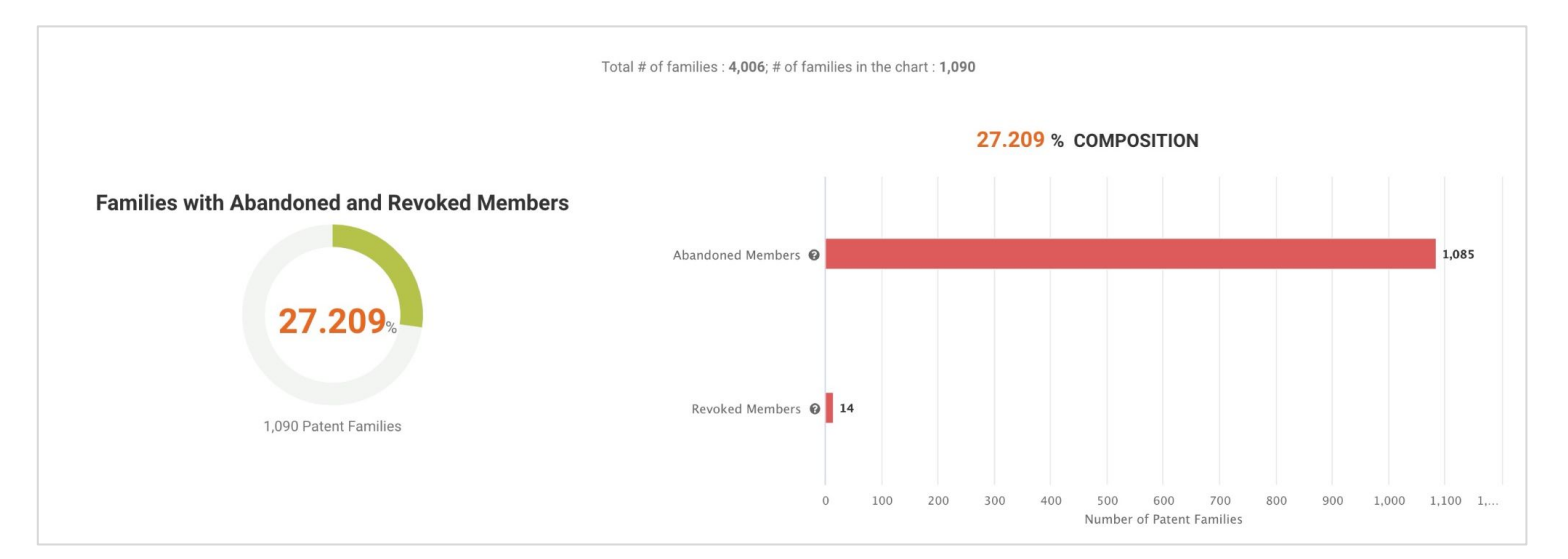

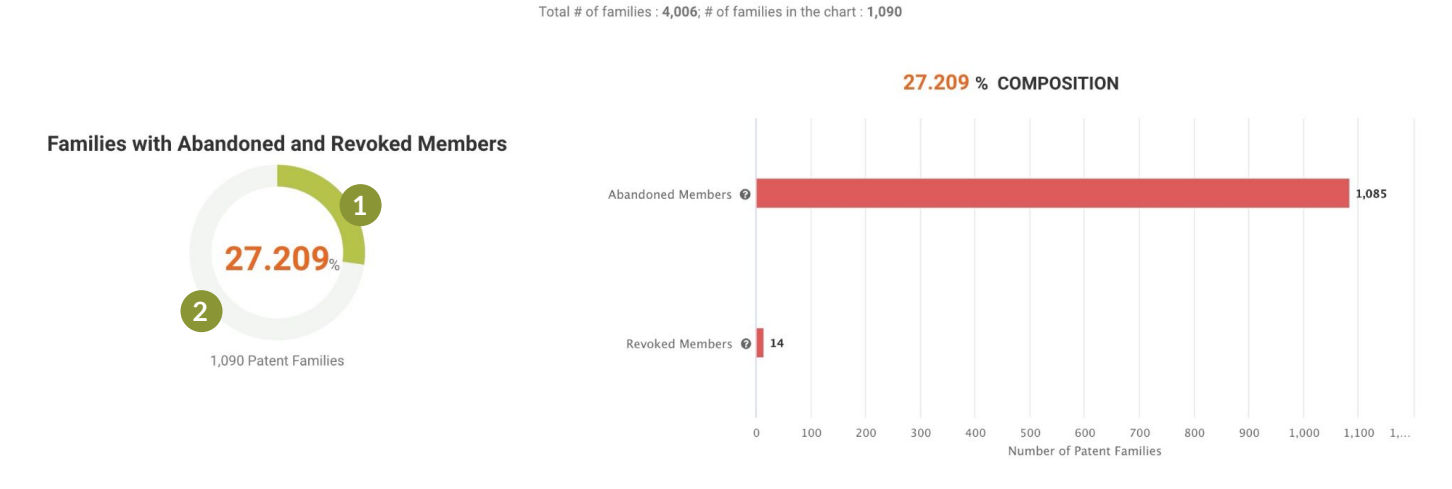

- 1 Click on the green portion of the donut chart to access the list of patent families with abandoned or revoked members.
- 2 To find the families without quality issues, click on the gray portion of the donut chart to access the corresponding patent list.

**Definitions:** 

- Abandoned Members: inactive patents that failed to overcome rejections and were abandoned during prosecution.
- **Revoked Members:** inactive patents that failed to overcome post-grant challenges and were revoked after issuance.

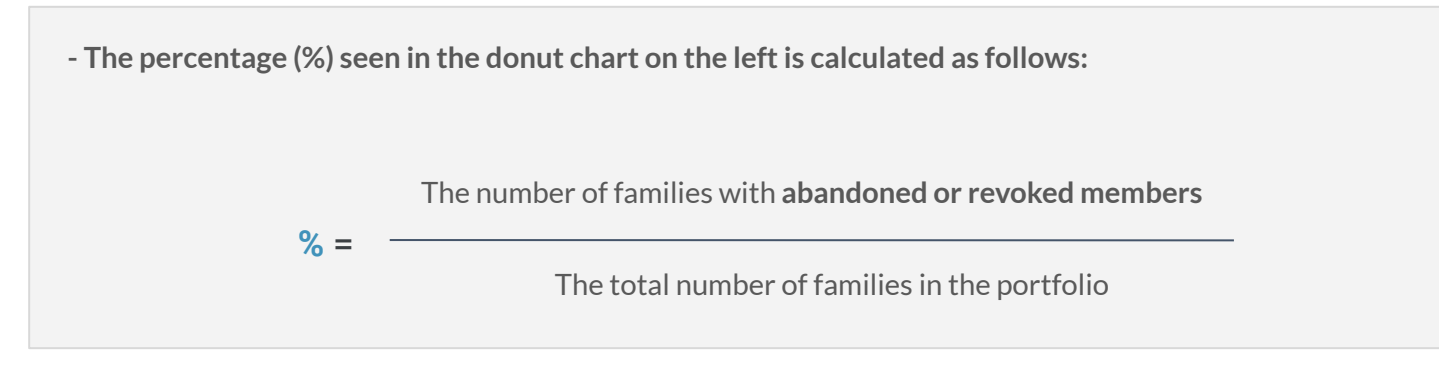

\*This chart covers patents in countries with available <u>legal status data</u> (excluding WO), including: US, CN, JP, EP, KR, DE, GB, CA, FR, AU, ES, RU, AT, BR, MX, IT, BE, SE, CH, NL, NO, DK, FI, PL, IL, HU, CZ, GR, NZ, PT, and HK.

For more details on Patentcloud's U.S. Patent File Wrapper Collection, please visit the Timely Data Completeness page.

# **Quality Highlights**

#### Eligibility and Novelty Issues (US patents only.)

The chart provides information on the U.S. patents with eligibility, novelty, obviousness, and indefiniteness issues in their prosecution and PTAB history. A quality issue for a U.S. patent may reflect a similar quality concern for its patent family.

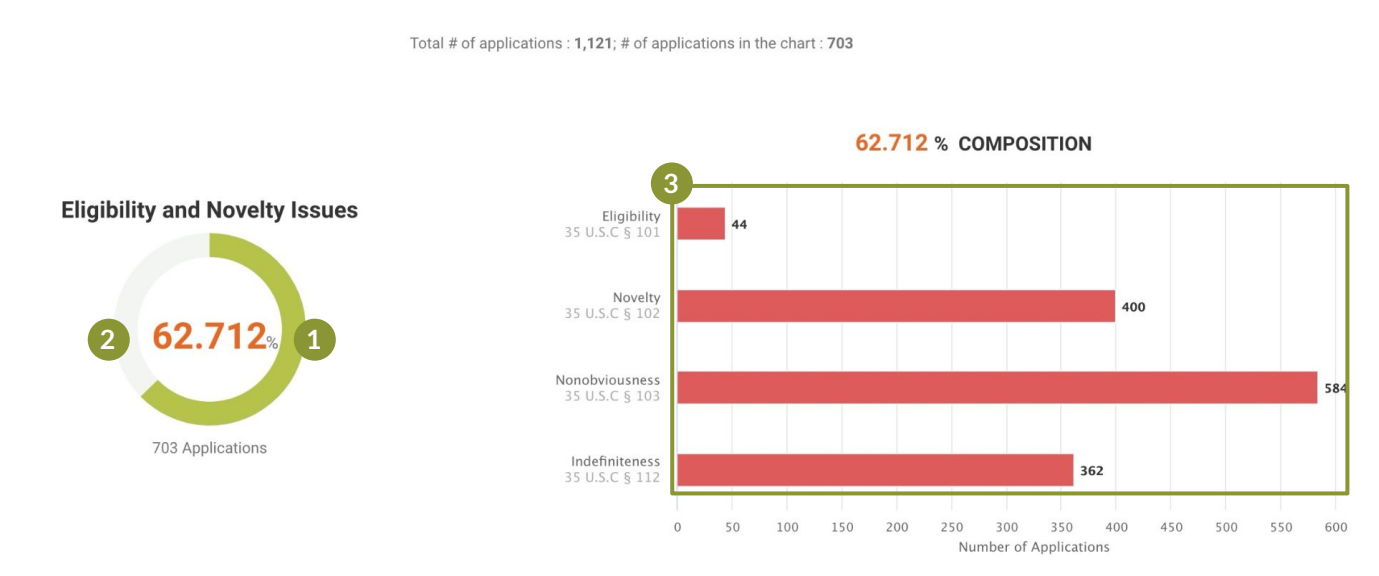

- 1 Click on the green portion of the donut chart to access the list of U.S. patent families with quality issues in their histories.
- 2 To find the families/applications without immediate quality issues based on their history, click on the gray portion of the donut chart to access the corresponding patent list.
- 3 Click on any bar in the bar chart on the right to view the patent list for each specific issue.

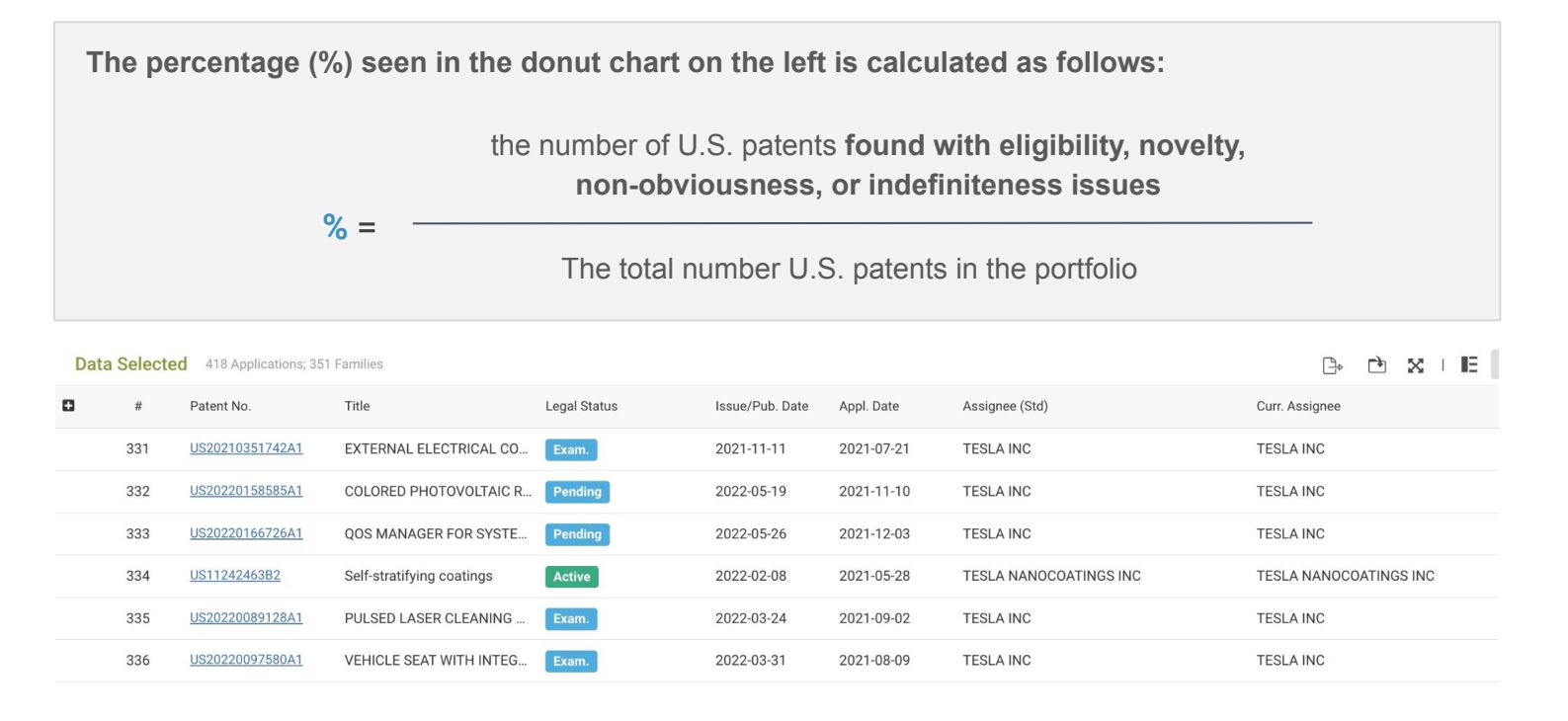

\*Patentcloud's <u>*Quality Insights*</u> provides more in-depth prior art search tools and analyses.

# Value Highlights

Identify the potential monetization targets of the patent portfolio according to novelty or non-obviousness citation information. Examine the potential targets through portfolio size, filing dates, and technology followers.

**Potential targets** are defined as the applicants of the portfolio's forward novelty or non-obviousness citations. These applicants have invested in the same or similar inventions.

It is worth considering whether they are practicing entities or not, what their scale is, and what their corresponding market share is.

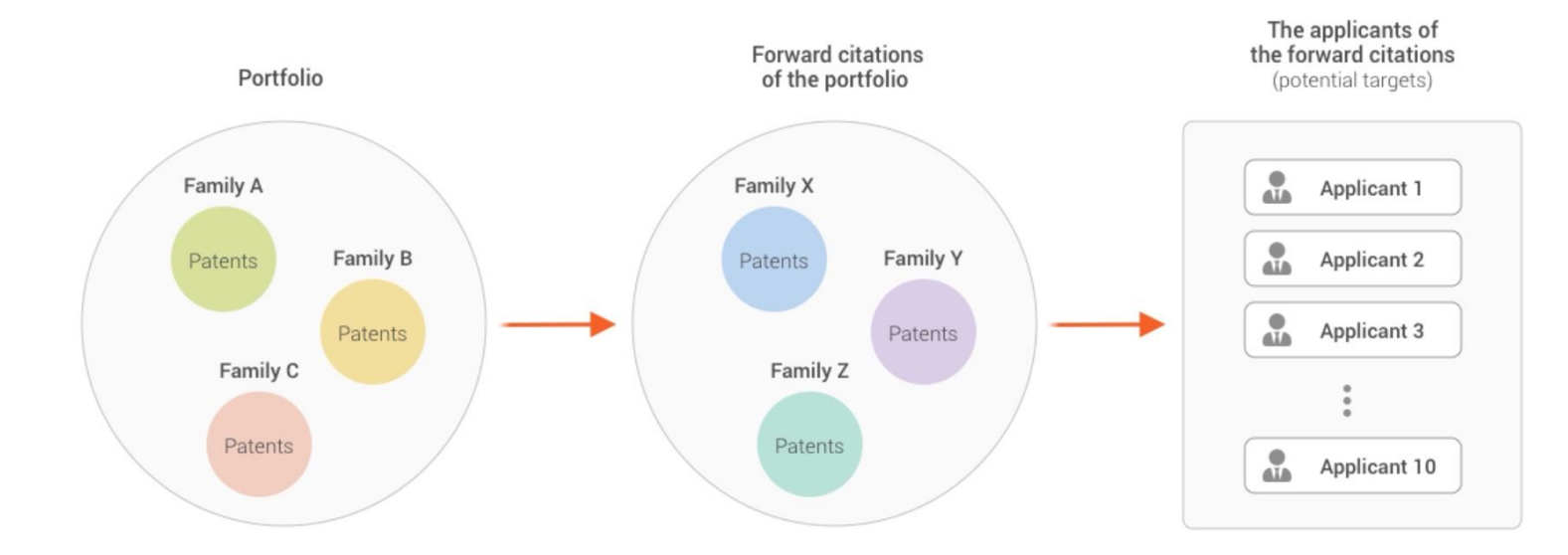

#### Summary

See the top 3 potential targets and their number of patent families that cited the patents in the portfolio.

#### ♀ Summary:

The potential monetization targets (claimable objects) of the patent portfolio are identified as below.

| Potential targets of the portfolio SOLARCITY CORP | Potential targets of the portfolio TESLA INC | Potential targets of the portfolio ROBERT BOSCH GMBH |
|---------------------------------------------------|----------------------------------------------|------------------------------------------------------|
| 26 patent families                                | 26 patent families                           | 22 patent families                                   |
| cite(s) this patent portfolio.                    | cite(s) this patent portfolio.               | cite(s) this patent portfolio.                       |

# Value Highlights

#### Potential Targets of the Portfolio (Novelty/non-obviousness citations: US, CN, EP, and WO patents only.)

The chart displays the size of the patent families that cited patents in this portfolio. The size of the patent families that cited the patents in this portfolio may reflect the possibility of the potential target commercializing relevant inventions or interest in the portfolio.

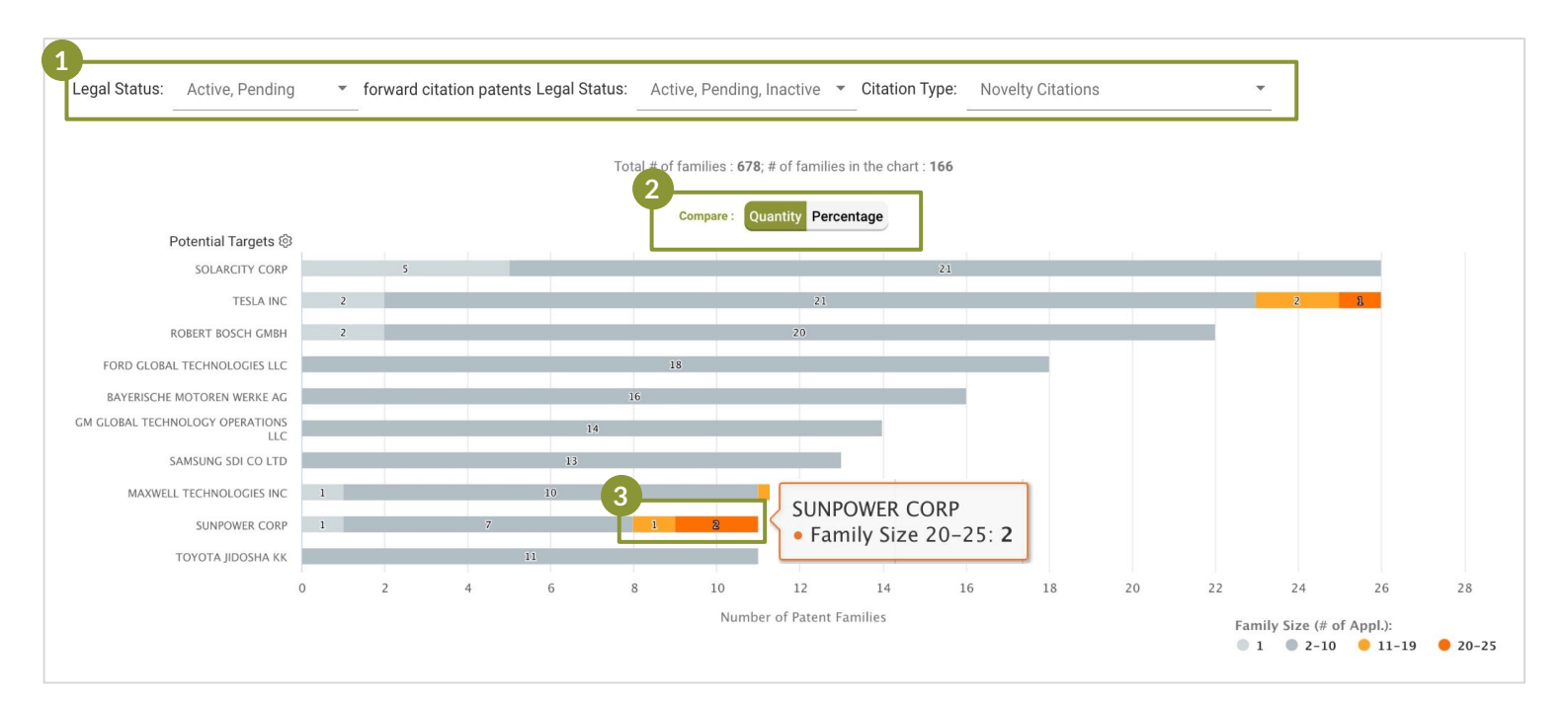

#### Use the dropdown menus to filter the information you want to view.

| Legal Status: Active, | , Pending 🔹 forwa  | rd citation patents Legal Status: | Active, Pending, Inactive 🔹                                   | Citation Type: | Novelty Citations                                                         | ▼ Filters Families ▼ |
|-----------------------|--------------------|-----------------------------------|---------------------------------------------------------------|----------------|---------------------------------------------------------------------------|----------------------|
|                       | Select All         |                                   | Select All                                                    |                | Novelty Citations                                                         |                      |
| ✓ A<br>✓ P            | vending<br>nactive |                                   | <ul> <li>Active</li> <li>Pending</li> <li>Inactive</li> </ul> |                | Novelty or Non-obviousness Citations All Applicant and Examiner Citations |                      |
| Sub                   | omit               |                                   | Submit                                                        |                |                                                                           |                      |

- You can view the chart by quantity or percentage.
- 3 If a potential target filed more than ten forward citations, it may attach much more importance to the inventions and the tendency to adopt them into their products should be relatively high.

### Filing Dates of Potential Targets in the Relevant Art

(Novelty/non-obviousness citations: US, CN, EP, and WO patents only.)

The chart reflects the estimated likelihood of the potential targets practicing the patents based on the continuity of patent filings in recent years.

| Legal Status: | Active, Pending • forward citation | n patents Legal Status: Active, Pending, Inactive 💌 | Citation Type: Novelty        | Citations                                           |
|---------------|------------------------------------|-----------------------------------------------------|-------------------------------|-----------------------------------------------------|
| 1             |                                    | Total # of families :                               | 678; # of families in the cha | art : 166                                           |
| Rank 😳        | Applicants                         | Ultimate Parent                                     | Simple Family                 | Timeline X-Axis: Earliest Priority Year (2003~2020) |
| 1             | SOLARCITY CORP                     | SOLARCITY CORP                                      | <u>26</u>                     |                                                     |
| 2             | TESLA INC                          | TESLA INC                                           | <u>26</u>                     |                                                     |
| 3             | ROBERT BOSCH GMBH                  | ROBERT BOSCH STIFTUNG GMBH                          | 22                            |                                                     |
| 4             | FORD GLOBAL TECHNOLOGIES LLC       | FORD MOTOR CO                                       | <u>18</u>                     |                                                     |
| 5             | BAYERISCHE MOTOREN WERKE AG        | BAYERISCHE MOTOREN WERKE AG                         | 2 16                          |                                                     |
| 6             | GM GLOBAL TECHNOLOGY OPERATIO.     | GENERAL MOTORS CORP                                 | 14                            |                                                     |
| 7             | SAMSUNG SDI CO LTD                 | SAMSUNG SDI CO LTD                                  | <u>13</u>                     |                                                     |
| 8             | MAXWELL TECHNOLOGIES INC           | TESLA INC                                           | <u>12</u>                     |                                                     |
| 9             | SUNPOWER CORP                      | TOTALENERGIES SE 😰                                  | 11                            |                                                     |
| 10            | TOYOTA JIDOSHA KK                  | TOYOTA JIDOSHA KK                                   | 11                            | + + + + + + + + + + + + + + + + + + +               |
|               |                                    |                                                     |                               |                                                     |

- Select up to 10 applicants to be shown in this chart.
  - Click on any number to view the corresponding list of patents.
- Export the full potential target list (.xlsx file).

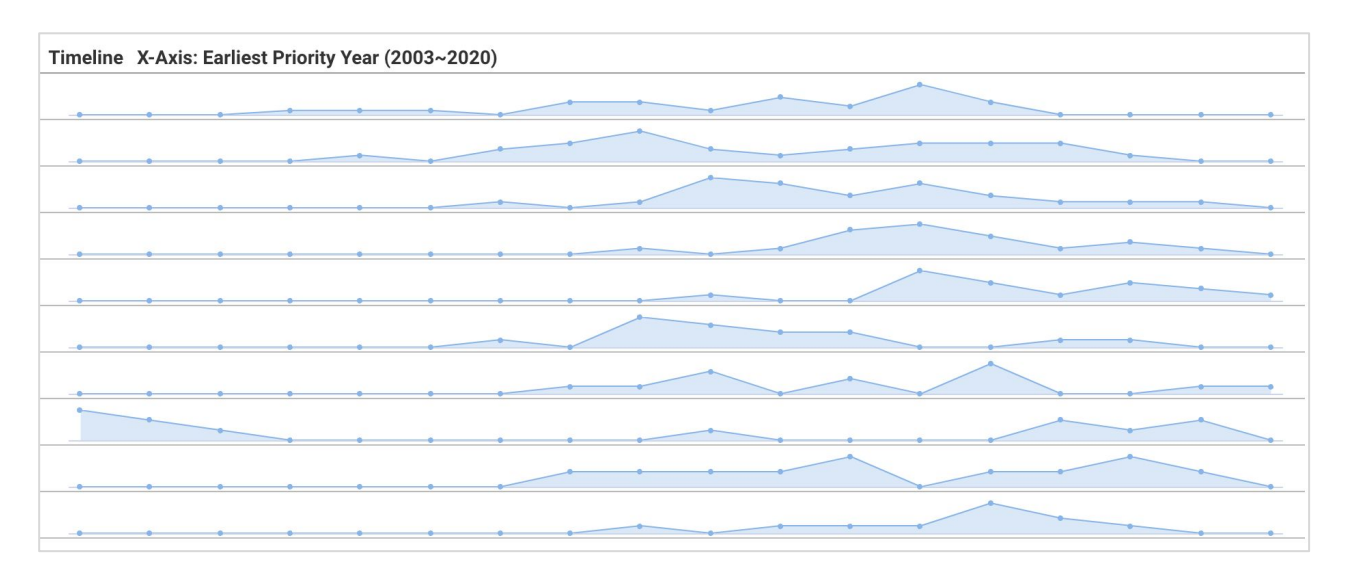

Whether the applicants are continuously filing relevant patents is an important indicator. As practicing entities, the obvious continuity of patent filing in recent years may indicate a higher possibility that the applicants are practicing these relevant patents.

# Value Highlights

### **Patents Against the Potential Targets**

#### (Patent portfolio and its US, CN, EP, and WO forward citation patents.)

This chart highlights the patent families in the portfolio that may be used against the potential targets. From a licensing and enforcement perspective, you can further filter the results by country coverage.

| Patents Against the Potential Targets (Patent portfolio and its US, CN, EP, and WO forward citation patents.)<br>The patent families that may be used against the potential targets. | B Export ▼ ③ About This Chart                                                                   |
|----------------------------------------------------------------------------------------------------|-------------------------------------------------------------------------------------------------|
| Legal Status: Active, Pending 🔹 forward citation patents Legal Status: Active, Pending, Inactive 👻 Citati                                                                            | n Type: Novelty Citations                                                                       |
| Patent Families in Portfolio (ID Numbe) 🗐                                                                                                    | f families in the chart : 32           Potential Targets         Ranked by: Potential Targets ③ |
| Family ID <b>31715800</b> has been cited <b>5</b> times by the top potential targets on the right                                                                                    | ht. THOMSON-CSF SA                                                                              |
| Hover over a patent family ID to trace it<br>to a potential target(s) on the right.                                                                                                  | HONEYWELL INTERNATIONAL ING                                                                     |
| 69276180                                                                                                    | THE BOEING 😨                                                                                    |
| <mark>51</mark> 905167                                                                                                    | AIRBUS OPERATIONS GMBH                                                                          |
| 40834500                                                                                                    | ROBERT BOSCH GMEH                                                                               |
| 88042628                                                                                                    | SIEMENS AG                                                                                      |
| 40802124                                                                                                    | RAMTHEONICO<br>SAMSUNG ELECTRONICS CO LTID                                                      |
| 471481112                                                                                                    | BAE SYSTEMS PLC                                                                                 |
| Total # of families : <b>847</b> ; # of                                                                                                    | families in the chart : 32                                                                      |
| Patent Families in Portfolio (ID Number) 🛞 Ranked by : Family ID                                                                                                    | Potential Targets Ranked by: Potential Targets 🕸                                                |
| 817715800                                                                                                    |                                                                                                 |
| 5550000                                                                                                    | HONEYWELL INTERNATIONAL INC has cited the families on the left 9 times.                         |
| 30101000                                                                                                    | HONEYWELL INTERNATIONAL ING                                                                     |
| 8867747                                                                                                    |                                                                                                 |
| 4 <sup>8</sup> 276180                                                                                                    | Hover over a line to trace a potential                                                          |
| 511905167                                                                                                    | target to the cited family ID(s).                                                               |
| 40834500                                                                                                    | ROBERT BOSCH GMBH                                                                               |
| 88042628                                                                                                    | siemens ag                                                                                      |
| 40802124                                                                                                    | RAYTHEON 60                                                                                     |
| €3808339<br>€01481112                                                                                                    | SAMSUNG ELECTRONICS CO LIDI<br>BAE SYSTEMS PUG                                                  |
|                                                                                                    |                                                                                                 |

1 The Family ID and Potential Targets buttons allow you to switch between the different views. When viewing the chart using "**Family ID**," the chart lists the top 10 families (ID) with the most cited patents on the left. The potential targets on the right are the main applicants who have cited the corresponding patent family on the left.

When viewing the chart using "**Top Potential Targets**," the potential targets that cited the families are listed on the right. The top 10 patent families (ID) cited are listed on the left.

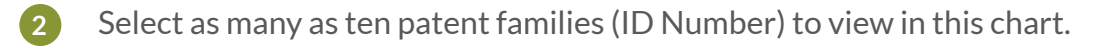

3 Click to select as many as ten potential targets to view in this chart.

# **Managing Your Findings**

- Import a portfolio from Patent Vault
- Download a Due Diligence Report
- Save a Due Diligence Report to Patent Vault
- Export Patent Lists
- Access Past Due Diligence Reports

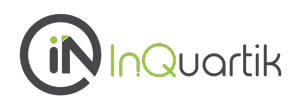

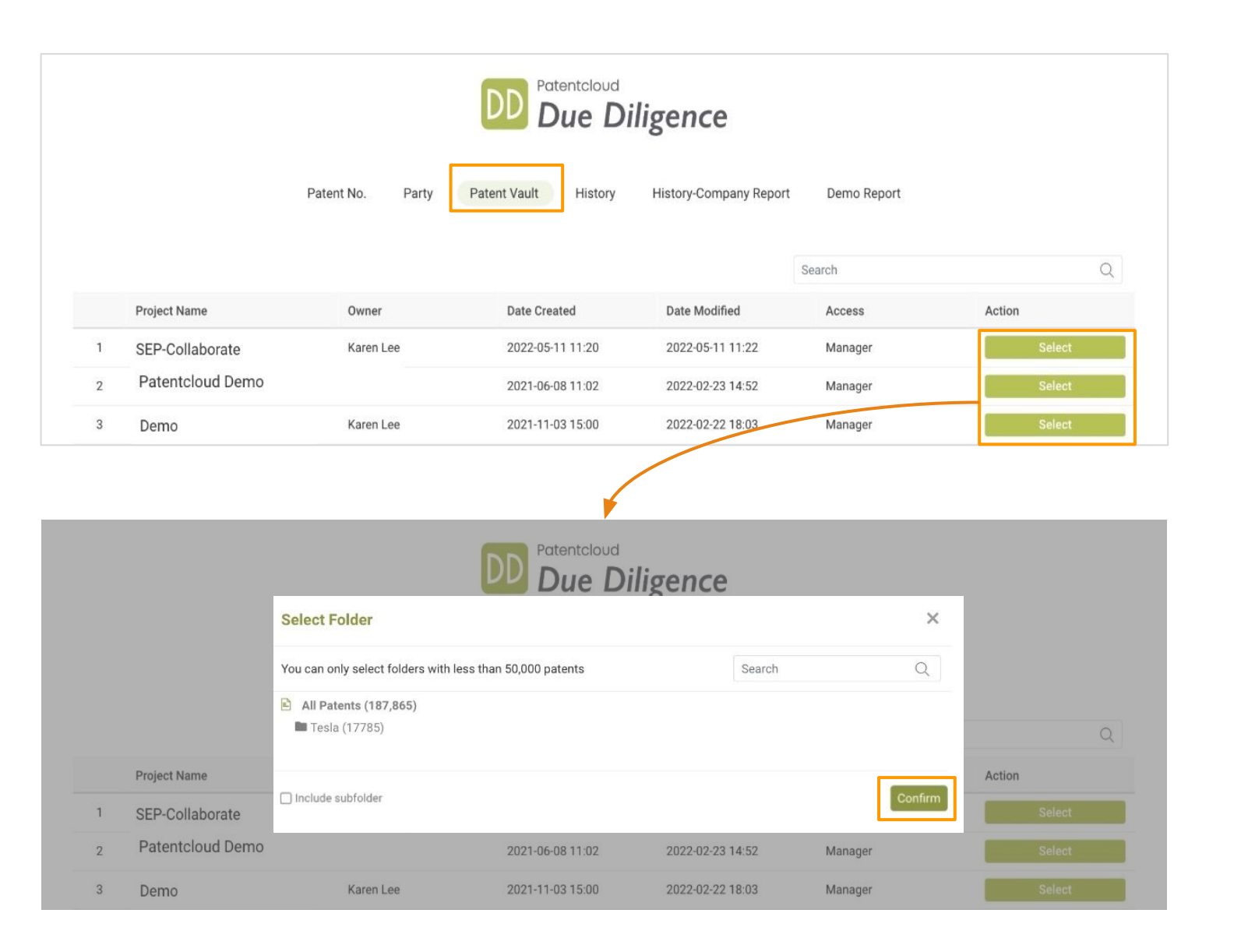

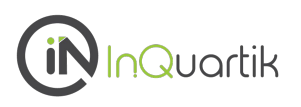

Save your *Due Diligence* report as a PDF file including its appendices by clicking the "Download Report" icon on the upper right. You can rename this report by clicking the pencil icon on the upper left.

| DD        |                 |       |       |          |               |             |             |       |       |       |                | Ĭ   | DDレポート 🔻 🗎 🇯        | L 🏢 🕒           |
|-----------|-----------------|-------|-------|----------|---------------|-------------|-------------|-------|-------|-------|----------------|-----|---------------------|-----------------|
| (3)       | TSMC - C        | urr.A | ssign | iee 🖉 (i | Patents in th | ne Analysis | Scope: 18,5 | 509)  |       |       |                |     | Date Modified : 202 | 2-07-13 15:50 📿 |
| Dashboard | Patent Input Is | ssues |       | Rename   |               |             |             |       |       |       | Analysis Scope |     | Download Report     |                 |
| History   | Duplicated 😡    | -     |       |          |               |             |             |       | 3,5   | 94    | Applications   | Far | milies              |                 |
|           | Unrecognized 🚱  | 0     |       |          |               |             |             |       |       |       | 18,509         |     | 11,385              | -<br>)          |
|           | Undetermined 🛛  | 0     |       |          |               |             |             |       |       |       |                |     |                     |                 |
|           |                 | 0     | 500   | 1,000    | 1,500         | 2,000       | 2,500       | 3,000 | 3,500 | 4,000 |                |     |                     |                 |

You can choose to download the full report by selecting All Dashboards or customize your selection of dashboards.

| Export: 🔵 All Dashboards 🛛 🧿 Customize |  |
|----------------------------------------|--|
| 3 Charts Selected <u>Clear</u>         |  |
| Select 26 Items                        |  |
| Coverage and Status                    |  |
| Global Coverage                        |  |
| Remaining Life                         |  |
| Pending Patents                        |  |
| Technologies                           |  |
| Technical Fields                       |  |
| Technology Timeline                    |  |
| Owner/Inventor/Applicant               |  |
| Co-Ownerships and Co-Applicants        |  |
| Assignees and Inventors                |  |
| Assignees                              |  |
| Inventors                              |  |

Once you click "Confirm," a progress bar will appear to replace the Download Report icon.

| DD                                |                 |                                                         |       |                |                                                       |  |  |  |  |
|-----------------------------------|-----------------|---------------------------------------------------------|-------|----------------|-------------------------------------------------------|--|--|--|--|
| (3)                               | TSMC - C        | UTT.ASSIGNEE 🖉 (Patents in the Analysis Scope: 18,509 ) |       |                | 52         Date Modified : 2022-07-13 15:50         C |  |  |  |  |
| Dashboard<br>Dashboard<br>History | Patent Input Is | sues                                                    |       | Analysis Scope |                                                       |  |  |  |  |
|                                   | Duplicated 😡    |                                                         | 3,594 | Applications   | Families                                              |  |  |  |  |
|                                   | Unrecognized 🛛  | 0                                                       |       | 18,509         | 11,385                                                |  |  |  |  |
|                                   | Lindatarminad A | •                                                       |       |                |                                                       |  |  |  |  |

Share your findings with your team by saving your Due Diligence report to Patent Vault.

#### 1. Click the "Save in Patent Vault" icon

| DD                        |                     |           |   |                            |  |   |   |  |       |                                     | ` <b></b> | DDレポート 🔻 📋 🌲 |
|---------------------------|---------------------|-----------|---|----------------------------|--|---|---|--|-------|-------------------------------------|-----------|--------------|
|                           | TSMC - C            | urr.Assiq |   | Date Modified : 2022-07-13 |  |   |   |  |       |                                     |           |              |
| Dashboard<br>3<br>History | Patent Input Issues |           |   |                            |  |   |   |  |       | Analysis Scope Save in Patent Vault |           |              |
|                           | Duplicated 🚱        |           | _ | -                          |  | - | - |  | 3,594 | Applications                        | Fam       | illies       |
|                           | Unrecognized 😡      | 0         |   |                            |  |   |   |  |       | 18,509                              |           | 11,385       |

#### 2. Select the target Patent Vault project and set the access settings

3. Save

| 1005               | e Project                                     |                               |             |  |  |  |
|--------------------|-----------------------------------------------|-------------------------------|-------------|--|--|--|
| Patentcloud Demo 🗘 |                                               |                               |             |  |  |  |
| lact               | members who can access all Due Diligen        | co roporte in this Patent Vau | It project: |  |  |  |
|                    |                                               | ce reports in this Patent vau | n project.  |  |  |  |
| No                 | Permission 19 Can View/Edit 6                 |                               |             |  |  |  |
|                    | Members (6/25)                                | Access                        |             |  |  |  |
|                    | ctwang@patentcloud.com<br>王志騰                 | Can Edit                      | Remove      |  |  |  |
| 2                  | juliawang@inquartik.com<br>julia wang         | Can Edit                      | \$ Remove   |  |  |  |
| 3                  | karenlee@inquartik.com (manager)<br>Karen Lee | Can Edit                      | Remove      |  |  |  |
| ŧ                  | jjchen@inquartik.com<br>Patentcloud Guide     | Can Edit                      | \$ Remove   |  |  |  |
| i                  | leonhsu@wispro.com<br>Hsu Li-Luna             | Can Edit                      | ¢ Remove    |  |  |  |

In *Patent Vault*, project members can access the *Due Diligence* reports they have access to.

| ٩٧                                                                   |                          |                                       |                         |                           |                               |             |                                   | PM Test 🔻 |          | <b>.</b> |       | L |
|----------------------------------------------------------------------|--------------------------|---------------------------------------|-------------------------|---------------------------|-------------------------------|-------------|-----------------------------------|-----------|----------|----------|-------|---|
| 🗇 Overview 🚔 Folder Management 🍳 Patent Analysis 🔻 🔀 Data Grouping 💌 |                          |                                       |                         |                           |                               |             |                                   |           |          |          |       |   |
| PM Test                                                              | PM Test 🥕 🕹 🔤            |                                       |                         |                           |                               |             |                                   |           |          |          |       |   |
|                                                                      | Analysis<br>3 Charts 🛛 🖉 | Automatic Monitoring<br>25 Monitoring | 20 Memo<br>85 Memos     |                           | Project History<br>499 Events | 105         | Due Diligence Report<br>1 Reports |           | CLEA     | RSTONI   | E FTO |   |
| Chart: 1                                                             |                          |                                       |                         |                           |                               |             |                                   |           |          |          |       | ٩ |
| No.                                                                  | Portfolio ID             |                                       | Report Name             | Records                   | Purchase Date                 | Expiry Date | Created By                        |           | Operatio | on       | Delet | е |
| 1. 5b9ea227-6f85-4d13-8c32-ff938dc066ac v                            |                          |                                       | webroot - Curr.Assignee | oot - Curr.Assignee 3,121 |                               | 2022-08-11  | davidyang@inquartik.cor           | n         | 🖹 Viev   | N        | Ŵ     |   |

## **Export Patent Lists as Excel Files**

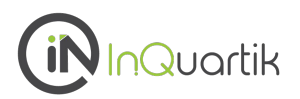

# Click on "Export Excel" to download the current list of patents. The download will start automatically.

| Data | a Selec |                     |                           |              |                 |            |                          |                         |
|------|---------|---------------------|---------------------------|--------------|-----------------|------------|--------------------------|-------------------------|
| •    | #       | Patent No.          | Title                     | Legal Status | Issue/Pub. Date | Appl. Date | Assignee (Std)           | Export Excel            |
|      | 1       | <u>TWI765591B</u>   | 半導體元件及其製造方法               | Active       | 2022-05-21      | 2021-03-03 | TAIWAN SEMICONDUCTOR MA  | TAIWAN SEMICONDUCTOR MA |
|      | 2       | <u>US8932955B1</u>  | Triple patterning NAND fl | Active       | 2015-01-13      | 2013-09-04 | SANDISK TECHNOLOGIES INC | TAIWAN SEMICONDUCTOR MA |
|      | 3       | <u>US8806386B2</u>  | Customized patterning m   | Active       | 2014-08-12      | 2009-11-25 | TAIWAN SEMICONDUCTOR MA  | TAIWAN SEMICONDUCTOR MA |
|      | 4       | <u>US9146469B2</u>  | Middle layer composition  | Active       | 2015-09-29      | 2013-08-29 | TAIWAN SEMICONDUCTOR MA  | TAIWAN SEMICONDUCTOR MA |
|      | 5       | <u>US10063606B2</u> | Systems and methods fo    | Active       | 2018-08-28      | 2015-03-31 | TAIWAN SEMICONDUCTOR MA  | TAIWAN SEMICONDUCTOR MA |
|      | 6       | <u>US8334213B2</u>  | Bottom electrode etching  | Active       | 2012-12-18      | 2009-06-05 | MAGIC TECHNOLOGIES INC   | TAIWAN SEMICONDUCTOR MA |
|      |         |                     |                           |              |                 |            |                          |                         |

### Access Past Due Diligence Reports

#### History

Access your past Due Diligence reports using the "History" tab.

| DD Patentcloud<br>Due Diligence |                                                            |            |                         |               |                      |             |                  |                  |        |
|---------------------------------|------------------------------------------------------------|------------|-------------------------|---------------|----------------------|-------------|------------------|------------------|--------|
|                                 |                                                            | Patent No. | Party                   | Patent Vault  | History              | History-    | Company Report   | Demo Report      |        |
| Tem                             | Temporary Lists Analysis Results 9 Saved in Patent Vault 2 |            |                         |               |                      |             |                  |                  |        |
| Ana                             | alysis Results                                             | \$         |                         |               |                      |             |                  | Search           | Q      |
|                                 | Portfolio ID                                               |            | Report Nan              | ne            | Number of<br>Patents | Import from | Purchase Date    | Expiry Date      | Action |
|                                 | 20220725-1833                                              | 5-0007     | sharp - Cu              | rr.Assignee 🔗 | 18,335               | PARTY       | 2022-07-25 16:54 | 2022-08-25 16:54 | View   |
|                                 | 20220725-117830-0006                                       |            | TSMC - Curr.Assignee 🔗  |               | 117,830              | PARTY       | 2022-07-25 16:41 | 2022-08-25 16:41 | View   |
|                                 | 20220714-06258-0003                                        |            | Tesla - Curr.Assignee 🔗 |               | 6,258                | PARTY       | 2022-07-14 13:49 | 2022-08-14 13:49 | View   |

# More Tools for Working With Patents —

Managing Patent Data, Patent Validity Check

### Manage Your Patent Data – Patent Vault

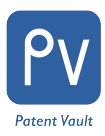

#### Do more with Patent Vault

Directly import selected patents into <u>Patent Vault</u> for more operations, such as:

- Saving patent portfolios into customizable folders for clearer organization.
- Conducting patent analysis with the PatentMatrix Dashboard.
- Sharing Due Diligence reports with your colleagues.

Simply click on any number or point from within the charts to bring up the patent list, select the patents that you need and click "Save to Patent Vault" at the top left corner of the pop-up window.

You can customize the folder structure by year, company, or any other categorization type you require.

Likewise, you can import any folder in your Patent Vault project to conduct a Due Diligence analysis.

| Dat      | a Selec | ted 3,366 Applic       | ations; 2,780 Families                                           |                 |                 |              |                          |                        |
|----------|---------|------------------------|------------------------------------------------------------------|-----------------|-----------------|--------------|--------------------------|------------------------|
| ٥        | #       | Patent No.             | Title                                                            | Legal Status    | Issue/Pub. Date | Appl. Date   | Assignee (Std)           | Cu Add to Patent Vault |
|          | 31      | <u>US20020028685/</u>  | A1 Method and apparatus fo                                       | PGPub - Granted | 2002-03-07      | 2001-01-30   | SEO MASAYOSHI            | SHARP CORP             |
|          | 32      | <u>US20020059584</u> / | A1 Audiovisual management                                        | PGPub - Granted | 2002-05-16      | 2001-03-30   | FERMAN AHMET MUFIT       | SHARP CORP             |
|          | 33      | <u>US20020025792/</u>  | AGC amplifier circuit for                                        | PGPub - Granted | 2002-02-28      | 2001-08-07   | ISODA HIROSHI            | SHARP CORP             |
|          | 34      | <u>US20030043912/</u>  | A1 Method and apparatus fo                                       | PGPub - Granted | 2003-03-06      | 2001-08-23   | SHARP LABORATORIES OF AM | SHARP CORP             |
|          | 35      | <u>US20020039393</u> / | A1 Broadcast signal receivin                                     | PGPub - Granted | 2002-04-04      | 2001-08-02   | SHIBATA AKIRA 3          | SHARP CORP             |
| $\oplus$ | 36      | <u>US20030053136/</u>  | A1 Method for rendering an i                                     | PGPub - Granted | 2003-03-20      | 2001-09-17   | CHANG CHING-WEI          | SHARP CORP             |
|          | 37      | <u>US20020009289</u> / | 1 Information compressing                                        | PGPub - Granted | 2002-01/24      | 2001-07-20   | MORISHITA TAICHIRO       | SHARP CORP             |
|          |         |                        |                                                                  |                 |                 |              |                          |                        |
|          |         |                        | Select Folder                                                    |                 |                 |              | ×                        |                        |
|          |         |                        | Select Project                                                   |                 |                 |              |                          |                        |
|          |         |                        | illumina                                                         |                 |                 |              | •                        |                        |
|          |         |                        | Select Folder                                                    |                 |                 | 🗈 Add Folder | Q                        |                        |
|          |         |                        | Patent list (10,937/200,000)                                     | 0)              |                 |              |                          |                        |
|          |         |                        | Co-own Patents (743)                                             |                 |                 |              |                          |                        |
|          |         |                        | <ul> <li>Illumina Patents (8,81</li> <li>高品線與技術分類 (0)</li> </ul> | 0)              |                 |              |                          |                        |
|          |         |                        | Solexa Patents (867)                                             |                 |                 |              |                          |                        |
|          |         |                        |                                                                  |                 |                 |              |                          |                        |
|          |         |                        |                                                                  |                 |                 |              |                          |                        |
|          |         |                        |                                                                  |                 |                 |              |                          |                        |
|          |         |                        |                                                                  |                 |                 |              |                          |                        |
|          |         |                        |                                                                  |                 |                 |              |                          |                        |
|          |         |                        | $\checkmark$ Folder Note (Optional)                              |                 |                 |              |                          |                        |
|          |         |                        |                                                                  |                 |                 |              | Cancel Confirm           |                        |
|          |         |                        |                                                                  |                 |                 |              |                          | e                      |

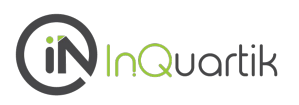

#### Check patent details

#### Want to view a patent's details?

Click on a patent number in any of Due Diligence's patent lists to instantly access the Patent Page for full text, claims, simple/extended family, citations, event histories, and the original document. Litigation and SEP information is also available if the patent is involved or declared.

| Data Selected 980 Applications; 699 Families                                                                         |                                                                                             |                    |                                 |                   |                 |              |                           |                           |  |
|----------------------------------------------------------------------------------------------------|---------------------------------------------------------------------------------------------|--------------------|---------------------------------|-------------------|-----------------|--------------|---------------------------|---------------------------|--|
| ٥                                                                                                    | #                                                                                           | Patent No.         | Title                           | Legal Status      | Issue/Pub. Date | Appl. Date   | Assignee (Std)            | Curr. Assignee            |  |
|                                                                                                    | 1                                                                                           | <u>US7055228B2</u> | Device for mounting sealing     | Active            | 2006-06-06      | 2002-07-02   | GROHMANN ENGINEERING GMBH | TESLA GROHMANN AUTOMATION |  |
|                                                                                                    | 2                                                                                           | <u>US7228925B2</u> | Electrical systems for electri  | Active            | 2007-06-12      | 2003-04-25   | TESLA CAPITAL LLC         | TESLA CAPITAL LLC         |  |
| $\oplus$                                                                                                    | 3                                                                                           | US8389148B2        | Separator for cylindrical cells | Active            | 2013-03-05      | 2003-11-05   | HIBAR SYSTEMS LTD         | TESLA INC                 |  |
|                                                                                                    | 4                                                                                           | <u>US6911821B2</u> | Gradient coil structure for m   | Active            | 2005-06-28      | 2003-10-08   | TESLA ENGINEERING LTD     | TESLA ENGINEERING LTD     |  |
|                                                                                                    | 5                                                                                           | <u>US7145337B2</u> | Coil arrangements               | Active            | 2006-12-05      | 2003-06-09   | TESLA ENGINEERING LTD     | TESLA ENGINEERING LTD     |  |
|                                                                                                    | 6                                                                                           | <u>US7102877B2</u> | Electrode impregnation and      | Active            | 2006-09-05      | 2004-07-28   | MAXWELL TECHNOLOGIES INC  | TESLA INC                 |  |
|                                                                                                    | 7                                                                                           | <u>US7075397B2</u> | Coil structure for magnetic r   | Active            | 2006-07-11      | 2004-03-31   | TESLA ENGINEERING LTD     | TESLA ENGINEERING LTD     |  |
|                                                                                                    |                                                                                             |                    |                                 |                   |                 |              |                           |                           |  |
| (it                                                                                                    | InQuart                                                                                     | ik   Patentcloud   |                                 |                   |                 |              |                           | test 🔻 🚊 🌲                |  |
|                                                                                                    |                                                                                             |                    | ۵ 🛃                             |                   |                 |              |                           |                           |  |
|                                                                                                    | US7551625B2 Active                                                                          |                    |                                 |                   |                 |              |                           |                           |  |
|                                                                                                    | Quality : D Value : A Risk Rel                                                              |                    |                                 |                   |                 |              |                           |                           |  |
|                                                                                                    | Method of scheduling an uplink packet transmission channel in a mobile communication system |                    |                                 |                   |                 |              |                           |                           |  |
|                                                                                                    | Full Tex                                                                                    | t Simple Family    | Extended Family                 | Citations History | SEP Decla       | rations Liti | gation Original Document  |                           |  |
| Abstract (Other language versions are not available.)     Specification (Other language versions are not available.) |                                                                                             |                    |                                 |                   |                 |              |                           |                           |  |

Abstract (Other language versions are not available.)

A method of scheduling an uplink packet transmission channel in a mobile communication system is disclosed. The method of scheduling includes determining a scope of user equipments (UEs) to be applied to a scheduling assignment for scheduling the uplink packet transmission channel, and transmitting the scheduling assignment to the user equipments included in the determined scope, wherein the scheduling assignment includes an identifier for identifying the scope of the user equipments and scheduling contents for carrying information applicable to the scheduling assignment.

∧ Figure (4)

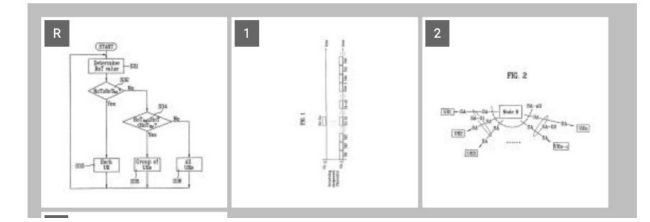

BACKGROUND OF THE INVENTION

#### [0001]

This application claims the benefit of Korean Application No. P2004-22960, filed on Apr. 2, 2004, which is hereby incorporated by reference.

#### BACKGROUND OF THE INVENTION

#### [0002]

1. Field of the Invention

#### [0003]

The present invention relates to a method of scheduling in wireless packet communication system, and more particularly, to a method of scheduling uplink packets in wireless communication system. Although the present invention is suitable for a wide scope of applications, it is particularly suitable for transmitting scheduling information to specified groups of subscribers or to all subscribers.

[0004] 

### Check for Validity Issues – Quality Insights

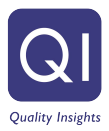

#### Check for any validity issues in a patent

You can obtain an assessment of a patent's quality using <u>Quality Insights</u> — a one-click solution to examine a patent's history, claim scope changes, and potential prior art references that can be used to challenge or invalidate the patent.

Simply proceed to *Quality Insights* from a patent's page in *Patent Search* or search for a specific patent on *Quality Insights* main page.

| US11139872B2 Active Quality : AAA Value : A  Codebook subset restriction sign Full Text Simple Family                                                                                                    | DD<br>the portfolio<br>ation made<br>The world's first<br>one-click solution<br>for patent validity<br>analysis                                                                                                    | listory SEP Declaration                                                                                      | s Litigation Origi                                                                                                    |
|----------------------------------------------------------------------------------------------------|----------------------------------------------------------------------------------------------------|----------------------------------------------------------------------------------------------------|----------------------------------------------------------------------------------------------------|
| A network node signals to a wireless communare restricted from being used. The network nor restriction signaling that, for each of one or maprecoders in the group by restricting a certain that the precoders in the group have in common agnostic signaling that iointly restricte the error precoders' tree. | ailable.)<br>ication device which precoders in a co-<br>ode in this regard generates co-debook<br>ore groups of precoders, jointly restrict<br>component (e.g., a certain beam preco<br>on. This signaling may be for instance<br>orders in a group without regard to the<br>sectors in a group without regard to the<br>sectors in a group without regard to the | A Specificat<br>debook<br>subset<br>s the<br>oder)<br>rank- [0001] The<br>rior Art Finder Semantic Prior Art | tion (Other language versions are<br>PPLICATIONS ▼<br>APPLICATIONS<br>present application is a continu<br>20210106 test ▼ 🚊 😥 🗰 (<br>★ Download Report 🕅 Save Report<br>File Wrapper Search |
| Litigation Record Litigated                                                                                                    | Claim Disclosure  Partially Disclosed                                                                                                    | Potential Issue<br>§112 @ §102 @<br>Medium Low                                                               | §103 <b>©</b><br>High                                                                                                    |
| Bibliography<br>Inventor (Std) FAXÉR<br>NIKLAS(SE)<br>Issue Date<br>Legal Status                                                                                                    | SEBASTIAN(SE), JÖNGREN GEORGE(SE), WERNERSSON<br>, FRENNE MATTIAS(SE), JÄRMYR SIMON(SE)[ +Inventor ]<br>2021-10-05<br>Active<br>Last Updated On 2022-03-04                                                                                                    | Earliest Priority<br>Appl. No.<br>Appl. Date<br>Curr. Assignee TE                                            | 2015-01-14<br>17/168616<br>2021-02-05<br>LEFONAKTIEBOLAGET LM ERICSSON PUBL 2022-03-03                                                                                                    |
| Estimated Exp. Date 20 )                                                                                                    | rears from filing date 2016-01-11 of PCT/SE2016/050009                                                                                                    | Assignee (Stu) IELEFUN                                                                                       | ANTIEBUEAUET EM ENICISION PUBLI TUNG. ASSIGNEE                                                                                                    |

# Appendix — Most up-to-date Patent Status and Assignee Status

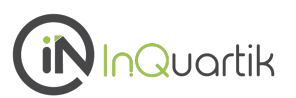

#### **Patent status**

#### Legal status coverage (65 jurisdictions)

CN, JP, US, EP, KR\*, WO\*, AE, AM, AP, AT\*, AU\*, BE\*, BG, BR\*, BY, CA\*, CH, CZ\*, DE\*, DK\*, DZ, EC,
EG, EM, ES\*, FI\*, FR\*, GB\*, GC, GR\*, HK\*, HN, HU\*, ID, IL\*, IN, IT\*, KE, MC\*, MN, MO, MT, MW, MX\*,
MY, NL\*, NO\*, NZ\*, OA, PA, PH\*, PL\*, PT\*, RU\*, SA, SE\*, SG, SM, TH, TJ, TW\*, UA, VN, ZM, ZW

• From local patent offices (11) \* From INPADOC (31)

### **Assignee Status**

#### **Current assignee (24 jurisdictions)**

CN, JP, US, EP, WO, AT, AU, BE, BR, CH, DE, ES, FI, FR, GB, HK, HU, IL, MX, NL, NO, NZ, PL, PT, TW

• From local patent offices (5)

#### How Patentcloud considers Current Owner data

With each different jurisdiction, Current Owner information is collected and determined as follows:

**US** - Data is collected from the USPTO's assignment database, then consolidated with Original Assignee data for different conveyance types (e.g. transferring, merging, and change of name).

**CN** - Original Assignee data is collected and consolidated from the CNIPA's legal status database in consideration of transfers, mergers, and change of name events.

JP / TW - Current Assignee data is collected and consolidated from JPO/TIPO.

**EP and others** - Data is collected from INPADOC events, then consolidated with transfers, mergers, and change of name information.

For more details on Patentcloud's data coverage, legal status, and patent transaction data, please visit the <u>Timely Data Completeness</u> page.

## **Due Diligence Tutorial Videos**

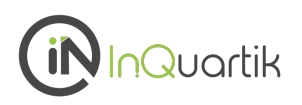

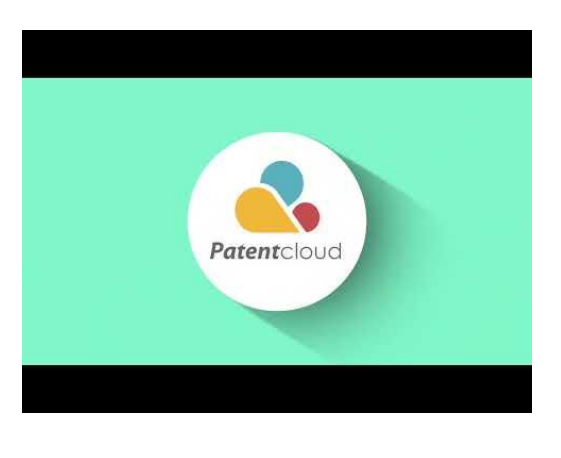

<u>Search or Import a Patent</u> <u>Portfolio</u>

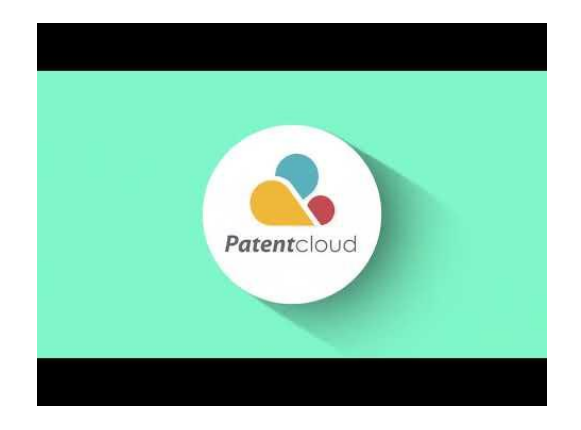

<u>Conduct Basic Analysis of</u> <u>a Patent Portfolio</u>

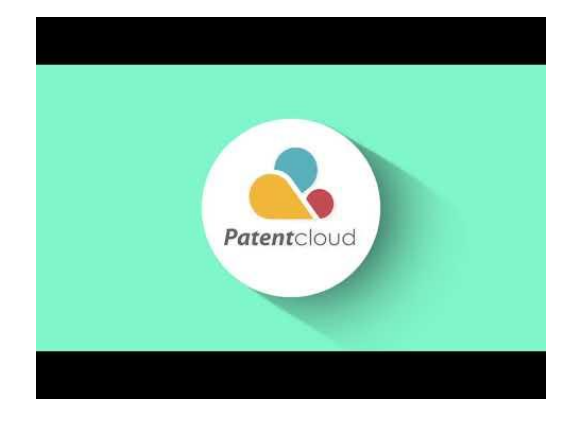

Examine the Quality and Value of <u>a Patent Portfolio</u>

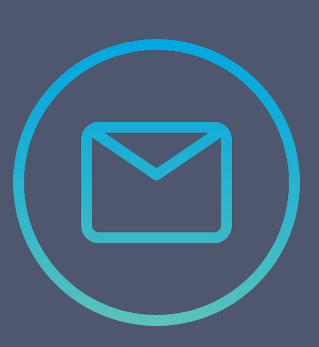

Visit our <u>Help Center</u> for more information!

If you have any more questions, Contact Us !

## Thank You!

If you have any questions, please <u>contact us</u>!

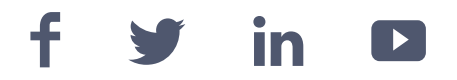

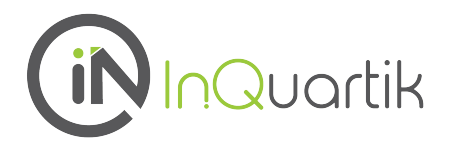